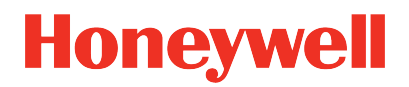

ControlEdge PLC ControlEdge RTU Release 174.1

# ControlEdge Builder Protocol Configuration Reference Guide

RTDOC-X288-en-174A December 2022

# DISCLAIMER

This document contains Honeywell proprietary information. Information contained herein is to be used solely for the purpose submitted, and no part of this document or its contents shall be reproduced, published, or disclosed to a third party without the express permission of Honeywell International Sàrl.

While this information is presented in good faith and believed to be accurate, Honeywell disclaims the implied warranties of merchantability and fitness for a purpose and makes no express warranties except as may be stated in its written agreement with and for its customer.

In no event is Honeywell liable to anyone for any direct, special, or consequential damages. The information and specifications in this document are subject to change without notice.

Copyright 2022 - Honeywell International Sàrl

# CONTENTS

| Chapter 1 - About this guide                 | 7  |
|----------------------------------------------|----|
| Chapter 2 - Overview                         |    |
| Chapter 3 - HART Configuration               |    |
| Configuring a HART IP Server                 |    |
| Configuring a HART Function Block            |    |
| Chapter 4 - DNP3 Outstation Configuration    |    |
| Configuring a DNP3 Outstation                |    |
| Chapter 5 - DNP3 Master Configuration        |    |
| Configuring a DNP3 Master                    |    |
| Programming a DNP3 Master                    |    |
| Description of DNP3 Master Function Block    |    |
| DNP3_RD                                      |    |
| DNP3_WR                                      | 41 |
| Description of CONFIG_INFO                   |    |
| Description of Input and Output Data Type    |    |
| DNP3 Master Protocol Error Codes             |    |
| Chapter 6 - Enron Modbus Slave Configuration |    |
| Configuring an Enron Modbus Slave            |    |
| Chapter 7 - Modbus Slave Configuration       |    |
| Configuring a Modbus Slave                   |    |
| Chapter 8 - Modbus Master Configuration      |    |
| Modbus TCP Master                            | 53 |
| Configuring a Modbus TCP Master              |    |
| Programming a Modbus TCP Master              | 53 |
| Modbus Serial Master                         |    |

| Configuring a Modbus Serial Master        |    |
|-------------------------------------------|----|
| Programming a Modbus Serial Master        |    |
| Description of Modbus Function Block      | 61 |
| Read Single Coil                          |    |
| Read Multiple Coils                       | 64 |
| Read Single Discrete Input                |    |
| Read Multiple Discrete Inputs             |    |
| Read Single Input Register                | 70 |
| Read Multiple Input Registers             | 72 |
| Read Single Holding Register              | 74 |
| Read Multiple Holding Registers           |    |
| Write Single Coil                         |    |
| Write Single Holding Register             |    |
| Write Multiple Coils                      |    |
| Write Multiple Holding Registers          |    |
| Description of CONFIG_INFO                |    |
| Description of Input and Output Data Type |    |
| Modbus Protocol Error Codes               |    |
| Endian Mode                               |    |
| Chapter 9 - OPC UA Configuration          |    |
| Introduction                              |    |
| OPC UA Security                           |    |
| Security Objectives                       |    |
| Application Instance Certificates         |    |
| OPC UA Certificate Management             |    |
| OPC UA Server Security                    |    |
| OPC UA Client                             |    |
| Securing a Connection                     |    |
| OPC UA Server                             |    |

| System Architecture and Profiles                                        |  |
|-------------------------------------------------------------------------|--|
| Accessing the Server Object                                             |  |
| Server Diagnostics                                                      |  |
| Accessing ControlEdge PLC data                                          |  |
| Program Variable Nodelds                                                |  |
| Data Types                                                              |  |
| Configure ControlEdge 900 controller OPC UA Server                      |  |
| OPC UA Client                                                           |  |
| IEC 61131-3 OPC UA Function Blocks                                      |  |
| MDIS function block library                                             |  |
| Usage Considerations                                                    |  |
| Establishing Connection with HonUaConnectSecurityNone                   |  |
| Accessing the Address Space of target OPC UA Server                     |  |
| Obtaining Nodelds with HonUaTranslatePathList                           |  |
| Reading a single variable                                               |  |
| Reading a list of variables                                             |  |
| Writing a single variable                                               |  |
| Writing a list of variables                                             |  |
| Calling a Method                                                        |  |
| Subscribing for single variable notifications                           |  |
| Terminate Connection with HonUaConnectSecurityNone                      |  |
| Monitoring the target OPC UA Server handle                              |  |
| Detecting Boolean Resets                                                |  |
| Converting Variant Values to String                                     |  |
| Configuring an OPC UA Client                                            |  |
| Example logic for reading list of variables from OPC UA Server $\ldots$ |  |
| OPC UA project sizing and performance                                   |  |
| OPC UA Project Sizing                                                   |  |
| OPC UA Client Performance                                               |  |

| OPC UA Server Performance                                                      | . 174    |
|--------------------------------------------------------------------------------|----------|
| MDIS OPC UA Project Sizing                                                     | 176      |
| MDIS OPC UA Client Performance                                                 | 177      |
| MDIS OPC UA Server Performance                                                 | 179      |
| OPC UA Error Code Reference                                                    | 179      |
| Chapter 10 - CDA Configuration                                                 | . 201    |
| Installing ControlEdge integration service                                     | 202      |
| Configuring a CDA Responder                                                    | . 203    |
| Publishing to Experion                                                         | 205      |
| Publishing when ControlEdge Builder is launched from Configuratio<br>Studio    | n<br>205 |
| Publishing when ControlEdge Builder is launched separately on an Experion node | 205      |
| Publishing when ControlEdge Builder is launched on non-Experion node           | 206      |
| Chapter 11 - MQTT Configuration                                                | . 209    |
| Configuring MQTT                                                               | 209      |
| Chapter 12 - IEC60870-5-104 Outstation Configuration                           | 217      |
| Configuring IEC60870-5-104 Outstation                                          | .217     |
| Chapter 13 - User Defined Protocol                                             | 223      |
| Configuring User Defined Protocol                                              | 223      |
| Creating a data type for User Defined Protocol                                 | . 225    |
| Configuring User Defined Protocol Function Block                               | 226      |
| Notices                                                                        | .230     |

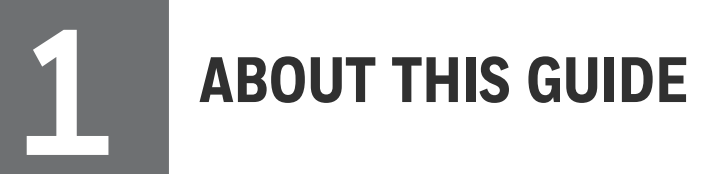

## **Revision history**

| Revision | Date          | Description                      |
|----------|---------------|----------------------------------|
| А        | December 2022 | Initial release of this document |

## Intended audience

This documentation is intended for the following audience: users who plan, install, configure, operate, or maintain the ControlEdge<sup>™</sup> 900 and 2020 controller and I/O modules running the eCLR (IEC 61131-3) execution environment.

## Prerequisite skills

Knowledge of SCADA systems and experience of working in a Microsoft Windows environment are required.

## Introduction to ControlEdge Technology

| Item               | Description                                                                                                    |
|--------------------|----------------------------------------------------------------------------------------------------|
| ControlEdge<br>PLC | ControlEdge 900 controllers running the eCLR (IEC 61131-3) execution environment with PLC software options configured with ControlEdge Builder.  |
| ControlEdge<br>RTU | ControlEdge 2020 controllers running the eCLR (IEC 61131-3) execution environment with RTU software options configured with ControlEdge Builder. |
| ControlEdge<br>UOC | ControlEdge 900 controllers running the Honeywell control execution environment (CEE) configured with Experion Control Builder.                  |

## **Special terms**

The following table describes some commonly used industry-wide and Honeywell-specific terminology:

| Terminology                          | Description                                                                                                    |
|--------------------------------------|----------------------------------------------------------------------------------------------------|
| CDA                                  | Control Data Access                                                                                                    |
| ControlEdge 900<br>controller OPC UA | OPC UA runs on ControlEdge 900 controller                                                                                                    |
| DNP3                                 | Distributed Network Protocol V3.0                                                                                                    |
| EFM                                  | Electronic Flow Measurement                                                                                                    |
| Enron Modbus                         | An extension of standard Modbus supports for 32-bit Integer<br>and Floating Point variables, and historical and flow data.                                                                                                    |
| HART-IP                              | HART-IP extends the HART protocol to Ethernet connected<br>nodes. This facilities host level systems and asset management<br>applications to access and integrate measurement and device<br>diagnostics information from HARTenabled field devices using<br>the existing plant networking infrastructure.            |
| Modbus                               | A communication protocol supports communication between<br>Modbus slave devices and Modbus master devices via serial port<br>or Ethernet port.                                                                                                    |
| MQTT                                 | Message Queuing Telemetry Transport, an open OASIS and ISO<br>standard (ISO/IEC 20922) lightweight, publish-subscribe<br>network protocol that transports messages between devices. The<br>protocol runs over TCP/IP, or over other network protocols that<br>provide ordered, lossless, bi-directional connections. |
| OPC                                  | Open Platform Communications                                                                                                    |
| OPC UA                               | OPC Unified Architecture                                                                                                    |
| QoS                                  | The Quality of Service (QoS) level is an agreement between the sender and the receiver of a message that defines the guarantee of delivery for a specific message. There are 3 QoS levels in MQTT:                                                                                                    |
|                                      | • At most once delivery (0);                                                                                                    |
|                                      | • At least once delivery (1);                                                                                                    |
|                                      | Exactly once delivery (2).                                                                                                    |
| SCADA                                | Supervisory Control and Data Acquisition                                                                                                    |
| Sparkplug                            | Sparkplug provides an open and freely available specification for how Edge of Network (EoN) gateways or native MQTT enabled                                                                                                    |

| Terminology | Description                                                                                                    |
|-------------|----------------------------------------------------------------------------------------------------|
|             | end devices and MQTT Applications communicate bi-<br>directionally within an MQTT Infrastructure.                       |
| TLS         | Transport Layer Security; TLS is a cryptographic protocol that provide communications security over a computer network. |

## **Related documents**

The following list identifies publications that may contain information relevant to the information in this document:

- Builder Software Installation User's Guide
- ControlEdge Builder Software Change Notice
- ControlEdge PLC and ControlEdge RTU Getting started
- ControlEdge Builder User's Guide
- ControlEdge 900 Platform Hardware Planning and Installation Guide
- ControlEdge 2020 Platform Hardware Planning and Installation Guide
- ControlEdge Builder Function and Function Block Configuration Reference Guide
- ControlEdge PLC and ControlEdge RTU Network and Security Planning Guide
- ControlEdge EtherNet/IP User's Guide
- ControlEdge RTU and PLC DNP3 Device Profile
- ControlEdge Bulk Configuration User's Guide
- Firmware Manager User Guide
- ControlEdge PLC PROFINET User's Guide
- ControlEdge RTU Electronic Flow Measurement User's Guide

Chapter 1 - About this guide

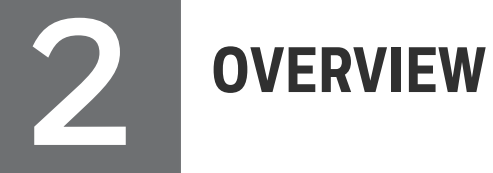

ControlEdge PLC and ControlEdge RTU supports various kinds of protocol configuration. See the following table for details:

| Protocol                 | Description                                                | Supported by                                 |
|--------------------------|------------------------------------------------------------|----------------------------------------------|
| DNP3 Outstation          | See DNP3 Outstation Configuration for more information.    | ControlEdge<br>PLC and<br>ControlEdge<br>RTU |
| DNP3 Master              | See DNP3 Master Configuration for more information.        | ControlEdge<br>RTU                           |
| Modbus Slave             | See Modbus Slave Configuration for more information.       | ControlEdge<br>PLC and<br>ControlEdge<br>RTU |
| HART-IP Sever            | See HART Configuration for more information.               | ControlEdge<br>PLC and<br>ControlEdge<br>RTU |
| Enron Modbus Slave       | See Enron Modbus Slave Configuration for more information. | ControlEdge<br>RTU                           |
| Modbus Master            | See Modbus Master Configuration for more information.      | ControlEdge<br>PLC and<br>ControlEdge<br>RTU |
| OPC UA Client            | See OPC UA Client for more information.                    | ControlEdge<br>PLC                           |
| OPC UA Server            | See OPC UA Server for more information.                    | ControlEdge<br>PLC                           |
| CDA Responder            | See CDA Configuration for more information.                | ControlEdge<br>PLC                           |
| User Defined<br>Protocol | See User Defined Protocol for more information.            | ControlEdge<br>PLC and<br>ControlEdge        |

| Protocol     | Description                                                                               | Supported by       |
|--------------|-------------------------------------------------------------------------------------------|--------------------|
|              |                                                                                           | RTU                |
| MQTT         | See MQTT Configuration for more information.                                              | ControlEdge<br>RTU |
| Wireless I/O | See "Configuring Wireless I/O" in ControlEdge<br>Builder User Guide for more information. | ControlEdge<br>RTU |
| EtherNet/IP  | See <i>EtherNet/IP User's Guide</i> for more information.                                 | ControlEdge<br>PLC |
| PROFINET     | See ControlEdge PLC PROFINET User Guide for more information.                             | ControlEdge<br>PLC |

HART CONFIGURATION

HART supports two functionalities.

- HART IP client (FDM) communication
- HART Function Block communication

The controller enables the HART IP client to exchange information with HART field devices connected to the AI/AO channels in the controller via a HART-IP Server. Multiple HART IP clients can be served by the controller at the same time. When the HART IP client builds a HART command request and sends it to the TCP/IP port of the HART-IP server, the HART-IP server responds to the HART IP client with information from the field device. Since it takes time for the controller to communicate with the field devices through onboard or remote I/O cards, a delayed response mechanism is implemented. The TCP /IP port of the HART-IP server is user-configurable and the default port number is 5094. The end user may change the port number if firewall configuration is required.

The controller enables HART function blocks to access to the HART field devices through HART-enabled AI/AO channels. Currently HART command 3, command 48 and command X are implemented.

# **Configuring a HART IP Server**

A new project is created and a controller is added to the project in ControlEdge Builder. See "Creating a project" and "Connecting a controller" in *ControlEdge Builder User's Guide* for more details.

To set a controller as the HART IP Server:

- 1. From the Home Page, click **Configure Ethernet Ports** and select **ETH1** or **ETH2**.
- 2. Under Network Setting, select Use the following IP address and enter the details in the IP Address, Subnet Mask and Gateway fields.
- 3. Under **Protocol Binding**, select **HART IP** to bind HART IP to the Ethernet port.
- 4. Click **Save** to save the configuration, and click **Back** to return to the Home Page.

- 5. Click **Configure Protocols** > **HART IP Server**, select the target Ethernet port and configure the port number in the **Port**. The default value is 5094.
- 6. From the Home Page, click **Configure I/O**, and configure the target AI or AO channel. For more information, see "Configuring I/O modules and channels" in the *ControlEdge Builder User's Guide*.
- 7. Select the Enable checkbox for HART, and click Save.
- 8. Click **Connect** from the Home Page to connect a controller. For the user name and password, see "User Privileges" in *ControlEdge Builder User's Guide*.
- 9. Click **Download** from the Home Page to load the configuration of HART IP to the controller.

# **Configuring a HART Function Block**

From R151, two sets of HART function blocks are provided, HART and HART\_V2. HART \_V2 is recommended to be used.

Follow the instructions below to program the HART device for the project in **IEC Programming Workspace**.

To configure a HART function block:

- 1. From the IEC Programming Workspace, under the Project Tree Window, right-click Logical POUs and select Insert > Program.
- 2. Enter the **Name** for the new POU, and select the desired programming Language. For the following steps, FBD language is used as an example.
- 3. Click **OK** to insert the new POU in the project tree.
- 4. Add a Task as follows:
  - a. Under Physical Hardware, right-click Task and select Insert > Task.
  - b. Enter the Name and select the task type as CYCLIC, and click OK.
  - c. In the **Task settings** dialog, configure the corresponding parameters.
  - d. Click OK.
- 5. Right-click the task you have inserted, and select **Insert > Program instance**.
- 6. Enter a name in the Program instance field.

The program instance must not be named "RTU" or "GlobalVariable".

- 7. Select the program you want to associate from the **Program type** drop-down list. Click **OK**.
- 8. Right-click Libraries and select Insert > Firmware Library, select hart.fwl under the HART folder. Then click Include.
- 9. Under Logical POUs, double-click the code worksheet of the program that you have inserted.
- 10. From the Edit Wizard, select **HART** from the **Group** list. There are three function blocks available for HART programming: HART\_CMD3 and HART\_CMD48 as well as HART\_CMDx.
- 11. Drag the target function block into the workplace to display the function block.

For more information about the function block, right-click it and select **Help on FB/FU** to display the embedded help.

- 12. Double-click the pin-outs of the function block to assign variables. The **Variable Properties** dialog appears.
- 13. Select the Name, Data Type and Usage from the list.
  - For the parameter GEN\_DEV\_STATUS, you should select HAR\_ GEN\_DEV\_STATUS from the Data Type list.
  - For the parameter DEV\_INFO, you should select HART\_CMD48\_ DEV\_INFO from the Data Type list.
- 14. Assign Initial value and I/O address details.
  - For the parameter IOM, enter the target module number in the Initial Value field. For example, if the target module name is "Expansion I/O 01", enter "01".
  - For the parameter CHN, enter the target channel number in the Initial Value field.

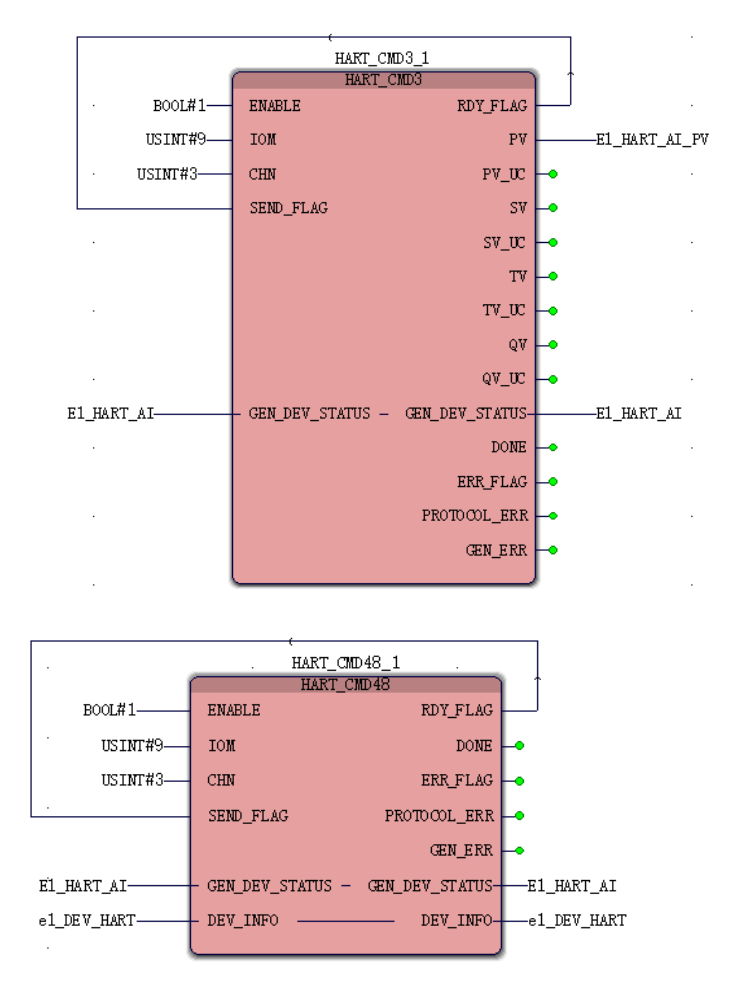

### 15. Click **OK**. The workplace will appear as shown below.

- 16. Click Make from the toolbar to compile the programs.
- 17. Click **Download** from the toolbar to download the compiled programs of HART to the controller.

# **DNP3 OUTSTATION CONFIGURATION**

# **Configuring a DNP3 Outstation**

**ATTENTION:** DNP3 supports a maximum of 500 events per second.

- 1. From the Home Page, click **Configure Ethernet Ports** and select **ETH1** or **ETH2**.
- 2. Under Network Setting, select Use the following IP address and enter the details in the IP Address, Subnet Mask and Gateway fields.
- **3.** Under **Protocol Binding**, select **DNP3 Outstation** to bind DNP3 Outstation to the Ethernet port.
- 4. Click **Save** to save the configuration, and click **Back** to return to the Home Page.
- 5. Under I/O and Communications tab, click Configure Protocols > DNP3 Outstation.
- 6. Click Add a Master. The Add DNP3 Master dialog appears.
- 7. Select Ethernet port and Master Index.

**TIP:** Up to 5 DNP3 masters are supported for one Ethernet port.

8. Select Enable Channel Redundancy if required.

**NOTE:** This option is ONLY available for Ethernet port 1 ETH1.

9. Click OK to add a master.

If you select **Enable Channel Redundancy**, both ports ETH1 and ETH2 appear. They share a single configuration form at ETH1.

10. In the General group, configure the following parameters.

| Parameter                           | Description                                                                                                    |
|-------------------------------------|----------------------------------------------------------------------------------------------------|
| Mapping                             | Select the required mapping table from the drop-<br>down list. If the Mapping is empty, you must add<br>a mapping table first. See "Adding a DNP3<br>Outstation Mapping table" in the <i>ControlEdge</i><br><i>Builder User's Guide</i> for more information.                          |
|                                     | <b>For redundant channel</b> , the same mapping table<br>must be selected on multiple ports. For example,<br>this could be used when a SCADA system<br>communicates through 2 ports in a redundant<br>arrangement.                                                                     |
|                                     | For individual channel:                                                                                                    |
|                                     | For R151 and before, one mapping table must be used for one port.                                                                                                    |
|                                     | Starting from R160, one mapping table can be used for multiple ports.                                                                                                    |
| TCP Port                            | Configure TCP port number.                                                                                                    |
| Master<br>Address                   | Configure Master Address.                                                                                                    |
| Controller<br>Outstation<br>Address | Configure Controller Outstation Address.                                                                                                    |
| Enable Self<br>Address              | Select <b>Enable Self Address</b> for the controller to<br>respond with its unique individual address, if a<br>message is sent with the "Self Address". If <b>Enable</b><br><b>Self Address</b> is not selected, the controller will<br>ignore the message sent to the "Self Address". |
| Data Link<br>Confirmation           | <b>Never</b> is selected by default. It is not recommended to select <b>MultiFrag</b> or <b>Always</b> options.                                                                                                    |
|                                     | If you select <b>MultiFrag</b> or <b>Always</b> , ensure that the <b>Data Link Retries</b> and <b>Data Link Retry Timeout</b> are set.                                                                                                    |
| Data Link<br>Retries                | It must be configured if <b>Data Link Confirmation</b> is selected as <b>MultiFrag</b> or <b>Always</b> .                                                                                                    |
|                                     | The maximum value is 255.                                                                                                    |

| Parameter                 | Description                                                                                               |
|---------------------------|----------------------------------------------------------------------------------------------------|
| Data Link<br>Retry Timout | It must be configured if <b>Data Link Confirmation</b> is selected as <b>MultiFrag</b> or <b>Always</b> . |
|                           | The maximum value is 3,600,000ms.                                                                         |

11. In the Application Layer group, if you select Enable Unsolicited Responses, the controller sends event data to SCADA without any request from SCADA. Unsolicited Response is an operation mode in which the outstation spontaneously transmits a response without a specific request for the data.

| Parameter                                          | Description                                                                                                    |
|----------------------------------------------------|----------------------------------------------------------------------------------------------------|
| Send NULL Unsolicited<br>Responses on<br>Reconnect | The DNP3 driver sends a null<br>unsolicited message upon reconnect<br>once it is selected.                                                                                                    |
| Maximum Hold Delay<br>of<br>Class1/Class2/Class3   | The maximum hold delay is the<br>maximum amount of time that the<br>controller will wait after an event occurs<br>before sending an unsolicited response.<br>This setting allows the controller to<br>queue several events before sending an<br>unsolicited response, improving<br>bandwidth usage at the expense of<br>delayed communication.<br>Minimum value: 0 ms and maximum<br>value: 3 600 000ms |
| Maximum Hold Count<br>of<br>Class1/Class2/Class3   | The maximum hold count is the<br>maximum number of events that may<br>be queued before sending an<br>unsolicited response. This setting allows<br>the controller to send multiple events in<br>a single message, improving bandwidth<br>usage at the expense of delayed<br>communication.                                                                                                    |
| Unsolicited Response<br>Retries                    | Enter the number of times the DNP3<br>driver attempts to send the unsolicited<br>application fragment upon not receiving<br>confirmation.                                                                                                    |

| Parameter                                    | Description                                                                                                    |  |
|----------------------------------------------|----------------------------------------------------------------------------------------------------|--|
|                                              | The value can be 0 to 255.                                                                                                    |  |
| Unsolicited Response<br>Retry Delay          | Enter the time intervals between retry to send the unsolicited response.                                                                                                    |  |
| Delete Oldest Event on<br>Event Overflow     | According to requirement, select Delete<br>Oldest Event when queue is full or not.<br>If this option is checked, in case the<br>DNP3 event buffer is full, then any new<br>event overwrites the oldest event.                                |  |
| Validate Controller<br>Outstation Address    | If this option is checked, the controller<br>only accepts data from some specific<br>outstation addresses.                                                                                                    |  |
| Keepalive Interval                           | Enter the interval that DNP3 outstation<br>sends response to master station to<br>make sure if the connection is normal.                                                                                                    |  |
| Enable DNP3 Time<br>Synchronization          | Enable time synchronization from the DNP3 master.                                                                                                    |  |
|                                              | NOTE: Only one master can be<br>enabled time synchronization.                                                                                                    |  |
| DNP3 Time<br>Synchronization Period          | Select the time that the controller<br>should indicate to SCADA that the time<br>synchronization is required.                                                                                                    |  |
|                                              | ATTENTION: If you select DNP3<br>Time Sync here, you cannot<br>enable Primary Server and<br>Secondary Server under<br>Miscellaneous > Configure<br>Date/Time options at the same<br>time, or else you cannot<br>download your configuration. |  |
| Solicited Response<br>Confirmation Timeout   | Enter the time in milliseconds the DNP3<br>driver waits for confirmation for the sent<br>solicited application fragment.                                                                                                    |  |
| Unsolicited Response<br>Confirmation Timeout | Enter the time in milliseconds the DNP3 driver waits for confirmation for the sent                                                                                                    |  |

| Parameter                                | Description                                                                                                    |  |
|------------------------------------------|----------------------------------------------------------------------------------------------------|--|
|                                          | unsolicited application fragment.                                                                                                    |  |
|                                          | Maximum value for timeout is<br>3600000ms.                                                                                                 |  |
| Select Before Operation<br>(SBO) Timeout | Enter the time in milliseconds the DNP3 driver waits for SBO.                                                                              |  |
| EFM Data Class                           | Select the corresponding class for EFM data to SCADA communication.                                                                        |  |
|                                          | Set the time interval for getting the EFM<br>responses back to Experion from the<br>controller through the DNP3 virtual<br>terminal point. |  |
|                                          | There are three options defined by the DNP3 master:                                                                                        |  |
|                                          | • Class 1                                                                                                    |  |
|                                          | • Class 2                                                                                                    |  |
|                                          | Class 3                                                                                                    |  |

12. In the **Default Variation** group, configure the default variation for each type of DNP3 point. Default variation defines the data format that is used by the controller to send data to the DNP3 Master, when the Master does not ask for a specific data variation.

| Parameter             | Description                                                                  |
|-----------------------|------------------------------------------------------------------------------|
| Binary<br>Input       | Used to report the current value of a binary input point with three options: |
|                       | Any variation                                                                |
|                       | Packed format                                                                |
|                       | Value with flags                                                             |
| Binary<br>Input Event | Used to report events related to a binary input point with four options:     |
|                       | Any variation                                                                |

| Parameter                            | Description                                                                                                    |  |
|--------------------------------------|----------------------------------------------------------------------------------------------------|--|
|                                      | Value without time                                                                                                    |  |
|                                      | Value with absolute time                                                                                                    |  |
|                                      | Value with relative time                                                                                                    |  |
| Double-bit<br>Binary                 | Used to report the current value of a double-bit binary input point with three options:                                                    |  |
| mput                                 | Any variation                                                                                                    |  |
|                                      | Packed format                                                                                                    |  |
|                                      | Value with flags                                                                                                    |  |
| Double-bit<br>Binary                 | Used to report events related to a double-bit binary input point with four options:                                                        |  |
| input Event                          | Any variation                                                                                                    |  |
|                                      | Value without time                                                                                                    |  |
|                                      | Value with absolute time                                                                                                    |  |
|                                      | Value with relative time                                                                                                    |  |
| Binary<br>Output                     | Used to control or report the state of one or more binary output points with three options:                                                |  |
|                                      | Any variation                                                                                                    |  |
|                                      | Packed format                                                                                                    |  |
|                                      | Status with flags                                                                                                    |  |
| Binary<br>Output<br>Event            | A Binary Output Event Object is an instance of a report for an outstation's corresponding Binary Output Static object.                     |  |
|                                      | Any variation                                                                                                    |  |
|                                      | Status without time                                                                                                    |  |
|                                      | Status with time                                                                                                    |  |
| Binary<br>Output<br>Command<br>Event | A Binary Output Command Event object reports<br>that a command has been attempted on an<br>outstation's corresponding binary output point. |  |
|                                      | Any variation                                                                                                    |  |

| Parameter                  | Description                                                                                                    |  |
|----------------------------|----------------------------------------------------------------------------------------------------|--|
|                            | Status without time                                                                                                    |  |
|                            | Status with time                                                                                                    |  |
| Counter                    | Used to report the current value of a counter point with five options:                                                 |  |
|                            | Any variation                                                                                                    |  |
|                            | • 32-bit integer with flag                                                                                             |  |
|                            | • 16-bit integer with flag                                                                                             |  |
|                            | 32-bit integer without flag                                                                                            |  |
|                            | 16-bit integer without flag                                                                                            |  |
| Frozen<br>Counter          | Used to report the value of a counter point captured<br>at the instant when the count is frozen with seven<br>options: |  |
|                            | Any variation                                                                                                    |  |
|                            | • 32-bit integer with flag                                                                                             |  |
|                            | • 16-bit integer with flag                                                                                             |  |
|                            | 32-bit integer with flag. time                                                                                         |  |
|                            | 16-bit integer with flag. time                                                                                         |  |
|                            | 32-bit integer without flag                                                                                            |  |
|                            | • 16-bit integer without flag                                                                                          |  |
| Counter<br>Event           | Used to report the value of a counter point after the count has changed with five options:                             |  |
|                            | Any variation                                                                                                    |  |
|                            | • 32-bit integer with flag                                                                                             |  |
|                            | • 16-bit integer with flag                                                                                             |  |
|                            | 32-bit integer with flag. time                                                                                         |  |
|                            | • 16-bit integer with flag. time                                                                                       |  |
| Frozen<br>Counter<br>Event | Used to report, as an event, the value of a counter point captured at the instant when the count is frozen.            |  |

| Parameter             | Description                                                                           |  |
|-----------------------|---------------------------------------------------------------------------------------|--|
|                       | Any variation                                                                         |  |
|                       | 32-bit integer with flag                                                              |  |
|                       | 16-bit integer with flag                                                              |  |
|                       | • 32-bit integer with flag. time                                                      |  |
|                       | • 16-bit integer with flag. time                                                      |  |
| Analog<br>Input       | Used to report the current value of an analog input point with seven options:         |  |
|                       | Any variation                                                                         |  |
|                       | • 32-bit integer with flag                                                            |  |
|                       | • 16-bit integer with flag                                                            |  |
|                       | • 32-bit integer without flag. time                                                   |  |
|                       | 16-bit integer without flag. time                                                     |  |
|                       | Single-precision float with flag                                                      |  |
|                       | Double-precision float with flag                                                      |  |
| Analog<br>Input Event | Used to report events related to an analog input point with nine options:             |  |
|                       | Any variation                                                                         |  |
|                       | 32-bit integer with time                                                              |  |
|                       | 16-bit integer with time                                                              |  |
|                       | • 32-bit integer without time                                                         |  |
|                       | 16-bit integer without time                                                           |  |
|                       | Single-precision float with time                                                      |  |
|                       | Double-precision float with time                                                      |  |
|                       | Single-precision float without time                                                   |  |
|                       | Double-precision float without time                                                   |  |
| Analog<br>Input       | Used to set and report the deadband value of an analog input point with four options: |  |
| Deadband              | Any variation                                                                         |  |

| Parameter                            | Description                                                                                                    |  |
|--------------------------------------|----------------------------------------------------------------------------------------------------|--|
|                                      | • 16-bit integer                                                                                                    |  |
|                                      | • 32-bit integer                                                                                                    |  |
|                                      | Single-precision float                                                                                                    |  |
| Analog<br>Output                     | Used to report the status of an analog output point with seven options:                                                                                                |  |
| Status                               | Any variation                                                                                                    |  |
|                                      | • 32-bit integer with flag                                                                                                    |  |
|                                      | • 16-bit integer with flag                                                                                                    |  |
|                                      | Single-precision float with flag                                                                                                    |  |
|                                      | Double-precision float with flag                                                                                                    |  |
| Analog<br>Output<br>Event            | An Analog Output Event Object is an instance of a report for an outstation's corresponding Analog Output Status object. There are nine options:                        |  |
|                                      | Any variation                                                                                                    |  |
|                                      | • 32-bit integer with time                                                                                                    |  |
|                                      | • 16-bit integer with time                                                                                                    |  |
|                                      | • 32-bit integer without time                                                                                                    |  |
|                                      | 16-bit integer without time                                                                                                    |  |
|                                      | Single-precision float with time                                                                                                    |  |
|                                      | Double-precision float with time                                                                                                    |  |
|                                      | Single-precision float without time                                                                                                    |  |
|                                      | Double-precision float without time                                                                                                    |  |
| Analog<br>Output<br>Command<br>Event | An Analog Output Command Event object reports<br>that a command has been attempted on an<br>outstation's corresponding Analog Output point.<br>There are nine options: |  |
|                                      | Any variation                                                                                                    |  |
|                                      | • 32-bit integer with time                                                                                                    |  |
|                                      | 16-bit integer with time                                                                                                    |  |

| Parameter | Description                         |  |
|-----------|-------------------------------------|--|
|           | • 32-bit integer without time       |  |
|           | • 16-bit integer without time       |  |
|           | Single-precision float with time    |  |
|           | Double-precision float with time    |  |
|           | Single-precision float without time |  |
|           | Double-precision float without time |  |

- 13. In the Secure Authentication v5 tab, configure secure authentication, user role configure settings, critical function code, and MAC algorithm for DNP3 secure communication.
  - i. Select Enable Secure Authentication.
  - ii. In the User Role Configure settings tab, click Add. Add/Update User Role dialog box appears. See the following image.

| Add/Update User Role |                   |                      |
|----------------------|-------------------|----------------------|
| User Name            | Operator          |                      |
| User Number          | 1                 | ×                    |
| User Role            | Operator          | ~                    |
| UpdateKey            | 03DFDED81FE7AFE93 | 254597B351D4C9A23110 |
| UpdateKey Length     | ○ 16              | Generate Key         |
|                      | ок                | Cancel               |

| Parameter                  | Description                                                                                                    |                                                         |
|----------------------------|----------------------------------------------------------------------------------------------------|---------------------------------------------------------|
| User Name                  | Enter a user name to quickly identify the user role.                                                                                                    |                                                         |
|                            | NOTE: User Name m                                                                                                    | iust be unique.                                         |
| User<br>Number<br>and User | Select the user number and user role from the drop-down list.                                                                                                    |                                                         |
| Role                       | User Number                                                                                                    | User Role                                               |
|                            | 1                                                                                                    | Operator                                                |
|                            | 2                                                                                                    | Engineer                                                |
|                            | 3                                                                                                    | Installer                                               |
|                            | 4                                                                                                    | Security Admin                                          |
|                            | 5                                                                                                    | Security Audit                                          |
|                            | 6                                                                                                    | RBACMNT                                                 |
|                            | 7                                                                                                    | Single User                                             |
|                            | 8                                                                                                    | Viewer                                                  |
| UpdateKey                  | Update key is a pre-shared key. Using the<br>update key, the master can create a session and<br>change the session key periodically<br><b>NOTE:</b> Update key must match with<br>master and RTU to enable the session and |                                                         |
|                            | perform changes inc                                                                                                    | om the master.                                          |
|                            | If the key is not shared,<br>generate the new key a<br>the master.                                                                                                    | click <b>Generate Key</b> to<br>nd share the new key to |
| UpdateKey<br>Length        | It is length of the update key. Select the <b>Updatekey</b> length as 16 or 32.                                                                                                    |                                                         |
|                            | NOTE: At master an                                                                                                    | d RTU, the Update Key                                   |

See the following table for the parameter descriptions:

| Parameter | Description            |  |
|-----------|------------------------|--|
|           | must have same length. |  |

**a.** Once all the parameters are configured, click **OK**. User roles are added. See the following image for reference.

| Enable | User Number | User Name | Role           | Update Key                         | Opera  | tions  |
|--------|-------------|-----------|----------------|------------------------------------|--------|--------|
| V      | 1           | Operate   | Operator       | 82F44F9EA7408047793239E3BD663B8C8A | Update | Delete |
| V      | 2           | Engr      | Engineer       | ED693162E885DABA3688780DFF267331   | Update | Delete |
| V      | 3           | Install   | Installer      | 0233E9DDDC724E8A665E1806EBD7F664   | Update | Delete |
| V      | 4           | SecAdmin  | Security Admin | 29D8763F9335A02133F9424776D720B8   | Update | Delete |
| V      | 5           | SecAud    | Sec Audit      | 61DDAB245274EDC7ED1052EC75740388   | Update | Delete |
| V      | 6           | RBAUSR    | RBACMNT        | 2ACFE192E09C95E4C461534EA9802C1D   | Update | Delete |
| V      | 7           | Singleusr | Single User    | B801E35F18018CD7DDFFC2BB8572071DE  | Update | Delete |
| V      | 8           | View      | Vewer          | D29C6C886688779D6028BF38BC857129   | Update | Delete |

- b. To update the user role parameters, click **Update**. Add/Update User Role dialog box appears. Update the required user role parameters and click **OK**.
- c. To delete the user role, click **Delete**. A confirmation dialog box appears and click **OK**.
- iii. (Optional) Enable or Disable **Aggressive mode** as per the requirement.

NOTE: By default, Aggressive mode is disabled.

See the following table for parameter description:

| Parameter          | Description                                                                                                    |
|--------------------|----------------------------------------------------------------------------------------------------|
| Aggressive<br>mode | To reduce bandwidth usage, a responder<br>attempting a critical operation may optionally<br>"anticipate" the challenge and send the MAC<br>Value in the same ASDU being protected. This<br>practice is known as "aggressive mode".<br>It eliminates the challenge and reply messages.<br>For this reason, aggressive mode is optional in |

| Parameter | Description  |  |
|-----------|--------------|--|
|           | IEC 62351-5. |  |

- iv. Enter **Challenge Data Length**. Users can enter challenge data length ranging from 4 to 64.
- v. In the **Critical Function Code List** tab, enable or disable the function code to define a function as critical or non critical.
  - The greyed out and pre-selected functions are executed with a challenge response mechanism only. The remaining not selected functions are non-critical, and they can be enabled as critical functions if it is to be executed with a challenge response mechanism.

**NOTE:** The greyed out and pre-selected functions can not be modified or defined as non-critical functions.

#### See the following image.

| Critial Function Code List |               |                      |  |
|----------------------------|---------------|----------------------|--|
| Enable                     | Function Code | Function Description |  |
|                            | 0             | Confirm              |  |
|                            | 1             | Read                 |  |
| <b>v</b>                   | 2             | Write                |  |
| <b>v</b>                   | 3             | Select               |  |
| <b>v</b>                   | 4             | Operate              |  |
| ~                          | 5             | Direct Operate       |  |

- vi. Select the MAC Algorithm from drop down list. Supported MAC algorithms:
  - SHA1\_40CTET
  - SHA1\_80CTET
  - SHA1\_100CTET
  - SHA256\_80CTET
  - SHA256\_16OCTET
  - AESGMAC\_120CTET
- vii. Enter Max App Timeout Count, Max Authentication Failure, Max Authentication Rekeys, Max Error Message Sent. Max Key Change Count, and Max Reply Timeout Count. See the following image.

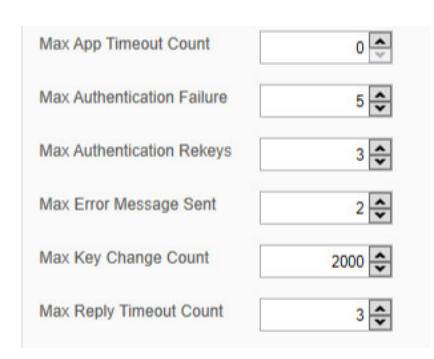

See the following table for parameter description:

| Parameter                        | Description                                                                                                    |
|----------------------------------|----------------------------------------------------------------------------------------------------|
| Max App<br>Timeout Count         | Number of app timeouts after which secure authentication failure event happens.                                                                   |
| Max<br>Authentication<br>Failure | Number of authentication failures after which Rekey due to fail is incremented.                                                                   |
| Max<br>Authentication<br>Rekeys  | If exceeded, stop changing session keys due to authentication failure.                                                                            |
| Max Error<br>Message Sent        | If exceeded, stop sending error message objects.                                                                                                  |
| Max Key<br>Change Count          | Change session keys whenever a configured<br>number of authentication ASDUs has been<br>transmitted in either direction since last key<br>change. |
| Max Reply<br>Timeout Count       | If exceeded, cancel the current transaction.                                                                                                    |

- viii. In **Symmetric UpdateKey change method** tab, enable Symmetric UpdateKey change method.
  - a. Select Authority Symmetric cert key length as 16 or 32.
  - b. Click Generate Key. Authority Symmetric Cert Key is generated.

See the following table for parameter description:

| Parameter   | Description                                                                                 |
|-------------|---------------------------------------------------------------------------------------------|
| Session Key | Each user owns a set of session key which is used to authenticate data. Master generates it |

| Parameter        | Description                                                                                                    |  |
|------------------|----------------------------------------------------------------------------------------------------|--|
|                  | and periodically (Minutes to weeks) changes it on both sides.                                                                                                    |  |
| Update Key       | It is a pre-shared key. Using the update key, the<br>master can create a session and change the<br>session key periodically.                                                          |  |
|                  | <b>NOTE:</b> Update key must match with master and RTU to enable the session and perform changes from the master.                                                                     |  |
| Authority<br>Key | It is a pre-shared key, It must be matching to<br>enable the master to change the update key at<br>master side and replicate the same key at RTU<br>side. CHANGED IN MONTHS or YEARS. |  |

### 14. Select Flash or SD card from the drop-down list besides Save DNP3 Events to:.

- If you want to save DNP3 events to an SD card, you must allocate the space for DNP3 events first. See "Preparing SD card" in *ControlEdge Builder User's Guide* for more information.
- Up to 200,000 DNP3 events can be saved to Flash per ControlEdge 2020 controller.
- Up to 100,000 DNP3 events can be saved to Flash per ControlEdge 900 controller.
- Up to 500,000 DNP3 events can be saved to an SD card per controller.
- 15. Click Save.
- 16. Click **Connect** from the Home Page to connect a controller. For the user name and password, see "User Privileges" in *ControlEdge Builder User's Guide*.
- 17. Click **Download** from the Home Page to load the configuration of the DNP3 Outstation to the controller.

Chapter 4 - DNP3 Outstation Configuration

**DNP3 MASTER CONFIGURATION** 

DNP3 Master is used for communication between the controller and third-party DNP3 outstation devices over Ethernet. You need to bind the protocol to the Ethernet port of your controller and program the DNP3 Master for the project.

# **Configuring a DNP3 Master**

A new project should be created and a controller should be added to the project opened in ControlEdge Builder. See "Creating a project" and "Connecting a controller" in *ControlEdge Builder User's Guide* for more details.

To set a controller as a DNP3 Master:

- 1. From the Home Page, click **Configure Ethernet Ports** and select **ETH1** or **ETH2**.
- 2. Under Network Setting, select Use the following IP address and enter the details in the IP Address, Subnet Mask and Gateway fields.
- 3. Under Protocol Binding, select DNP3 Master to bind DNP3 Master to the Ethernet port.
- 4. Click **Save** to save the configuration, and click **Back** to return to the Home Page.
- 5. Click **Connect** from the Home Page to connect a controller. For the user name and password, see "User Privileges" in *ControlEdge Builder User's Guide*.
- 6. Click **Download** from the Home Page to load the configuration of the DNP3 Master to the controller.

## Programming a DNP3 Master

Follow the instructions below to program DNP3 Master for the project in IEC Programming Workspace.

- 1. Right-click Logical POUs and select Insert > Program. Then enter the name, and click OK. For the following steps, FBD language is used as an example.
- 2. Add a Task as follows:

- a. Under Physical Hardware, right-click Task and select Insert > Task.
- b. In the pop-up window, enter the name. Select the task type as CYCLIC, and click OK.
- c. In the pop-up window of **Task settings**, configure the corresponding parameters.
- d. Click OK.
- 3. Right-click the task you have inserted, and select Insert > Program instance.
- 4. Enter a name in the **Program instance** field. The program instance must not be named "RTU" or "GlobalVariable".
- 5. Select the program you want to associate from the **Program type** drop-down list.
- 6. Right-click Libraries and select Insert > Firmware Library, select DNP3.FWL. Then click Include.
- 7. Under Logical POUs, double-click the code worksheet of the program that you have inserted.
- 8. Drag the target function or function block of DNP3 from the Edit Wizard pane into the code worksheet, the function or function block is displayed. There are two function blocks available for DNP3 master programming. See Description of DNP3 Master Function Block for more information. For the following steps, the function block DNP3\_RD is used as an example.
- Double-click the pin-outs of the function or function block to assign variables. In the pop-up Variable Properties window, select the Name, Data Type and Usage from the drop-down list, and assign Initial value and I/O address. Then click OK.

To assign initial values to CONFIG\_INFO:

CONFIG\_INFO, a predefined data structure for DNP3 configuration information, is the crucial input for DNP3 master function blocks and contains key DNP3 communication parameters such as port number of the controller to be used, master address and outstation address, etc. This data structure is read-only and cannot be viewed and edited in ControlEdge Builder. See Description of CONFIG\_INFO for more information.

10. After the basic programming steps as described, the workplace will appear as shown below.

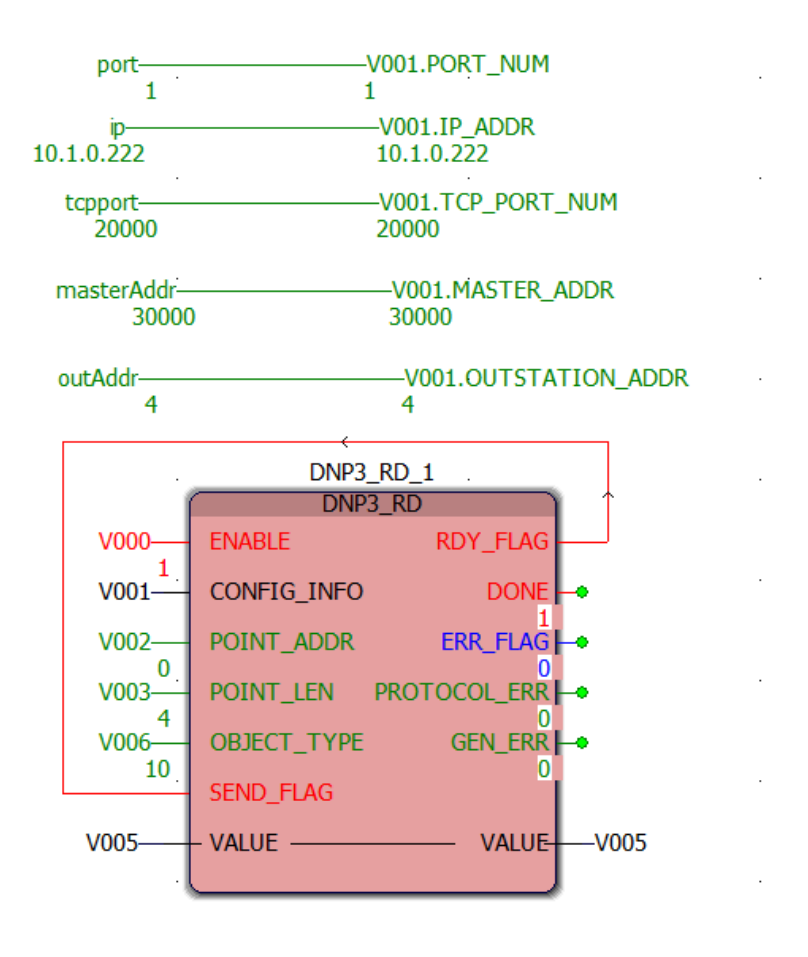

- 11. Click Make from the toolbar to compile the programs.
- 12. Click **Download** from the toolbar to download the compiled programs of DNP3 Master to the controller.

# **Description of DNP3 Master Function Block**

There are 2 DNP3 Master function blocks available, Read Multiple Points and Write Multiple Points. With these function blocks, you can read and write Binary, Analog and String as per DNP3 protocol.

## DNP3\_RD

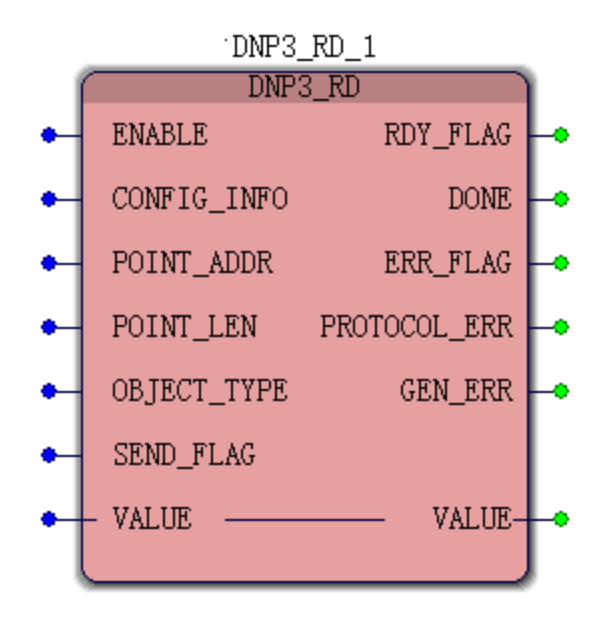

## Description

It is used to read the following types of DNP3 points from outstation.

- Single-bit Binary Input
- Double-bit Binary Input
- Binary Output
- Analog Input
- Analog Output
- Counter
- Octet String

## Input

| Parameter       | Data type                | Description                                                                                                    |
|-----------------|--------------------------|----------------------------------------------------------------------------------------------------|
| ENABLE          | BOOL                     | Enable: If TRUE, the FB is enabled and workable.                                                                                                    |
| CONFIG_<br>INFO | DNP3_<br>CONFIG_<br>INFO | This is a structure provided by Honeywell. DNP3 Master<br>related information is included. See Description of CONFIG_<br>INFO for more information. |
| Parameter      | Data type | Description                                                                                     |
|----------------|-----------|-------------------------------------------------------------------------------------------------|
| POINT_<br>ADDR | UINT      | The start point address you want to read from outstation.                                       |
| POINT_LEN      | UINT      | The length of the points you want to read from outstation.<br>The maximum length is 100 points. |
| OBJECT_        | USINT     | DNP3 data object you want to read from outstation.                                              |
| TYPE           |           | This parameter can be set to the following values:                                              |
|                |           | kDnp3BinaryInput = 0;                                                                           |
|                |           | kDnp3BinaryOutputStatus = 1;                                                                    |
|                |           | kDnp3AnalogInput16 = 2;                                                                         |
|                |           | kDnp3AnalogInput16_NoFlag = 3;                                                                  |
|                |           | kDnp3AnalogOutput16Status = 4;                                                                  |
|                |           | kDnp3AnalogInput32 = 5;                                                                         |
|                |           | kDnp3AnalogInput32_NoFlag = 6;                                                                  |
|                |           | kDnp3AnalogOutput32Status = 7;                                                                  |
|                |           | kDnp3AnalogInputFloat = 8;                                                                      |
|                |           | kDnp3AnalogOutputFloatStatus = 9;                                                               |
|                |           | kDnp3OctetStringRD = 10;                                                                        |
|                |           | kDnp3DoubleBitBinaryInput = 11;                                                                 |
|                |           | kDnp3Counter16 = 12;                                                                            |
|                |           | kDnp3Counter16_NoFlag = 13;                                                                     |
|                |           | kDnp3Counter32 = 14;                                                                            |
|                |           | kDnp3Counter32_NoFlag = 15;                                                                     |
|                |           | kDnp3FrozenCounter16 = 16;                                                                      |
|                |           | kDnp3FrozenCounter16_NoFlag = 17;                                                               |
|                |           | kDnp3FrozenCounter32 = 18;                                                                      |
|                |           | kDnp3FrozenCounter32_NoFlag = 19;                                                               |

| Parameter     | Data type | Description                                                                                                    |
|---------------|-----------|----------------------------------------------------------------------------------------------------|
| SEND_<br>FLAG | BOOL      | If SEND_FLAG is true and RDY_FLAG is true, function blocks<br>will send the request. RDY_FLAG is TRUE means last<br>communication is finished. Before last communication is<br>finished, even if SEND_ FLAG is true the request won't be<br>sent. |

| Parameter        | Data<br>type | Description                                                                                                  |
|------------------|--------------|----------------------------------------------------------------------------------------------------|
| RDY_FLAG         | BOOL         | True: last communication is finished. FB is ready for the next communication.                                |
|                  |              | False: command request is being sent or received.                                                            |
| DONE             | BOOL         | Indicates that the response is received from responder device.                                               |
| ERR_FLG          | BOOL         | Will be set to TRUE if there is either a general error or a protocol error.                                  |
| PROTOCOL_<br>ERR | USINT        | Error numbers defined by DNP3 Master protocol. See DNP3<br>Master Protocol Error Codes for more information. |
| GEN_ERR          | USINT        | General error code:                                                                                          |
|                  |              | 0: Communication succeeded.                                                                                  |
|                  |              | 1: The input parameter is invalid.                                                                           |
|                  |              | 2: Response timeout                                                                                          |
|                  |              | 3: Controller internal time out (IPC timeout).                                                               |
|                  |              | 4: Invalid request                                                                                           |

### Input and Output

| Parameter | Data<br>type  | Description                                                |
|-----------|---------------|------------------------------------------------------------|
| VALUE     | DNP3_<br>DATA | Buffer for the data to be read (for read-output parameter) |

| Parameter | Data<br>type | Description                                                                         |
|-----------|--------------|-------------------------------------------------------------------------------------|
|           |              | Buffer size = POINT_LEN*size of (data type) , maximum 512<br>bytes for this buffer. |
|           |              | See the follow size of each data type:                                              |
|           |              | Dnp3BinaryInput (0) 1 byte                                                          |
|           |              | Dnp3BinaryOutputStatus (1) 1 byte                                                   |
|           |              | Dnp3AnalogInput16 (2) 2 bytes                                                       |
|           |              | Dnp3AnalogInput16_NoFlag (3) 2 bytes                                                |
|           |              | Dnp3AnalogOutput16Status (4) 2 bytes                                                |
|           |              | Dnp3AnalogInput32 (5) 4 bytes                                                       |
|           |              | Dnp3AnalogInput32_NoFlag (6) 4 bytes                                                |
|           |              | Dnp3AnalogOutput32Status (7) 4 bytes                                                |
|           |              | Dnp3AnalogInputFloat (8) 4 bytes                                                    |
|           |              | Dnp3AnalogOutputFloatStatus (9) 4 bytes                                             |
|           |              | Dnp3OctetString (10) 1 byte                                                         |
|           |              | Dnp3DoubleBitBinaryInput (11) 1 byte                                                |
|           |              | Dnp3Counter16 (12) 2 bytes                                                          |
|           |              | Dnp3Counter16_NoFlag (13) 2 bytes                                                   |
|           |              | Dnp3Counter32 (14) 4 bytes                                                          |
|           |              | Dnp3Counter32_NoFlag (15) 4 bytes                                                   |
|           |              | Dnp3FrozenCounter16 (16) 2 bytes                                                    |
|           |              | Dnp3FrozenCounter16_NoFlag (17) 2 bytes                                             |
|           |              | Dnp3FrozenCounter32 (18) 4 bytes                                                    |
|           |              | Dnp3FrozenCounter32_NoFlag (19) 4 bytes                                             |

#### Example

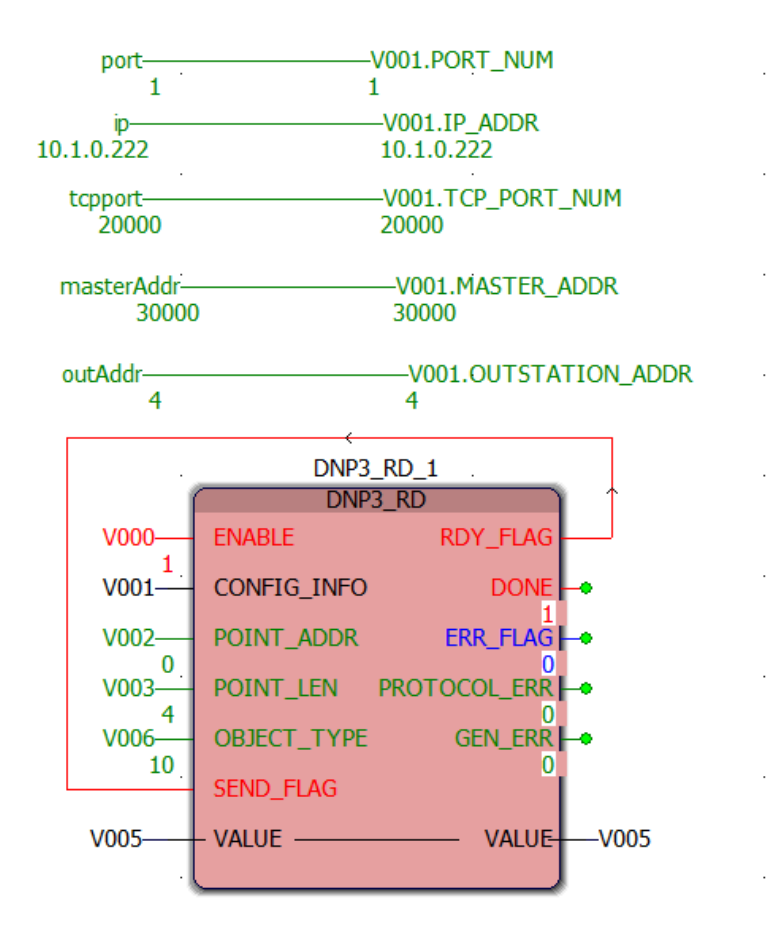

#### DNP3\_WR

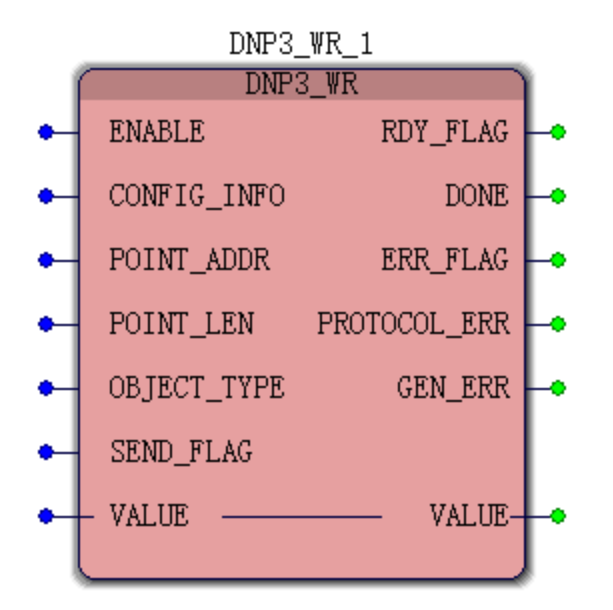

#### Description

It is used to write the following types of DNP3 points from outstation.

- Single-bit Binary Input
- Double-bit Binary Input
- Binary Output
- Analog Input
- Analog Output
- Counter
- Octet String

| Parameter       | Data type                | Description                                                                                                    |
|-----------------|--------------------------|----------------------------------------------------------------------------------------------------|
| ENABLE          | BOOL                     | Enable: If TRUE, the FB is enabled and workable.                                                                                              |
| CONFIG_<br>INFO | DNP3_<br>CONFIG_<br>INFO | This is a structure provided by Honeywell. DNP3 Master related information is included. See Description of CONFIG_ INFO for more information. |

| Parameter      | Data type | Description                                                                                                    |
|----------------|-----------|----------------------------------------------------------------------------------------------------|
| POINT_<br>ADDR | UINT      | The start point address you want to write to outstation.                                                                                                    |
| POINT_LEN      | UINT      | The length of the points you want to write to outstation. The maximum length is 100 points.                                                                                                    |
|                |           | <b>NOTE:</b> The maximum number of objects allowed in a single control request on external outstation side must be considered. If the number on the outstation side is less than 100, the "POINT_LEN" cannot exceed the number of the outstation. |
| OBJECT_        | USINT     | DNP3 data object you want to write to outstation.                                                                                                    |
| TIPE           |           | This parameter can be set to the following values:                                                                                                    |
|                |           | kDnp3OctetStringWR = 20;                                                                                                    |
|                |           | kDnp3CROB_SelOp = 21;                                                                                                    |
|                |           | kDnp3CROB_DirOp = 22;                                                                                                    |
|                |           | kDnp3CROB_DONA = 23;                                                                                                    |
|                |           | kDnp3AnalogOutput16_SelOp = 24;                                                                                                    |
|                |           | kDnp3AnalogOutput16_DirOp = 25;                                                                                                    |
|                |           | kDnp3AnalogOutput16_DONA = 26;                                                                                                    |
|                |           | kDnp3AnalogOutput32_SelOp = 27;                                                                                                    |
|                |           | kDnp3AnalogOutput32_DirOp = 28;                                                                                                    |
|                |           | kDnp3AnalogOutput32_DONA = 29;                                                                                                    |
|                |           | kDnp3AnalogOutputFloat_SelOp = 30;                                                                                                    |
|                |           | kDnp3AnalogOutputFloat_DirOp = 31;                                                                                                    |
|                |           | kDnp3AnalogOutputFloat_DONA = 32;                                                                                                    |
| SEND_<br>FLAG  | BOOL      | If SEND_FLAG is true and RDY_FLAG is true, function blocks<br>will send the request. RDY_FLAG is TRUE means last<br>communication is finished. Before last communication is<br>finished, even if SEND_ FLAG is true the request won't be<br>sent. |

| Parameter        | Data<br>type | Description                                                                                                  |
|------------------|--------------|----------------------------------------------------------------------------------------------------|
| RDY_FLAG         | BOOL         | True: last communication is finished. FB is ready for the next communication.                                |
|                  |              | False: command request is being sent or received.                                                            |
| DONE             | BOOL         | Indicates that the response is received from responder device.                                               |
| ERR_FLG          | BOOL         | Will be set to TRUE if there is either a general error or a protocol error.                                  |
| PROTOCOL_<br>ERR | USINT        | Error numbers defined by DNP3 Master protocol. See DNP3<br>Master Protocol Error Codes for more information. |
| GEN_ERR          | USINT        | General error code:                                                                                          |
|                  |              | 0: Communication succeeded.                                                                                  |
|                  |              | 1: The input parameter is invalid.                                                                           |
|                  |              | 2: Response timeout                                                                                          |
|                  |              | 3: Controller internal time out (IPC timeout).                                                               |
|                  |              | 4: Invalid request                                                                                           |

### Input and Output

| Parameter | Data<br>type | Description                                                                         |
|-----------|--------------|-------------------------------------------------------------------------------------|
| VALUE     | DNP3_        | Buffer for the data to be read (for read-output parameter)                          |
|           | DATA         | Buffer size = POINT_LEN*size of (data type) , maximum 512<br>bytes for this buffer. |
|           |              | See the follow size of each data type:                                              |
|           |              | Dnp3OctetStringWR (20) 1 byte                                                       |
|           |              | Dnp3CROB_SelOp (21) 1 byte                                                          |

| Parameter | Data<br>type | Description                              |
|-----------|--------------|------------------------------------------|
|           |              | Dnp3CROB_DirOp (22) 1 byte               |
|           |              | Dnp3CROB_DONA (23) 1 byte                |
|           |              | Dnp3AnalogOutput16_SelOp (24) 2 bytes    |
|           |              | Dnp3AnalogOutput16_DirOp (25) 2 bytes    |
|           |              | Dnp3AnalogOutput16_DONA (26) 2 bytes     |
|           |              | Dnp3AnalogOutput32_SelOp (27) 4 bytes    |
|           |              | Dnp3AnalogOutput32_DirOp (28) 4 bytes    |
|           |              | Dnp3AnalogOutput32_DONA (29) 4 bytes     |
|           |              | Dnp3AnalogOutputFloat_SelOp (30) 4 bytes |
|           |              | Dnp3AnalogOutputFloat_DirOp (31) 4 bytes |
|           |              | Dnp3AnalogOutputFloat_DONA (32) 4 bytes  |

#### Example

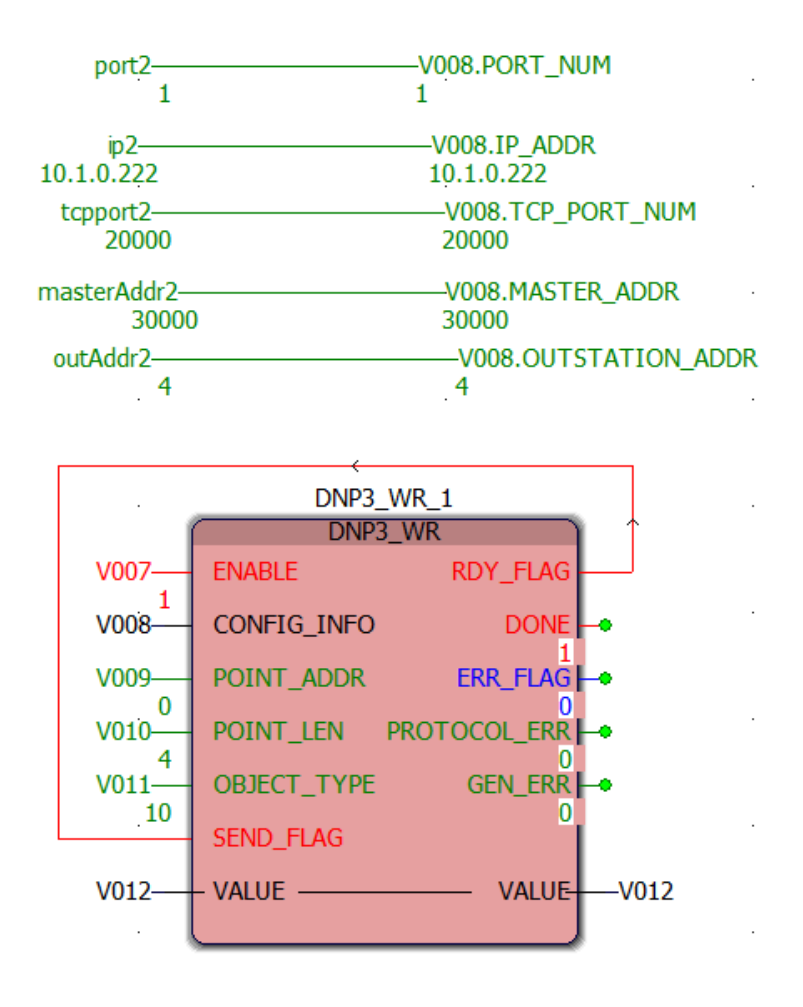

#### Description of CONFIG\_INFO

The CONFIG\_INFO pin defined in the function blocks is to input all the configuration information for the DNP3 Master.

 For Ethernet communication of ControlEdge 2020 controllers, the data structure is defined as:

```
TYPE
```

```
DNP3_CONFIG_INFO:
STRUCT
PORT_NUM: UDINT;
TCP PORT NUM: UDINT;
```

MASTER\_ADDR: UDINT; OUTSTATION\_ADDR:UDINT; IP\_ADDR: STRING; END STRUCT;

(\* Array data type for data read/write \*) DNP3\_DATA: ARRAY[1..512] of BYTE; END\_TYPE

See the following table for the parameter descriptions:

| Parameter           | Data<br>type | Description                                                               |
|---------------------|--------------|---------------------------------------------------------------------------|
| PORT_NUM            | UDINT        | The physical interface of Ethernet port:                                  |
|                     |              | 1. Ethernet port 1                                                        |
|                     |              | 2. Ethernet port 2                                                        |
| TCP_PORT_<br>NUM    | UDINT        | TCP/IP port number of the DNP3 Master device                              |
| MASTER_ADDR         | UDINT        | The address of the DNP3 master                                            |
| OUTSTATION_<br>ADDR | UDINT        | The address of the DNP3 outstation                                        |
| IP_ADDR             | STRING       | The IP address of the DNP3 outstation device. Example:<br>'192.168.0.100' |

#### Description of Input and Output Data Type

See the following datatype of parameter Value for details:

DNP3\_DATA

TYPE (\* Array data type for data read/write \*)

DNP3\_DATA: ARRAY[1..512] of BYTE;

END\_TYPE

#### **DNP3 Master Protocol Error Codes**

Refer to the following table for DNP3 Master Protocol Error Codes:

| Error<br>Code | ltem         | Description                                                                                                    |
|---------------|--------------|----------------------------------------------------------------------------------------------------|
| 0             | SUCCESS      | This indicates the request has completed successfully.                                                                                                    |
| 1             | INTERMEDIATE | This indicates a response was received but the requested<br>command is not yet complete. This could mean the<br>response is part of a multi-fragment response and did not<br>have the FINAL bit set. Or this could be a request such as a<br>select operate that requires multiple requests and<br>responses. |
| 2             | FAILURE      | This indicates that the transmission of the request failed.                                                                                                    |
| 3             | MISMATCH     | The response to a select or an execute did not echo the request.                                                                                                    |
| 4             | STATUSCODE   | The response to a select or an execute echoed the request, except the status code was different indicating a failure.                                                                                                    |
| 5             | IIN          | The response to the request had IIN bits set indicating the command failed.                                                                                                    |
| 6             | TIMEOUT      | This indicates that the request has timed out. This could<br>either be an incremental timeout indicating we received no<br>link layer frame from the device in the specified time, or an<br>application response timeout indicating this particular<br>request did not complete in the specified time.        |
| 7             | CANCELED     | This indicates either that the user asked that the request be canceled by calling dnpchnl_cancel Fragment or that a second duplicate request has been made and therefore this first one is canceled.                                                                                                    |

#### Chapter 5 - DNP3 Master Configuration

CHAPTER

## **6** ENRON MODBUS SLAVE CONFIGURATION

## **Configuring an Enron Modbus Slave**

To set a controller as an Enron Modbus Slave:

- 1. From the Home Page, click **Configure Ethernet Ports** and select **ETH1** or **ETH2**.
- 2. Under Network Setting, select Use the following IP address and enter the details in the IP Address, Subnet Mask and Gateway fields.
- 3. Under **Protocol Binding**, select **Enron Modbus Slave** to bind it to the Ethernet port.
- 4. Click **Save** to save the configuration, and click **Back** to return to the Home Page.
- 5. Click **Configure Protocols > Enron Modbus Slave**, select the target Ethernet port you want to bind.
- 6. Select **Slave ID**. For Ethernet ports, the **Port** number must be configured.

The port configured for Enron Modbus Slave cannot be the same port as that configured for Modbus Slave.

- 7. Click Save.
- 8. Click **Connect** from the Home Page to connect a controller. For the user name and password, see "User Privileges" in *ControlEdge Builder User's Guide*.
- 9. Click **Download** from the Home Page to load the configuration of the Modbus Slave to the controller.

Chapter 6 - Enron Modbus Slave Configuration

CHAPTER

## **MODBUS SLAVE CONFIGURATION**

## Configuring a Modbus Slave

This section introduces how to set a controller as a Modbus TCP Slave or Modbus Serial Slave.

- 1. From the Home Page, click **Configure Ethernet Ports** to select an Ethernet port, or click **Configure Serial Ports** to select a serial port.
- 2. Configure corresponding parameters for the Ethernet or serial port.
- 3. Under Protocol Binding:
  - Select Modbus Slave for an Ethernet port.
  - Select Modbus RTU Slave or Modbus ASCII Slave for a serial port.
- 4. Click **Save** to save the configuration, and click **Back** to return to the Home Page.
- 5. Click **Configure Protocols** > **Modbus Slave**, select the target Ethernet or serial port you want to bind.
- 6. Select Slave ID.
  - For Ethernet ports, the range is from 0 to 255
  - For Serial ports, the range is from 1 to 247
- 7. For Ethernet ports, configure the TCP Port/UDP Port number.
- 8. Select the required mapping table from the **Mapping** drop-down list.

If the list is empty, you should add a mapping table first. See "Adding a Modbus Slave mapping table" in the *ControlEdge Builder User's Guide*.

The same mapping table may be selected for use on multiple ports. For example, this could be used when a SCADA system communicates through 2 ports in for redundancy.

- 9. For Ethernet port, select TCP or UDP from drop-down list of Type.
- 10. For Ethernet ports, when the type is configured as TCP, set **Inactivity Timeout(s)** ranging from 20 to 86400.

**NOTE:** The default value is 20. The configuration value must be greater than the scan rate of Modbus master.

- 11. Click Save.
- 12. Click **Connect** from the Home Page to connect a controller. For the user name and password, see "User Privileges" in *ControlEdge Builder User's Guide*.
- 13. Click **Download** from the Home Page to load the configuration of the Modbus Slave to the controller.

CHAPTER

# **B** MODBUS MASTER CONFIGURATION

## Modbus TCP Master

Modbus TCP Master is used for communication between the controller and third-party Modbus slave devices over Ethernet. You need to bind the protocol to the Ethernet port of your controller and program the Modbus TCP Master for the project.

#### Configuring a Modbus TCP Master

A new project should be created and a controller should be added to the project opened in ControlEdge Builder. See "Creating a project" and "Connecting a controller" in *ControlEdge Builder User's Guide* for more details.

To set a controller as a Modbus TCP Master:

- 1. From the Home Page, click **Configure Ethernet Ports** and select **ETH1** or **ETH2**.
- 2. Under Network Setting, select Use the following IP address and enter the details in the IP Address, Subnet Mask and Gateway fields.
- 3. Under **Protocol Binding**, select **Modbus TCP Master** to bind Modbus TCP Master to the Ethernet port.
- 4. Click **Save** to save the configuration, or click **Back** to return to the Home Page.
- 5. Click **Connect** from the Home Page to connect a controller. For the user name and password, see "User Privileges" in the *ControlEdge Builder User's Guide*.
- 6. Click **Download** from the Home Page to load the configuration of Modbus TCP Master to the controller.

#### Programming a Modbus TCP Master

Follow the instructions below to program Modbus TCP Master for the project in IEC Programming Workspace.

1. Right-click Logical POUs and select Insert > Program. Then enter the name, and click OK. For the following steps, FBD language is used as an example.

- 2. Add a Task as follows:
  - 1. Under Physical Hardware, right-click Task and select Insert > Task.
  - 2. In the pop-up window, enter the name. Select the task type as CYCLIC, and click OK.
  - 3. In the pop-up window of **Task settings**, configure the corresponding parameters.
  - 4. Click OK.
- 3. Right-click the task you have inserted, and select **Insert > Program instance**.
- 4. Enter a name in the Program instance field.

The program instance must not be named "RTU" or "GlobalVariable".

- 5. Select the program you want to associate from the **Program type** drop-down list.
- 6. Right-click Libraries and select Insert > Firmware Library, select MODBUS.FWL. Then click Include.
- 7. Right-click **Data Types** and select **Insert** > **Datatypes**. In the pop-up window, enter the **Name** and click **OK**.
- 8. Double-click the data type you have inserted and define an array in worksheet shown as below as an example, then click **Save** button from the toolbar. Click **Make**.

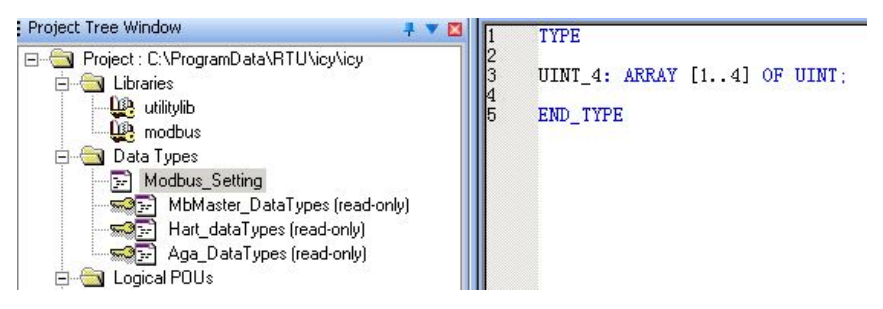

- 9. Under Logical POUs, double-click the code worksheet of the program that you have inserted.
- 10. Drag the target function or function block of Modbus from the Edit Wizard pane into the code worksheet, the function or function block is displayed. There are twelve function blocks available for Modbus master programming. See Description of Modbus Function Block for more information. For the following steps, the function block MB\_RD\_MHR is used as an example.
- 11. Double-click the pin-outs of the function or function block to assign variables. In the pop-up **Variable Properties** window, select the **Name**, **Data Type** and **Usage** from the drop-down list, and

assign Initial value and I/O address. Then click **OK**. To assign initial values to CONFIG\_INFO:

To assign initial values to CONFIG\_INFO:

CONFIG\_INFO, a predefined data structure for Modbus configuration information, is the crucial input for Modbus master function blocks and contains key Modbus communication parameters such as IP address of slave, slave ID, port number of the controller to be used, etc. This data structure is read-only and cannot be viewed and edited in ControlEdge Builder. See Description of CONFIG\_INFO for more information. Slave1 is the variable name assigned by the user of CONFIG\_INFO.

| IP       |                    |
|----------|--------------------|
| SLAVEID  | SLAVE1.MB_SLAVE_ID |
| PORTNUM  |                    |
| RETRIES  |                    |
| TCP_PORT |                    |
| TIME_OUT |                    |

12. Assign the data returned by the function block to variables to monitor.

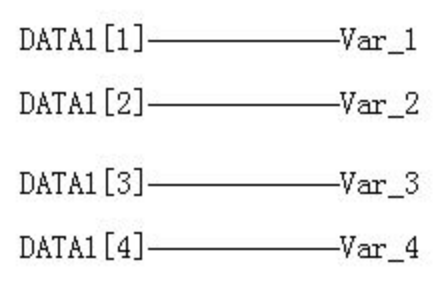

DATA1 is the variable name assigned by the user of OUTPUT pin of MB\_RD\_MHR and it is an array.

After the basic programming steps as described, the workplace will appear as shown below.

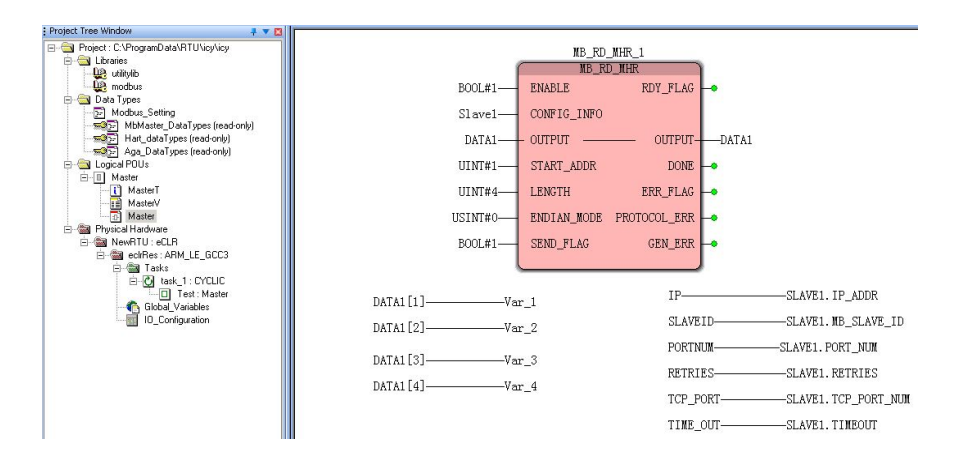

- 13. Click Make from the toolbar to compile the programs.
- 14. Click **Download** from the toolbar to download the compiled programs of Modbus TCP Master to the controller.

## **Modbus Serial Master**

Modbus Serial Master is used for communication between the controller and third-party Modbus slave devices over a serial port. You need to bind the protocol to the serial port of your controller and program the Modbus Serial Master for the project.

#### Configuring a Modbus Serial Master

A new project is created and a controller is added to the project opened in RTU Builder. See "Creating a project" and "Connecting a controller" in *ControlEdge Builder User's Guide* for more details.

To set the controller as a Modbus Serial Master

- 1. From the Home Page, click **Configure Serial Ports** and select the target serial port to configure.
- 2. Under General,Port Name and Port Type are displayed automatically. Select appropriate values for Baud Rate, Parity, Data Bits, Stop Bits, Flow Control and Force Online if applicable. See the following tables for parameter descriptions.

| Parameter | Description                                                      |
|-----------|------------------------------------------------------------------|
| Baud Rate | 300, 600, 1200, 2400, 4800, 9600, 19200, 38400,<br>57600, 115200 |

| Parameter | Description                              |  |
|-----------|------------------------------------------|--|
|           | RS232 does not support 57600 and 115200. |  |
| Parity    | None, ODD, EVEN                          |  |
| Data Bits | 7,8                                      |  |
| Stop Bits | 1, 2                                     |  |

For RS232-1 and RS232-2, there are two more options to configure: **Flow Control** and **Force Online**. See the following table for the parameter descriptions.

| Parameter       | Description                                                                                                    |
|-----------------|----------------------------------------------------------------------------------------------------|
| Flow<br>Control | Only for RS232-1 and RS232-2                                                                                                    |
|                 | • None                                                                                                    |
|                 | • RTS-CTS                                                                                                    |
| Force           | Only for RS232-1 and RS232-2.                                                                                                    |
| Online          | Force Online is used to save energy when there is<br>no device connected to the controller RS232 ports<br>by disabling it.                                                                                                    |
|                 | Select the desired option from the Force Online<br>drop-down list:                                                                                                    |
|                 | • Disable                                                                                                    |
|                 | It is selected by default and the controller is on<br>power saving mode. RS232 transmitter will<br>detect the connection of external device. If<br>external device is connected to the controller, the<br>local transmitter will be enabled for<br>communication. If there is no external device<br>connected, the local transmitter will remain<br>disabled to save energy. |
|                 | • Enable                                                                                                    |
|                 | RS232 transmitter will not detect external device and if you force enable, more energy is consumed.                                                                                                    |

The following table describes four scenarios that will happen for **Force Online** option between the controller and the device it communicates.

Table 8-3: Force online scenarios between the controller and devices

| Controller<br>Force<br>Online<br>Option | Third-party<br>Device<br>Force<br>Online<br>Option | Communication                                                                                                    |
|-----------------------------------------|----------------------------------------------------|----------------------------------------------------------------------------------------------------|
| Enabled                                 | Enabled                                            | Normal                                                                                                    |
| Disabled                                | Enabled                                            | Normal, with energy saving on the controller                                                                                               |
| Enabled                                 | Disabled                                           | Normal, with energy saving on Device                                                                                                    |
| Disabled                                | Disabled                                           | It is forbidden. Both devices would<br>consider there is no device connected<br>to it and hence there is no<br>communication between them. |

3. Under **Protocol Binding**, select **Modbus RTU Master** or **Modbus ASCII Master** to bind Modbus Serial Master to the serial port. See the following table for parameter descriptions.

Table 8-4: Parameter descriptions of Modbus RTU Master and Modbus ASCII Maste

| Protocol                  | Description                                                                                                    |
|---------------------------|----------------------------------------------------------------------------------------------------|
| Modbus<br>RTU<br>Master   | The controller acts as the Modbus Master and used<br>for communication between The controller and third-<br>party Modbus Slave devices, for example I/O modules.     |
| Modbus<br>ASCII<br>Master | The controller acts as the Modbus Master and used<br>for communication between The controller and third-<br>party Modbus Slave devices, for example: I/O<br>modules. |

- 4. Click **Save** to save the configuration, or click **Back** to return to the Home Page.
- 5. Click **Connect** from the Home Page to connect a controller. For the user name and password, see "User Privileges" in *ControlEdge Builder User's Guide*.

6. Click **Download** from the Home Page to load the configuration of Modbus Serial Master to the controller.

#### Programming a Modbus Serial Master

Follow the instructions below to program Modbus Serial Master for the project in **IEC Programming Workspace**.

- 1. Right-click Logical POUs and select Insert > Program. Then enter the name, and click OK. For the following steps, FBD language is used as an example.
- 2. Add a Task as follows:
  - a. Under Physical Hardware, right-click Task and select Insert > Task.
  - b. In the pop-up window, enter the name. Select the task type as CYCLIC, and click OK.
  - c. In the pop-up window of **Task settings**, configure the corresponding parameters.
  - d. Click OK.
- 3. Right-click the task you have inserted, and select **Insert > Program instance**.
- 4. Enter a name in the **Program instance** field.

The program instance must not be named "RTU" or "GlobalVariable".

- 5. Select the program you want to associate from the **Program type** drop-down list.
- 6. Right-click Libraries and select Insert > Firmware Library, select MODBUS.FWL. Then click Include.
- 7. Right-click **Data Types** and select **Insert > Datatypes**. In the pop-up window, enter the **Name** and click **OK**.
- 8. Double-click the data type you have inserted and define an array in worksheet shown as below as an example, then click **Save** from the toolbar. Click **Make**.

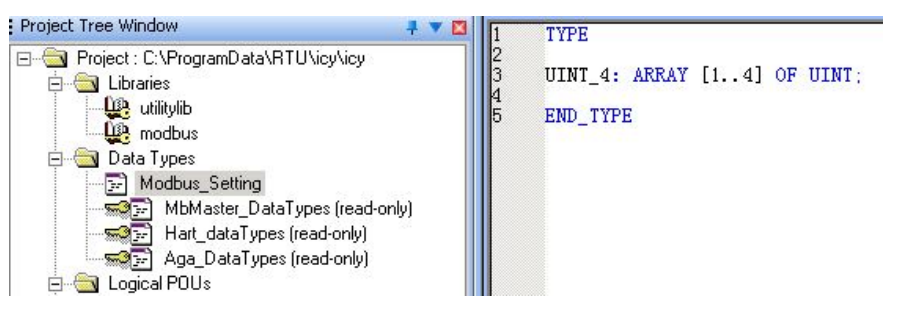

- 9. Under Logical POUs, double-click the code worksheet of the program that you have inserted. The workspace appears.
- 10. Drag the target function or function block of modbus from the Edit Wizard pane into the workspace, the function or function block is displayed. There are twelve function blocks available for Modbus master programming. See Description of Modbus Function Block for more information. For the following steps, the function block MB\_RD\_MHR is taken as an example.
- Double-click the pin-outs of the function or function block to assign variables. In the pop-up Variable Properties window, select the Name, Data Type and Usage from the drop-down list, and assign Initial value and I/O address. Then click OK.

To assign initial values to CONFIG\_INFO:

CONFIG\_INFO, a predefined data structure for Modbus configuration information, is the crucial input for Modbus master function blocks and contains key Modbus communication parameters such as IP address of slave, slave ID, port number of the controller to be used, etc. This data structure is read-only and cannot be viewed and edited in RTU Builder. See Description of CONFIG\_INFO for more information. Slave1 is the variable name assigned by the user of CONFIG\_INFO.

| SLAVEID- | SLAVE1.MB_SLAVE_ID |
|----------|--------------------|
| PORTNUM  |                    |
| RETRIES- |                    |
| TIME_OUT |                    |

12. Assign the data returned by the function block to variables to monitor.

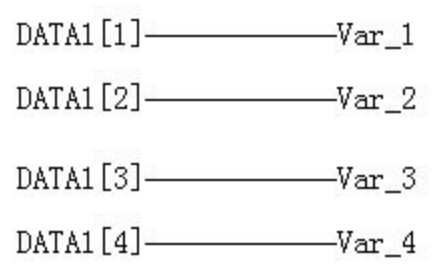

DATA1 is the variable name assigned by the user of OUTPUT pin of MB\_RD\_MHR and it is an array.

After the basic programming steps as described, the workplace will appear as shown below.

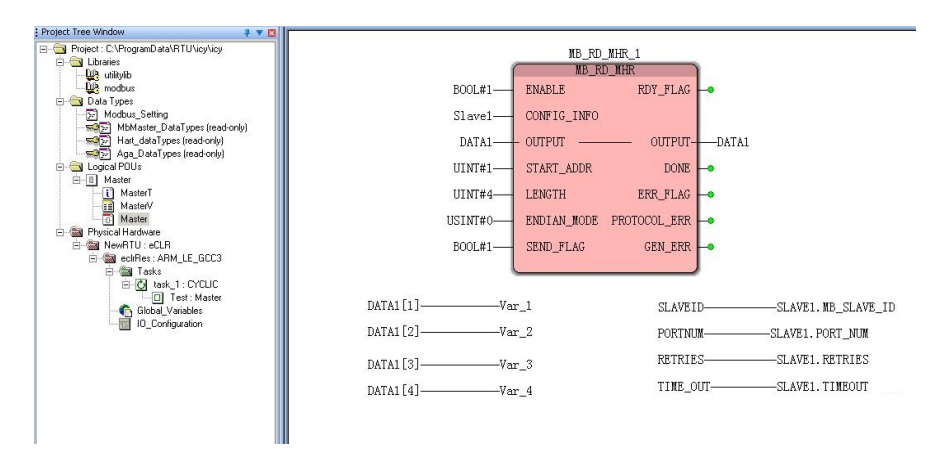

- 13. Click Make from the toolbar to compile the programs.
- 14. Click **Download** from the toolbar to download the compiled programs of Modbus Serial Master to the controller.

## **Description of Modbus Function Block**

With these function blocks, you can read and write single coil, multiple coils, single discrete input, multiple discrete inputs, single input register, multiple input registers, single holding register, etc., as per Modbus protocol.

#### MB\_RD\_C\_1 MB\_RD\_C ENABLE RDY\_FLAG CONFIG\_INFO OUTPUT START\_ADDR DONE SEND\_FLAG ERR\_FLAG PROTOCOL\_ERR GEN\_ERR

Read Single Coil

#### Description

It is used to read a single coil.

| Parameter       | Data<br>type                    | Description                                                                                                    |
|-----------------|---------------------------------|----------------------------------------------------------------------------------------------------|
| ENABLE          | BOOL                            | Enable: If TRUE, the FB is enabled and workable.                                                                                                    |
| CONFIG_<br>INFO | User<br>defined<br>data<br>type | This is a structure provided by Honeywell. Modbus related information is included. See Description of CONFIG_INFO for more information.                                                                                                    |
| START_<br>ADDR  | UINT                            | The first Modbus register address to read. Function code is not included in the address.                                                                                                    |
| SEND_<br>FLAG   | BOOL                            | If SEND_FLAG is true and RDY_FLAG is true, function blocks<br>will send the request. RDY_FLAG is TRUE means last<br>communication is finished. Before the last communication is<br>finished, even if the SEND_FLAG is true, the request won't be<br>sent. |

| Parameter        | Data<br>type | Description                                                                                        |
|------------------|--------------|----------------------------------------------------------------------------------------------------|
| RDY_FLAG         | BOOL         | True: last communication is finished. FB is ready for the next communication.                      |
|                  |              | False: command request is being sent or received.                                                  |
| OUTPUT           | BOOL         | Output: 1: true, 0: OFF                                                                            |
| DONE             | BOOL         | Indicates that the response is received from responder device.                                     |
| ERR_FLG          | BOOL         | Will be set to TRUE if there is either a general error or a protocol error.                        |
| PROTOCOL_<br>ERR | USINT        | Error numbers defined by Modbus protocol. See Modbus<br>Protocol Error Codes for more information. |
| GEN_ERR          | USINT        | General error code:                                                                                |
|                  |              | 0: Communication succeeded.                                                                        |
|                  |              | 1: The input parameter is invalid.                                                                 |
|                  |              | 2: Response timeout                                                                                |
|                  |              | 3: Controller internal time out (IPC timeout).                                                     |
|                  |              | 4: Invalid request                                                                                 |

#### Read Multiple Coils

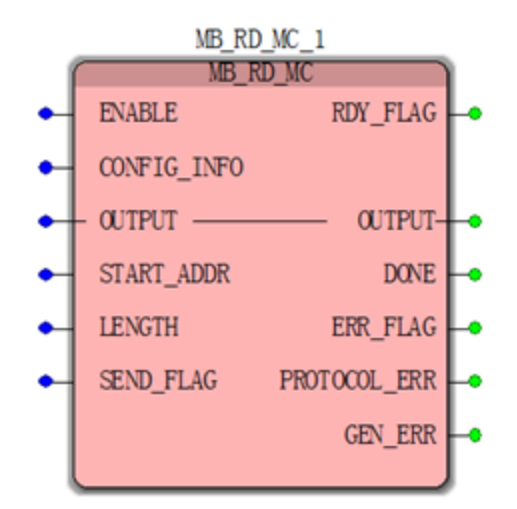

#### Description

It is used to read multiple coils.

| Parameter       | Data<br>type                    | Description                                                                                                    |
|-----------------|---------------------------------|----------------------------------------------------------------------------------------------------|
| ENABLE          | BOOL                            | Enable: If TRUE, the FB is enabled and workable.                                                                                                    |
| CONFIG_<br>INFO | User<br>defined<br>data<br>type | This is a structure provided by Honeywell. Modbus related information is included. See Description of CONFIG_INFO for more information.                                                                                                    |
| START_<br>ADDR  | UINT                            | The first Modbus register address to read. Function code is not included in the address.                                                                                                    |
| LENGTH          | UINT                            | The number of registers to read, ranging from 1 to 2000.                                                                                                    |
| SEND_<br>FLAG   | BOOL                            | If SEND_FLAG is true and RDY_FLAG is true, function blocks<br>will send the request. RDY_FLAG is TRUE means the last<br>communication finished. Before the last communication is<br>finished, even if SEND_FLAG is true, the request won't be sent. |

| Parameter        | Data<br>type        | Description                                                                                                    |
|------------------|---------------------|----------------------------------------------------------------------------------------------------|
| RDY_FLAG         | BOOL                | True: last communication is finished. FB is ready for the next communication.                                                                           |
|                  |                     | False: command request is being sent or received.                                                                                                    |
| OUTPUT           | Array<br>of<br>BOOL | User defined data type: array of bool. The size of the array should be equal to the number of the registers to read. Define a data type as shown below: |
|                  |                     | TYPE<br>Variable Name: array[1LENGTH] of<br>BOOL;<br>END_TYPE                                                                                           |
| DONE             | BOOL                | Indicates that the response is received from a responder device.                                                                                        |
| ERR_FLG          | BOOL                | Will be set to TRUE if there is either a general error or a protocol error.                                                                             |
| PROTOCOL_<br>ERR | USINT               | Error numbers defined by Modbus protocol. See Modbus<br>Protocol Error Codes for more information.                                                      |
| GEN_ERR          | USINT               | General error code:                                                                                                    |
|                  |                     | 0: Communication succeeded.                                                                                                    |
|                  |                     | 1: The input parameter is invalid.                                                                                                    |
|                  |                     | 2: Response timeout                                                                                                    |
|                  |                     | 3: Controller internal time out (IPC timeout).                                                                                                    |
|                  |                     | 4: Invalid request                                                                                                    |

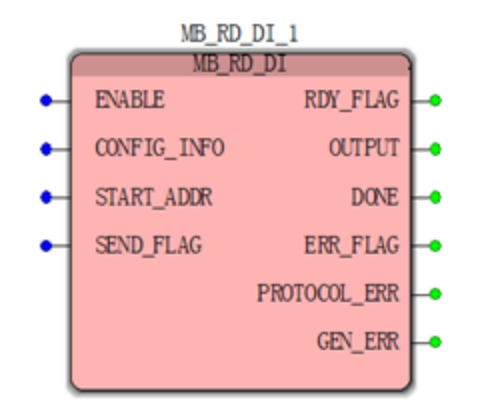

#### Read Single Discrete Input

#### Description

It is used to read single discrete input.

| Parameter       | Data<br>type                    | Description                                                                                                    |
|-----------------|---------------------------------|----------------------------------------------------------------------------------------------------|
| ENABLE          | BOOL                            | Enable: If TRUE, the FB is enabled and workable.                                                                                                    |
| CONFIG_<br>INFO | User<br>defined<br>data<br>type | This is a structure provided by Honeywell. Modbus related information is included. See Description of CONFIG_INFO for more information.                                                                                                    |
| START_<br>ADDR  | UINT                            | The first Modbus register address to read. Function code is not included in the address.                                                                                                    |
| SEND_<br>FLAG   | BOOL                            | If SEND_FLAG is true and RDY_FLAG is true, function blocks<br>will send the request. RDY_FLAG is TRUE means last<br>communication is finished. Before last communication is<br>finished, even if SEND_FLAG is true the request won't be sent. |

| Parameter        | Data<br>type     | Description                                                                                                    |
|------------------|------------------|----------------------------------------------------------------------------------------------------|
| RDY_FLAG         | BOOL             | True: last communication is finished. FB is ready for the next communication.                                        |
|                  |                  | False: command request is being sent or received.                                                                    |
| OUTPUT           | Array of<br>BOOL | User defined data type: array of BOOL. The size of the array should be equal to the number of the registers to read. |
| OUTPUT           | BOOL             | Output: 1: true, 0: OFF                                                                                              |
| DONE             | BOOL             | Indicates that the response is received from a responder device.                                                     |
| ERR_FLG          | BOOL             | Will be set to TRUE if there is either a general error or a protocol error.                                          |
| PROTOCOL_<br>ERR | USINT            | Error numbers defined by Modbus protocol. See Modbus<br>Protocol Error Codes for more information.                   |
| GEN_ERR          | USINT            | General error code:                                                                                                  |
|                  |                  | 0: Communication succeeded.                                                                                          |
|                  |                  | 1: The input parameter is invalid.                                                                                   |
|                  |                  | 2: Response timeout                                                                                                  |
|                  |                  | 3: Controller internal time out (IPC timeout).                                                                       |
|                  |                  | 4: Invalid request                                                                                                   |

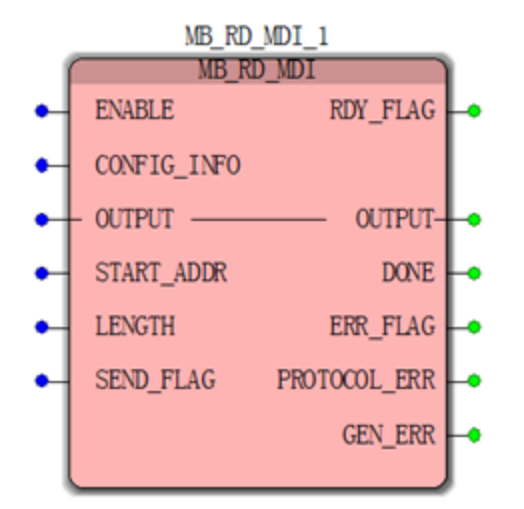

#### Read Multiple Discrete Inputs

#### Description

It is used to read multiple discrete inputs.

| Parameter       | Data<br>type                    | Description                                                                                                    |
|-----------------|---------------------------------|----------------------------------------------------------------------------------------------------|
| ENABLE          | BOOL                            | Enable: If TRUE, the FB is enabled and workable.                                                                                                    |
| CONFIG_<br>INFO | User<br>defined<br>data<br>type | This is a structure provided by Honeywell. Modbus related information is included. See Description of CONFIG_INFO for more information.                                                                                                    |
| START_<br>ADDR  | UINT                            | The first Modbus register address to read. Function code is not included in the address.                                                                                                    |
| LENGTH          | UINT                            | The number of registers to read, ranging from 1 to 2000.                                                                                                    |
| SEND_<br>FLAG   | BOOL                            | If SEND_FLAG is true and RDY_FLAG is true, function blocks<br>will send the request. RDY_FLAG is TRUE means the last<br>communication is finished. Before the last communication is<br>finished, even if SEND_FLAG is true, the request won't be sent. |

| Parameter        | Data<br>type        | Description                                                                                                    |
|------------------|---------------------|----------------------------------------------------------------------------------------------------|
| RDY_FLAG         | BOOL                | True: last communication is finished. FB is ready for the next communication.                                                                          |
|                  |                     | False: command request is being sent or received.                                                                                                    |
| OUTPUT           | Array<br>of<br>BOOL | User defined data type: array of bool. The size of the array should be equal to the number of the registers to read. Define a data type as shown here: |
|                  |                     | TYPE<br>Variable Name: array[1LENGTH] of<br>BOOL;<br>END_TYPE                                                                                          |
| DONE             | BOOL                | Indicates that the response is received from a responder device.                                                                                       |
| ERR_FLG          | BOOL                | Will be set to TRUE if there is either a general error or a protocol error.                                                                            |
| PROTOCOL_<br>ERR | USINT               | Error numbers defined by Modbus protocol. See Modbus<br>Protocol Error Codes for more information.                                                     |
| GEN_ERR          | USINT               | General error code:                                                                                                    |
|                  |                     | 0: Communication succeeded.                                                                                                    |
|                  |                     | 1: The input parameter is invalid.                                                                                                    |
|                  |                     | 2: Response timeout                                                                                                    |
|                  |                     | 3: Controller internal time out (IPC timeout).                                                                                                    |
|                  |                     | 4: Invalid request                                                                                                    |

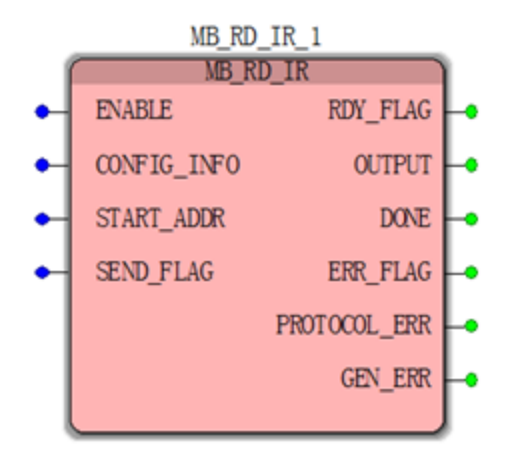

#### Read Single Input Register

#### Description

It is used to read single input register.

| Parameter       | Data<br>type                    | Description                                                                                                    |
|-----------------|---------------------------------|----------------------------------------------------------------------------------------------------|
| ENABLE          | BOOL                            | Enable: If TRUE, the FB is enabled and workable.                                                                                                    |
| CONFIG_<br>INFO | User<br>defined<br>data<br>type | This is a structure provided by Honeywell. Modbus related information is included. See Description of CONFIG_INFO for more information.                                                                                                    |
| START_<br>ADDR  | UINT                            | The Modbus register address to read. Function code is not included in the address.                                                                                                    |
| SEND_<br>FLAG   | BOOL                            | If SEND_FLAG is true and RDY_FLAG is true, function blocks<br>would send the request. RDY_FLAG is TRUE means the last<br>communication is finished. Before last communication is<br>finished, even if SEND_FLAG is true, the request won't be sent. |

| Parameter        | Data<br>type | Description                                                                                        |
|------------------|--------------|----------------------------------------------------------------------------------------------------|
| RDY_FLAG         | BOOL         | True: last communication is finished. FB is ready for the next communication.                      |
|                  |              | False: command request is being sent or received.                                                  |
| OUTPUT           | UINT         | 16bit Data read from the START_ADDR                                                                |
| DONE             | BOOL         | Indicates that the response is received from responder device.                                     |
| ERR_FLG          | BOOL         | Will be set to TRUE if there is either a general error or a protocol error.                        |
| PROTOCOL_<br>ERR | USINT        | Error numbers defined by Modbus protocol. See Modbus<br>Protocol Error Codes for more information. |
| GEN_ERR          | USINT        | General error code:                                                                                |
|                  |              | 0: Communication succeeded.                                                                        |
|                  |              | 1: The input parameter is invalid.                                                                 |
|                  |              | 2: Response timeout                                                                                |
|                  |              | 3: Controller internal time out(IPC timeout).                                                      |
|                  |              | 4: Invalid request                                                                                 |

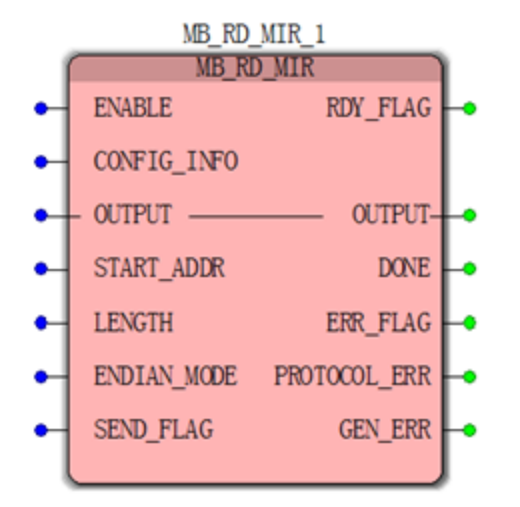

#### Read Multiple Input Registers

#### Description

It is used to read multiple input registers.

| Parameter       | Data<br>type                    | Description                                                                                                    |
|-----------------|---------------------------------|----------------------------------------------------------------------------------------------------|
| ENABLE          | BOOL                            | Enable: If TRUE, the FB is enabled and workable.                                                                                                    |
| CONFIG_<br>INFO | User<br>defined<br>data<br>type | This is a structure provided by Honeywell. Modbus related information is included. See Description of CONFIG_INFO for more information.                                                                                                    |
| START_<br>ADDR  | UINT                            | The first Modbus register address to read. Function code is not included in the address.                                                                                                    |
| LENGTH          | UINT                            | The number of registers to read, ranging from 1 to 125.                                                                                                    |
| SEND_<br>FLAG   | BOOL                            | If SEND_FLAG is true and RDY_FLAG is true, function blocks<br>would send the request. RDY_FLAG is TRUE means the last<br>communication is finished. Before the last communication is<br>finished, even if the SEND_FLAG is true, the request won't be<br>sent. |
## Output

| Paramete<br>r                                                                    | Data<br>type                                                              | Description                                                                                                    |
|----------------------------------------------------------------------------------|---------------------------------------------------------------------------|----------------------------------------------------------------------------------------------------|
| RDY_<br>FLAG                                                                     | BOOL                                                                      | True: last communication is finished. FB is ready for the next communication.                                                                                                    |
|                                                                                  |                                                                           | False: command request is being sent or received.                                                                                                    |
| OUTPUT INT,<br>UINT,<br>DINT,<br>UDIN<br>T,<br>LINT,<br>REAL<br>or<br>LREA<br>L; | INT,<br>UINT,<br>DINT,<br>UDIN<br>T,<br>LINT,<br>REAL<br>or<br>LREA<br>L; | User defined data type. The size of the array should be equal to the<br>number of the registers to read multiplied by the register size.<br>The end user should define a data type as shown here:<br>TYPE<br>array[1LENGTH] of<br>INT/UINT/DINT/UDINT/LINT/REAL/LREAL;<br>END_TYPE<br>The end user can read the data of a specific register by using the<br>suffix. |
|                                                                                  |                                                                           | <b>TIP:</b> This block supports reading data from a Modbus responder configured with non-standard register sizes (For example: 32-bit or 64-bit registers).                                                                                                    |
| ENDIAN_<br>MODE                                                                  | USIN<br>T                                                                 | Endian mode is required for reading/writing 32bit and 64 bit variables. As Modbus always use big Endian to transceive data, there is no need to set the Endian mode for 16-bit data.                                                                                                    |
|                                                                                  |                                                                           | 1: little Endian mode for 32 bit data                                                                                                    |
|                                                                                  |                                                                           | 2: byte-swapped little Endian mode for 32 bit data                                                                                                    |
|                                                                                  |                                                                           | 3: big Endian mode for 32 bit data                                                                                                    |
|                                                                                  |                                                                           | 4: byte-swapped big Endian mode for 32 bit data                                                                                                    |
|                                                                                  |                                                                           | 5: little Endian mode for 64 bit data                                                                                                    |
|                                                                                  |                                                                           | 6: byte-swapped little Endian mode for 64 bit data                                                                                                    |
|                                                                                  |                                                                           | 7: big Endian mode for 64 bit data                                                                                                    |
|                                                                                  |                                                                           | 8: byte-swapped big Endian mode for 64 bit data                                                                                                    |
|                                                                                  |                                                                           | See Endian Mode for more information.                                                                                                    |

| Paramete<br>r    | Data<br>type | Description                                                                                        |
|------------------|--------------|----------------------------------------------------------------------------------------------------|
| DONE             | BOOL         | Indicates that the response is received from responder device.                                     |
| ERR_FLG          | BOOL         | Will be set to TRUE if there is either a general error or a protocol error.                        |
| PROTOC<br>OL_ERR | USIN<br>T    | Error numbers defined by Modbus protocol. See Modbus Protocol<br>Error Codes for more information. |
| GEN_ERR          | USIN<br>T    | General error code:                                                                                |
|                  |              | 0: Communication succeeded.                                                                        |
|                  |              | 1: The input parameter is invalid.                                                                 |
|                  |              | 2: Response timeout                                                                                |
|                  |              | 3: Controller internal time out (IPC timeout).                                                     |
|                  |              | 4: Invalid request                                                                                 |

## Read Single Holding Register

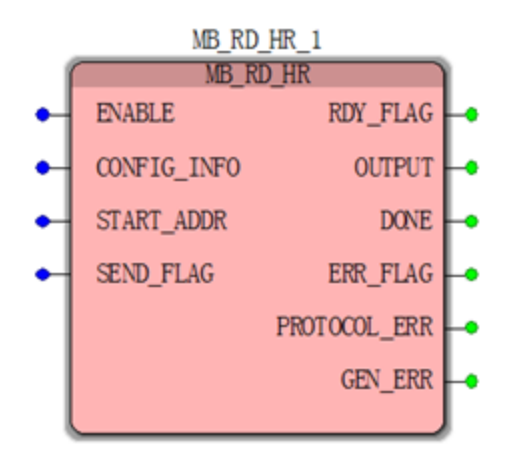

## Description

It is used to read a single holding register.

## Input

| Parameter       | Data<br>type                    | Description                                                                                                    |
|-----------------|---------------------------------|----------------------------------------------------------------------------------------------------|
| ENABLE          | BOOL                            | Enable: If TRUE, the FB is enabled and workable.                                                                                                    |
| CONFIG_<br>INFO | User<br>defined<br>data<br>type | This is a structure provided by Honeywell. Modbus related information is included. See Description of CONFIG_INFO for more information.                                                                                                    |
| START_<br>ADDR  | UINT                            | The Modbus register address to read. Function code is not included in the address.                                                                                                    |
| SEND_<br>FLAG   | BOOL                            | If SEND_FLAG is true and RDY_FLAG is true, function blocks<br>would send the request. RDY_FLAG is TRUE means the last<br>communication is finished. Before the last communication is<br>finished, even if the SEND_FLAG is true the request won't be<br>sent. |

## Output

| Parameter        | Data<br>type | Description                                                                                        |
|------------------|--------------|----------------------------------------------------------------------------------------------------|
| RDY_FLAG         | BOOL         | True: last communication is finished. FB is ready for the next communication.                      |
|                  |              | False: command request is being sent or received.                                                  |
| OUTPUT           | UINT         | 16 bit data read from the START_ADDR                                                               |
| DONE             | BOOL         | Indicates that the response is received from responder device.                                     |
| ERR_FLG          | BOOL         | Will be set true if there is either a general error or a protocol error.                           |
| PROTOCOL_<br>ERR | USINT        | Error numbers defined by Modbus protocol. See Modbus<br>Protocol Error Codes for more information. |
| GEN_ERR          | USINT        | General error code:                                                                                |
|                  |              | 0: Communication succeeded.                                                                        |

| Parameter | Data<br>type | Description                                    |
|-----------|--------------|------------------------------------------------|
|           |              | 1: The input parameter is invalid.             |
|           |              | 2: Response timeout                            |
|           |              | 3: Controller internal time out (IPC timeout). |
|           |              | 4: Invalid request                             |

## Read Multiple Holding Registers

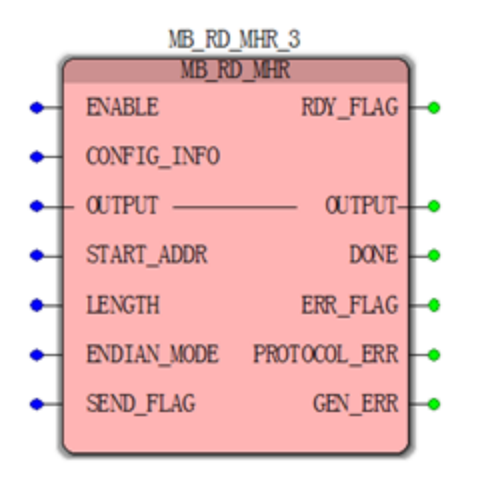

## Description

It is used to read multiple holding registers.

### Input

| Parameter       | Data<br>type                    | Description                                                                                                    |
|-----------------|---------------------------------|----------------------------------------------------------------------------------------------------|
| ENABLE          | BOOL                            | Enable: If TRUE, the FB is enabled and workable.                                                                                        |
| CONFIG_<br>INFO | User<br>defined<br>data<br>type | This is a structure provided by Honeywell. Modbus related information is included. See Description of CONFIG_INFO for more information. |
| START_          | UINT                            | The first Modbus register address to read. Function code is                                                                             |

| Parameter     | Data<br>type | Description                                                                                                    |
|---------------|--------------|----------------------------------------------------------------------------------------------------|
| ADDR          |              | not included in the address.                                                                                                    |
| LENGTH        | UINT         | The number of registers to read, ranging from 1 to 125.                                                                                                    |
| SEND_<br>FLAG | BOOL         | If SEND_FLAG is true and RDY_FLAG is true, function blocks<br>would send the request. RDY_FLAG is TRUE means the last<br>communication is finished. Before the last communication is<br>finished, even if the SEND_FLAG is true, the request won't be<br>sent. |

## Output

| Paramet<br>er                                  | Data<br>type | Description                                                                                                    |
|------------------------------------------------|--------------|----------------------------------------------------------------------------------------------------|
| RDY_<br>FLAG                                   | BOO<br>L     | True: last communication is finished. FB is ready for the next communication.                                                                                                    |
|                                                |              | False: command request is being sent or received.                                                                                                    |
| OUTPUT                                         | Array<br>of  | User defined data type. The size of the array should be equal to the number of the registers to read multiplied by the register size.                                                      |
|                                                | ini,<br>Uin  | The end user should define a data type as shown here:                                                                                                    |
| T,<br>DIN<br>T,<br>UDI<br>NT,<br>LINT,<br>REAL |              | TYPE<br>Variable Name: array[1LENGTH] of<br>INT/UINT/DINT/UDINT/LINT/REAL/LREAL;<br>END_TYPE<br>The end user can read the data of a specific register by using the<br>suffix.              |
|                                                | LRE<br>AL;   | <b>TIP:</b> This block supports reading data from a Modbus responder configured with non-standard register sizes (For example: 32-bit or 64-bit registers).                                |
| ENDIAN_<br>MODE                                | USIN<br>T    | Endian mode is required for reading/writing 32bit and 64 bit<br>variables. As Modbus always use big Endian to transceive data, there<br>is no need to set the Endian mode for 16-bit data. |
|                                                |              | 1: little Endian mode for 32 bit data                                                                                                    |
|                                                |              | 2: byte-swapped little Endian mode for 32 bit data                                                                                                    |

| Paramet<br>er    | Data<br>type | Description                                                                                        |
|------------------|--------------|----------------------------------------------------------------------------------------------------|
|                  |              | 3: big Endian mode for 32 bit data                                                                 |
|                  |              | 4: byte-swapped big Endian mode for 32 bit data                                                    |
|                  |              | 5: little Endian mode for 64 bit data                                                              |
|                  |              | 6: byte-swapped little Endian mode for 64 bit data                                                 |
|                  |              | 7: big Endian mode for 64 bit data                                                                 |
|                  |              | 8: byte-swapped big Endian mode for 64 bit data                                                    |
|                  |              | See Endian Mode for more information.                                                              |
| DONE             | BOO<br>L     | Indicates that the response is received from responder device.                                     |
| ERR_<br>FLG      | BOO<br>L     | Will be set to TRUE if there is either a general error or a protocol error.                        |
| PROTOC<br>OL_ERR | USIN<br>T    | Error numbers defined by Modbus protocol. See Modbus Protocol<br>Error Codes for more information. |
| GEN_             | USIN<br>T    | General error code:                                                                                |
| EKK              |              | 0: Communication succeeded.                                                                        |
|                  |              | 1: The input parameter is invalid.                                                                 |
|                  |              | 2: Response timeout                                                                                |
|                  |              | 3: Controller internal time out (IPC timeout).                                                     |
|                  |              | 4: Invalid request                                                                                 |

## Write Single Coil

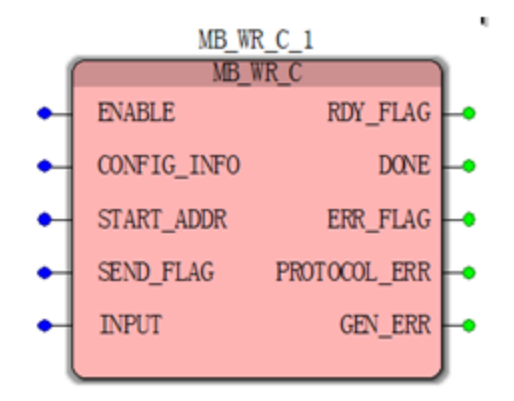

## Description

It is used to write a single coil.

## Input

| Parameter       | Data<br>type                    | Description                                                                                                    |
|-----------------|---------------------------------|----------------------------------------------------------------------------------------------------|
| ENABLE          | BOOL                            | Enable: If TRUE, the FB is enabled and workable.                                                                                                    |
| CONFIG_<br>INFO | User<br>defined<br>data<br>type | This is a structure provided by Honeywell. Modbus related information is included. See Description of CONFIG_INFO for more information.                                                                                                    |
| START_<br>ADDR  | UINT                            | The Modbus register address to read. Function code is not included in the address.                                                                                                    |
| SEND_<br>FLAG   | BOOL                            | If SEND_FLAG is true and RDY_FLAG is true, function blocks<br>would send the request. RDY_FLAG is TRUE means the last<br>communication is finished. Before the last communication is<br>finished, even if the SEND_FLAG is true, the request won't be<br>sent. |
| INPUT           | BOOL                            | 1: ON                                                                                                    |
|                 |                                 | 0: OFF                                                                                                    |

## Output

| Parameter        | Data<br>type | Description                                                                                        |
|------------------|--------------|----------------------------------------------------------------------------------------------------|
| RDY_FLAG         | BOOL         | True: last communication is finished. FB is ready for the next communication.                      |
|                  |              | False: command request is being sent or received.                                                  |
| DONE             | BOOL         | Indicates that the response is received from responder device.                                     |
| ERR_FLG          | BOOL         | Will be set to TRUE if there is either a general error or a protocol error.                        |
| PROTOCOL_<br>ERR | USINT        | Error numbers defined by Modbus protocol. See Modbus<br>Protocol Error Codes for more information. |
| GEN_ERR          | USINT        | General error code:                                                                                |
|                  |              | 0: Communication succeeded.                                                                        |
|                  |              | 1: The input parameter is invalid.                                                                 |
|                  |              | 2: Response timeout                                                                                |
|                  |              | 3: Controller internal time out (IPC timeout).                                                     |
|                  |              | 4: Invalid request                                                                                 |

## Write Single Holding Register

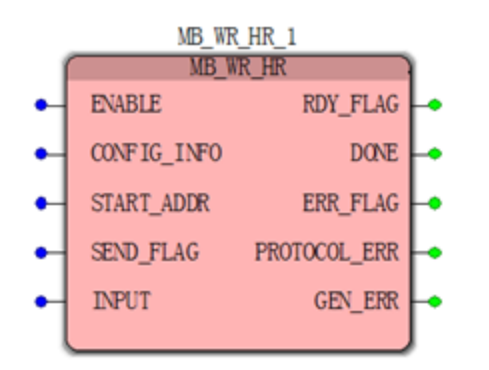

## Description

It is used to write single holding register.

## Input

| Parameter       | Data<br>type                    | Description                                                                                                    |
|-----------------|---------------------------------|----------------------------------------------------------------------------------------------------|
| ENABLE          | BOOL                            | Enable: If TRUE, the FB is enabled and workable.                                                                                                    |
| CONFIG_<br>INFO | User<br>defined<br>data<br>type | This is a structure provided by Honeywell. Modbus related information is included. See Description of CONFIG_INFO for more information.                                                                                                    |
| START_<br>ADDR  | UINT                            | The Modbus register address to read. Function code is not included in the address.                                                                                                    |
| SEND_<br>FLAG   | BOOL                            | If SEND_FLAG is true and RDY_FLAG is true, function blocks<br>would send the request. RDY_FLAG is TRUE means the last<br>communication is finished. Before the last communication is<br>finished, even if the SEND_FLAG is true, the request won't be<br>sent. |
| INPUT           | UINT                            | 16 bit input data of START_ADDR register                                                                                                    |

## Output

| Parameter        | Data<br>type | Description                                                                                        |  |
|------------------|--------------|----------------------------------------------------------------------------------------------------|--|
| RDY_FLAG         | BOOL         | True: last communication is finished. FB is ready for the next communication.                      |  |
|                  |              | False: command request is being sent or received.                                                  |  |
| DONE             | BOOL         | Indicates that the response is received from responder device.                                     |  |
| ERR_FLG          | BOOL         | Will be set to TRUE if there is either a general error or a protocol error.                        |  |
| PROTOCOL_<br>ERR | USINT        | Error numbers defined by Modbus protocol. See Modbus<br>Protocol Error Codes for more information. |  |
| GEN_ERR          | USINT        | General error code:                                                                                |  |
|                  |              | 0: Communication succeeded.                                                                        |  |

| Parameter | Data<br>type | Description                                    |  |
|-----------|--------------|------------------------------------------------|--|
|           |              | 1: The input parameter is invalid.             |  |
|           |              | 2: Response timeout                            |  |
|           |              | 3: Controller internal time out (IPC timeout). |  |
|           |              | 4: Invalid request                             |  |

## Write Multiple Coils

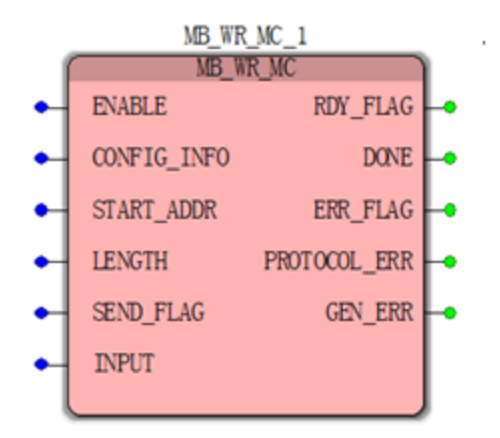

## Description

It is used to write multiple coils.

## Input

| Parameter       | Data<br>type                    | Description                                                                                                    |
|-----------------|---------------------------------|----------------------------------------------------------------------------------------------------|
| ENABLE          | BOOL                            | Enable: If TRUE, the FB is enabled and workable.                                                                                        |
| CONFIG_<br>INFO | User<br>defined<br>data<br>type | This is a structure provided by Honeywell. Modbus related information is included. See Description of CONFIG_INFO for more information. |
| START_<br>ADDR  | UINT                            | The first Modbus register address to read. Function code is not included in the address.                                                |

| Parameter     | Data<br>type     | Description                                                                                                    |  |
|---------------|------------------|----------------------------------------------------------------------------------------------------|--|
| LENGTH        | UINT             | The number of registers to write, ranging from 1 to 1968.                                                                                                    |  |
| SEND_<br>FLAG | BOOL             | If SEND_FLAG is TRUE and RDY_FLAG is true, function blocks<br>would send the request. RDY_FLAG is TRUE means the last<br>communication is finished. Before the last communication is<br>finished, even if the SEND_FLAG is true, the request won't be<br>sent.                                                |  |
| INPUT         | Array of<br>BOOL | User defined data type: array of bool. The size of the array<br>should be equal to the number of the registers to read. The end<br>user should define a data type as shown here:<br>TYPE<br>Variable Name: array[1LENGTH] of<br>BOOL;<br>END_TYPE<br>Use the suffix to set the status of a specific register. |  |

## Output

| Parameter        | Data<br>type | Description                                                                                        |  |
|------------------|--------------|----------------------------------------------------------------------------------------------------|--|
| RDY_FLAG         | BOOL         | True: last communication is finished. FB is ready for the next communication.                      |  |
|                  |              | False: command request is being sent or received.                                                  |  |
| DONE             | BOOL         | Indicates that the response is received from responder device.                                     |  |
| ERR_FLG          | BOOL         | Will be set to TRUE if there is either a general error or a protocol error.                        |  |
| PROTOCOL_<br>ERR | USINT        | Error numbers defined by Modbus protocol. See Modbus<br>Protocol Error Codes for more information. |  |
| GEN_ERR          | USINT        | General error code:                                                                                |  |
|                  |              | 0: Communication succeeded.                                                                        |  |
|                  |              | 1: The input parameter is invalid.                                                                 |  |
|                  |              | 2: Response timeout                                                                                |  |

| Parameter | Data<br>type | Description                                    |  |
|-----------|--------------|------------------------------------------------|--|
|           |              | 3: Controller internal time out (IPC timeout). |  |
|           |              | 4: Invalid request                             |  |

## Write Multiple Holding Registers

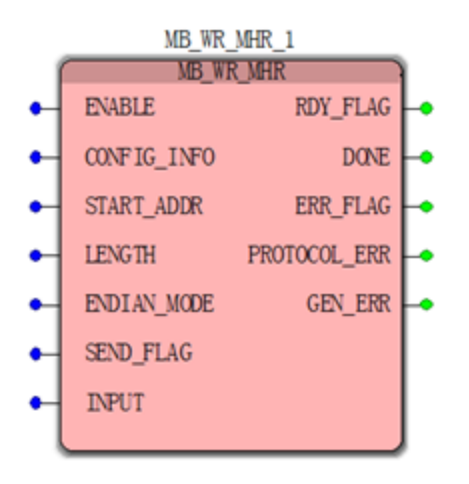

## Description

It is used to write multiple holding registers.

## Input

| Param<br>eter   | Data<br>type                        | Description                                                                                                    |
|-----------------|-------------------------------------|----------------------------------------------------------------------------------------------------|
| ENABL<br>E      | BOO<br>L                            | Enable: If TRUE, the function block is enabled and workable.                                                                               |
| CONFI<br>G_INFO | User<br>defin<br>ed<br>data<br>type | This is a structure provided by Honeywell. Modbus related information<br>is included. See Description of CONFIG_INFO for more information. |
| START_<br>ADDR  | UINT                                | The first Modbus register address to read. Function code is not included in the address.                                                   |

| Param<br>eter | Data<br>type                                                                     | Description                                                                                                    |
|---------------|----------------------------------------------------------------------------------|----------------------------------------------------------------------------------------------------|
| LENGT<br>H    | UINT                                                                             | The number of registers to write, ranging from 1 to 123.                                                                                                    |
| SEND_<br>FLAG | BOO<br>L                                                                         | If SEND_FLAG is true and RDY_FLAG is true, function blocks would<br>send the request. RDY_FLAG is TRUE means the last communication<br>is finished. Before the last communication is finished, even if the<br>SEND_FLAG is true, the request won't be sent.                                                                                                    |
| INPUT         | Array<br>of<br>INT,<br>UINT,<br>UDIN<br>T,<br>LINT,<br>REA<br>L, or<br>LREA<br>L | User defined data type. The size of the array depends on the number<br>of the registers to write:<br>Size of (array) * size of (element of array) / size of (UINT) = LENGTH.<br>The end user should define a data type as shown here:<br>TYPE<br>Variable Name: array[1LENGTH] of<br>INT/UINT/DINT/UDINT/LINT/REAL/LREAL;<br>END_TYPE<br>Use the suffix to read the data of a specific register. |

## Output

| Parameter       | Data<br>type | Description                                                                                                    |
|-----------------|--------------|----------------------------------------------------------------------------------------------------|
| RDY_FLAG        | BOOL         | True: last communication is finished. The function block is ready for the next communication.                                                                                        |
|                 |              | False: command request is being sent or received.                                                                                                    |
| ENDIAN_<br>MODE | USINT        | Endian mode is required for reading/writing 32bit and 64 bit variables. As Modbus always use big Endian to transceive data, there is no need to set the Endian mode for 16-bit data. |
|                 |              | 1: little Endian mode for 32 bit data                                                                                                    |
|                 |              | 2: byte-swapped little Endian mode for 32 bit data                                                                                                    |
|                 |              | 3: big Endian mode for 32 bit data                                                                                                    |
|                 |              | 4: byte-swapped big Endian mode for 32 bit data                                                                                                    |

| Parameter        | Data<br>type | Description                                                                                        |  |
|------------------|--------------|----------------------------------------------------------------------------------------------------|--|
|                  |              | 5: little Endian mode for 64 bit data                                                              |  |
|                  |              | 6: byte-swapped little Endian mode for 64 bit data                                                 |  |
|                  |              | 7: big Endian mode for 64 bit data                                                                 |  |
|                  |              | 8: byte-swapped big Endian mode for 64 bit data                                                    |  |
|                  |              | See Endian Mode for more information.                                                              |  |
| DONE             | BOOL         | Indicates that the response is received from responder device.                                     |  |
| ERR_FLG          | BOOL         | Will be set to TRUE if there is either a general error or a protocol error.                        |  |
| PROTOCOL_<br>ERR | USINT        | Error numbers defined by Modbus protocol. See Modbus<br>Protocol Error Codes for more information. |  |
| GEN_ERR          | USINT        | General error code:                                                                                |  |
|                  |              | 0: Communication succeeded.                                                                        |  |
|                  |              | 1: The input parameter is invalid.                                                                 |  |
|                  |              | 2: Response timeout                                                                                |  |
|                  |              | 3: Controller internal time out (IPC timeout).                                                     |  |
|                  |              | 4: Invalid request                                                                                 |  |

### Description of CONFIG\_INFO

The CONFIG\_INFO pin defined in the function blocks is to input all the configuration information for the Modbus master.

There are three types of communication between Modbus master and Modbus responder: serial communication of ControlEdge 2020 controllers using RS232 or RS485, Ethernet communication and serial communication of ControlEdge 900 Controllers. Accordingly three types of data structures are defined for CONFIG\_INFO.

 For serial communication of ControlEdge 2020 controllers, the data structure is defined as:

TYPE

MB\_CONFIG\_INFO\_COM: STRUCT

MB\_1RESPONDER\_ID: USINT; PORT\_NUM: USINT; RETRIES: USINT; TIMEOUT: UDINT;

END STRUCT;

END\_TYPE

• For Ethernet communication, the data structure is defined as:

| TYPE    |      |          |                  |       |
|---------|------|----------|------------------|-------|
|         | MB_( | CONFIG_I | NFO_ETH:         |       |
|         | STRU | JCT      |                  |       |
|         |      |          | MB_RESPONDER_ID: |       |
| USINT;  |      |          |                  |       |
|         |      |          | PORT_NUM:        |       |
| USINT;  |      |          |                  |       |
|         |      |          | RETRIES:         |       |
| USINT;  |      |          |                  |       |
|         |      |          | TIMEOUT:         |       |
| UDINT;  |      |          |                  |       |
|         |      |          | TCP PORT NUM:    | UINT; |
|         |      |          | TP ADDR:         |       |
| STRING; |      |          |                  |       |
|         |      | CUDIICU. |                  |       |

```
END_STRUCT;
END TYPE
```

 For serial communication of ControlEdge 900 Controllers, the data structure is defined as:

```
TYPE

MB_CONFIG_INFO_ECOM:

STRUCT

MB_RESPONDER_ID: USINT;

PORT_NUM: USINT;

RETRIES: USINT;

TIMEOUT: UDINT;

RACK_NUM: UDINT;

SLOT_NUM: UDINT;

END_STRUCT;

END TYPE
```

See the following table for the parameter descriptions:

<sup>&</sup>lt;sup>1</sup>Adaption of new inclusive terminologies.

| Parameter                | Data<br>type | Description                                                                                                    |
|--------------------------|--------------|----------------------------------------------------------------------------------------------------|
| MB_<br>1RESPONDER_<br>ID | USINT        | Modbus responder ID: valid arrange: 1~247.                                                                                        |
| PORT_NUM                 | USINT        | The physical interface of serial port:                                                                                            |
|                          |              | 1. RS232 port 1                                                                                                    |
|                          |              | 2. RS232 port 2                                                                                                    |
|                          |              | 3. RS485 port 1                                                                                                    |
|                          |              | 4. RS485 port 2                                                                                                    |
|                          |              | 5. reserved                                                                                                    |
|                          |              | 6. reserved                                                                                                    |
|                          |              | The physical interface of Ethernet port:                                                                                          |
|                          |              | 1. Ethernet port 1                                                                                                    |
|                          |              | 2. Ethernet port 2                                                                                                    |
|                          |              | 3. reserved                                                                                                    |
|                          |              | 4. reserved                                                                                                    |
| RETRIES                  | USINT        | Retry times before it is failed.                                                                                                  |
| TIMEOUT                  | UDINT        | Timeout unit: millisecond.                                                                                                    |
|                          |              | The minimal timeout is 500 ms. If the end-user gives a number less than 500, the FB would send the default timeout value instead. |
| TCP_PORT_<br>NUM         | UINT         | TCP/IP port number of the Modbus responder device                                                                                 |
| IP_ADDR                  | STRING       | The IP address of the Modbus responder device. Example: '192.168.0.100'                                                           |
| RACK_NUM                 | UDINT        | The rack number of the serial port:                                                                                               |
|                          |              | • 0 for local CPM,                                                                                                    |

 $<sup>^1\</sup>mbox{Adaption}$  of new inclusive terminologies.

| Parameter | Data<br>type | Description                                               |
|-----------|--------------|-----------------------------------------------------------|
|           |              | • 1 to 99 for remote EPM                                  |
| SLOT_NUM  | UDINT        | The slot number of the serial port, 1 to 12 are available |

### Description of Input and Output Data Type

Modbus supports reading and writing multiple consecutive registers. In these cases, the input or output is defined as an array.

For reading and writing coils and discrete inputs, array of BOOL is defined.

Set or retrieve the data value by using the suffix. For example: there are 10 coils to read, the output array COIL\_OUT can be defined as array [1...10] of BOOL, reading the status of the fifth register could be COIL\_OUT [5].

 For reading and writing input registers and holding registers, multiple array types can be defined: INT, UINT, DINT, UDINT, REAL, LREAL or LINT.

Set or retrieve the data value by using the suffix. For example: there are 3 LREAL variables , or in other words, 12 holding registers to read, the output array LREAL\_OUT can be defined as array[1..3] of LREAL, reading the value of the second register could be LREAL\_OUT[2]. In this case, the Endian mode is involved.

### Modbus Protocol Error Codes

Refer to the following table for Modbus Protocol Error Codes:

| Error<br>Code | ltem                 | Description                                                                |
|---------------|----------------------|----------------------------------------------------------------------------|
| 0             | success              | N/A                                                                        |
| 65            | I/O error            | The underlaying I/O system reported an error.                              |
| 69            | Connection<br>broken | Signals that the TCP/IP connection is closed by the remote peer or broken. |
| 129           | checksum<br>error    | N/A                                                                        |

| Error<br>Code | ltem                                 | Description                                                                                                    |
|---------------|--------------------------------------|----------------------------------------------------------------------------------------------------|
| 130           | invalid frame<br>error               | Signals that a received frame does not correspond either by<br>structure or content to the specification or does not match a<br>previously sent query frame. A poor data link typically causes<br>this error.                                                                                                    |
| 131           | Invalid reply<br>error               | Signals that a received reply does not correspond to the specification                                                                                                    |
| 132           | reply timeout<br>error               | Signals that a fieldbus data transfer timed out. This can occur<br>if the responder device does not reply in time or does not reply<br>at all. A wrong unit address will also cause this error. On some<br>occasions, this exception is also produced if the characters<br>received don't constitute a complete frame.                                                                    |
| 133           | send timeout<br>error                | Signals that a fieldbus data send timed out. This can only occur if the handshake lines are not properly set.                                                                                                    |
| 134           | Invalid<br>responder <sup>1</sup> ID | Signals that a fieldbus data is not for me.                                                                                                    |
| 161           | illegal<br>function<br>response      | Signals that an illegal Function exception response was<br>received. This exception response is sent by a responder<br>device instead of a normal response message if a master sent<br>a Modbus function not supported by the responder device.                                                                                                    |
| 162           | illegal address<br>response          | Signals that an illegal Data Address exception response was<br>received. This exception response is sent by a responder<br>device instead of a normal response message if a master<br>queried an invalid or non-existing data address.                                                                                                    |
| 163           | illegal value<br>response            | Signals that an illegal Value exception response was received.<br>This exception response is sent by a responder device instead<br>of a normal response message if a master sent a data value<br>that is not an allowed value for the responder device.                                                                                                    |
| 164           | failure<br>response                  | Signals that a Responder Device Failure exception response<br>(code 04) was received. This exception response is sent by a<br>responder device instead of a normal response message if an<br>unrecoverable error occurred while processing the requested<br>action. This response is also sent if the request would<br>generate a response whose size exceeds the allowable data<br>size. |

 $<sup>^1\</sup>mbox{Adaption}$  of new inclusive terminologies.

| Error<br>Code | ltem                                             | Description                                                                                                    |
|---------------|--------------------------------------------------|----------------------------------------------------------------------------------------------------|
| 165           | Acknowledge                                      | Responder has accepted request and is processing it, but a<br>long duration of time is required. This response is returned to<br>prevent a timeout error from occurring in the master. Master<br>can next issue a Poll Program Complete message to<br>determine whether processing is completed. |
| 166           | Responder<br>Device Busy                         | Responder is engaged in processing a long-duration command. Master should retry later.                                                                                                    |
| 167           | Negative<br>Acknowledge                          | Responder cannot perform the programming functions.<br>Master should request diagnostic or error information from<br>responder.                                                                                                    |
| 168           | Memory Parity<br>Error                           | Responder detected a parity error in memory. Master can retry<br>the request, but service may be required on the responder<br>device.                                                                                                    |
| 170           | Gateway Path<br>Unavailable                      | Specialized use in conjunction with gateways, indicates that<br>the gateway was unable to allocate and an internal<br>communication path from the input port to the output port for<br>processing the request. Usually means that the gateway is<br>misconfigured or overloaded.                 |
| 171           | Gateway<br>Target Device<br>Failed to<br>Respond | Specialized use in conjunction with gateways, indicates that<br>no response was obtained from the target device. Usually<br>mean that the device is not present on the network.                                                                                                    |

### **Endian Mode**

Modbus protocol supports 16bit data only. If there are 32bit or 64bit variables, 2 or 4 consecutive registers should be used to read the data value. In these cases, the Endian mode may be involved due to the different Endian modes in Modbus responder devices.

See the following table for the concept of Endian modes used in Modbus function blocks:

| Endian<br>mode   | Description                                                                                                    |
|------------------|----------------------------------------------------------------------------------------------------|
| Little<br>endian | Lower registers contain lower bits and higher registers contain higher bits.<br>The order is on a register basis. Inside each register, the more significant<br>byte is always at the first place as defined by the Modbus protocol. |

| Endian<br>mode   | Description                                                                                                    |
|------------------|----------------------------------------------------------------------------------------------------|
| Big<br>endian    | Lower registers contain higher bits and higher registers contain lower bits.<br>The order is on a register basis. Inside each register, the more significant<br>byte is always at the first place as defined by the Modbus protocol. |
| Byte-<br>swapped | The two bytes inside each register would be swapped.                                                                                                    |

| Valid Endian mode | Description                                     |
|-------------------|-------------------------------------------------|
| 1                 | little Endian mode for 32 bit data              |
| 2                 | byte-swapped little Endian mode for 32 bit data |
| 3                 | big Endian mode for 32 bit data                 |
| 4                 | byte-swapped big Endian mode for 32 bit data    |
| 5                 | little Endian mode for 64 bit data              |
| 6                 | byte-swapped little Endian mode for 64 bit data |
| 7                 | big Endian mode for 64 bit data                 |
| 8                 | byte-swapped big Endian mode for 64 bit data    |

### See the following table for the valid Endian modes:

CHAPTER

# **OPC UA CONFIGURATION**

## Introduction

OPC is the interoperability standard for the secure and reliable exchange of data in the industrial automation space and in other industries. It is a platform independent and ensures the seamless flow of information among devices from multiple vendors.

OPC UA released in 2006 is a platform independent service-oriented architecture that integrates all the functionality of the individual OPC Classic specifications into one extensible framework.

ControlEdge 900 controller supports OPC UA server and client which are built-in protocols in the controller, and it provides an IIoT-ready open platform that enables users to better leverage data across their assets. Benefits include:

- Smooth integration with a broad range of instruments, equipment and software from multiple vendors
- Flexible and scalable design due to interoperable multi-level and multi-platform open communication
- Direct access to cloud-based applications for visualization and analytics

### Prerequisite skills

This guidance uses terminology and concepts defined in OPC UA, PLCOpen and IEC 61131-3 specifications. It is assumed that you have familiarity with these Industry Standards. The following table lists relevant OPC UA or PLCOpen terminology and concepts introduced in this guide.

|        | Reference                                                                          | Description                                                                                                    |
|--------|------------------------------------------------------------------------------------|----------------------------------------------------------------------------------------------------|
| [UA-3] | OPC Unified<br>Architecture<br>Specification<br>Part 3:<br>Address<br>Space Model, | Defines the basic address model concepts including nodes,<br>attributes, references, variables, data types and methods.<br>Standard node classes are defined in this specification. |

|             | Reference                                                                                        | Description                                                                                                    |
|-------------|--------------------------------------------------------------------------------------------------|----------------------------------------------------------------------------------------------------|
|             | Release 1.03                                                                                     |                                                                                                    |
| [UA-4]      | OPC Unified<br>Architecture<br>Specification<br>Part 4:<br>Services,<br>Release 1.03             | Abstract descriptions of OPC UA Services which are organized<br>into Service Sets. Familiarization with the "Overview" content<br>for the following Service Sets is recommended:<br>SecureChannel, Session, Monitored Item, and Subscription.                                                                                                    |
| [UA-5]      | OPC Unified<br>Architecture<br>Specification<br>Part 5:<br>Information<br>Model,<br>Release 1.03 | Building on the concepts introduced in Part 3, this<br>specification defines the UA Information model which is the<br>base for all OPC UA Information Models including PLCOpen.<br>It defines entry points into the address space, Server Object,<br>built-in object or data types, standard objects and their<br>variables and standard references.                      |
| [UA-7]      | OPC Unified<br>Architecture<br>Specification<br>Part 7:<br>Profiles,<br>Release 1.03             | Defines meaningful collections of features for compliance<br>purposes. Familiarity with the terminology introduced in this<br>specification including profile, facet, and compliance unit is<br>recommended.                                                                                                    |
| [UA-<br>12] | OPC Unified<br>Architecture<br>Specification<br>Part 12:<br>Discovery and<br>Global<br>Services  | Describes how UA products can be discovered and managed<br>on a computer, network infrastructure, or enterprise-wide.                                                                                                    |
| [DI]        | OPC Unified<br>Architecture<br>for Devices<br>Companion<br>Specification                         | Defines an OPC UA Information Model associated with<br>Devices. This information model provides a base for other<br>OPC UA companion specifications including PLC Open.                                                                                                    |
| [PLC]       | PLCopen and<br>OPC<br>Foundation:<br>OPC UA<br>Information<br>Model for IEC<br>61131-3,          | Defines an OPC UA Information Model to represent the IEC 61131-3 architectural models. This specification is considered a companion specification to the set of OPC UA specifications. To understand the overall structure of the IEC 61131-3 Information model as it relates to DI and base OPC UA, see the figure labeled as "OPC UA IEC 61131-3 ObjectTypes Overview". |

|       | Reference           | Description                                                                                                    |
|-------|---------------------|----------------------------------------------------------------------------------------------------|
|       | Release 1.00        |                                                                                                    |
| [IEC] | IEC 61131<br>Basics | Help content that is accessible from ControlEdge Builder. IEC 61131 compliant PLC elements are described in detail including those for data types. |

# OPC UA Security

### **Security Objectives**

OPC UA defines several security objectives. In order to satisfy these security objectives, OPC UA requires that each instance of an OPC UA client and OPC UA server possess a unique x509 certificate known as an "application instance certificate". OPC UA security objectives and the role of the application instance certificate in achieving these objectives are summarized in the table below.

| Objective       | Description                                                                                                    |
|-----------------|----------------------------------------------------------------------------------------------------|
| Authentication  | The process of verifying the identity of an entity such as a client or<br>server. In OPC UA, client and server, applications must exchange and<br>validate each other's certificate before a secure communication<br>channel can be initiated.                                                                                                    |
| Authorization   | The right or permission granted to an entity to access a system<br>resource. In OPC UA, client and server applications maintain "trust<br>lists". A client or server trust list identifies the set of applications<br>which are authorized to access the resources of that client or server.<br>When a client initiates communication with a server, certificates are<br>first exchanged, then mutually authenticated then finally, compared<br>to the set of authorized applications found in the local trust list. If<br>the server's trust list authorizes the client certificate and the client's<br>trust list authorizes the server certificate, then a secure<br>communication channel can be established. |
| Confidentiality | Protection from data being read by unintended parties. After a secure communication channel has been established, client and server applications can utilize the exchanged certificate information to digitally encrypt message payloads exchanged between client and server. This ensures that malicious third parties are unable to read the content of the exchanged messages                                                                                                    |
| Integrity       | Assurance that information was not modified in transit. After a                                                                                                    |

| Objective | Description                                                                                                    |
|-----------|----------------------------------------------------------------------------------------------------|
|           | secure communication channel has been established, client and<br>server applications can utilize the exchanged certificate information<br>to digitally sign message payloads exchanged between client and<br>server. This ensures that malicious third parties are unable to<br>successfully alter the content the exchanged messages. |

### **Application Instance Certificates**

Application instance certificates are uniquely assigned to individual client or server application instances. This means that different installations of one client or server application (e.g., same application installed on different host nodes) will have unique application instance certificates. Application instance certificate "uniqueness" is assured through the inclusion of special OPC UA extensions associated with the application instance certificate. Refer to the figure below. The extension "SubjectAltName" is crucial. The SubjectAltName extension must contain two pieces of information that ensure instance uniqueness. The Application URI component is a unique identifier assigned to the particular application instance and the DNS name or IP address component uniquely identifies the node which is hosting this application instance.

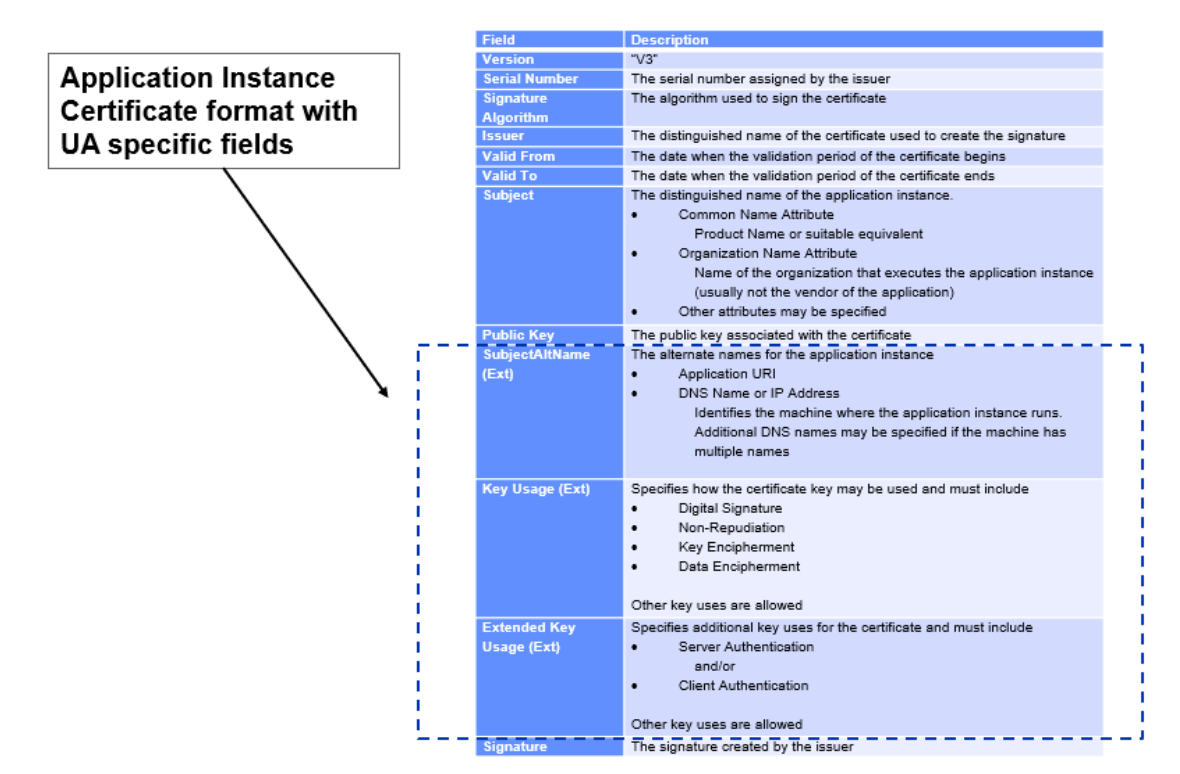

### **OPC UA Certificate Management**

Due to the requirement that OPC UA application instance certificates hold instance unique information as described above, they can only be generated and assigned at client or server configuration time and only after the application has been installed. In most cases, OPC UA client and server applications are designed to self-generate a certificate, also known as a "self-signed" certificate. In many cases, self-signed certificates are sufficient to meet the security requirements of the deployment use case.

In more sophisticated deployment scenarios, a centralized certificate management service may exist. Such a service is generally known as a "certifying authority" or CA. The CA is responsible for generating and issuing application instance certificates for all of the OPC UA applications deployed within its scope of responsibility or authority. The CA is also responsible for managing the list of trusted applications within its scope which includes revoking certificates when an application is removed from the system. A comprehensive treatment of the roles and responsibilities generally associated with a CA is beyond the scope of this overview.

### **OPC UA Server Security**

The ControlEdge OPC UA Server fully supports OPC UA Security by providing an application instance certificate for application authentication and implementing security policies defined by OPC UA.

### **Default Certificate**

The UA Server on startup generates a self-signed application instance certificate. The certificate is unique to the ControlEdge PLC hosting the UA Server. This uniqueness is guaranteed by including the serial number of the ControlEdge PLC in the application URI. The application URI of the UA server is defined as follows:

#### urn: [CPMSerialNumber]:Honeywell:ControlEdgePLC:UAServer

In addition to the URI, the certificate also includes the IP Addresses assigned to both ETH1 and ETH2 thereby identifying the device where the UA Server is running. These elements are stored within the SubjectAltName extension of the application instance certificate. See Application Instance Certificates for more information.

### **Security Policies**

Security policies define the security mechanisms used to secure the connection between the client and server. A security policy defines the algorithms for signing and encryption, the algorithm for key derivation and the key lengths used in the algorithms. ControlEdge PLC allows the user to configure the security policies that the UA Server will support. See Configure ControlEdge 900 controller OPC UA Server for more information.

### **User Authentication**

The UA Server supports user authentication/authorization by validating a username and password combination sent by the UA Client. The server will accept user credentials as provided by ControlEdge Builder namely Operator, Engineer or Administrator. UA Clients can select any one of these user names when connecting to the server.

User Authentication is configurable. The UA Server can also be configured to allow anonymous connections.

### **Trusting UA Client Applications**

A secure connection between UA Client and the ControlEdge PLC UA Server is possible only when the UA server can trust and validate the client's application instance certificate. This requires that the client's application instance certificate be added to the server's trust list. To help with this process, the ControlEdge OPC UA Server supports the OPC UA "push management model" and exposes methods which can be invoked by authorized client applications in order to update the server's trust list when necessary. See [UA-12] for a detailed description of the push management model. Push model methods are provided by the server's ServerConfiguration object. This object provides a standard OPC UA interface for managing trust lists that allows external clients such as UAExpert to add client certificates to the ControlEdge PLC UA Server's trust list. In order to access the ServerConfiguration object, client applications must connect using a secure channel with encryption and supply Administrator credentials.

Shown below is the ServerConfiguration object and methods that it exposes:

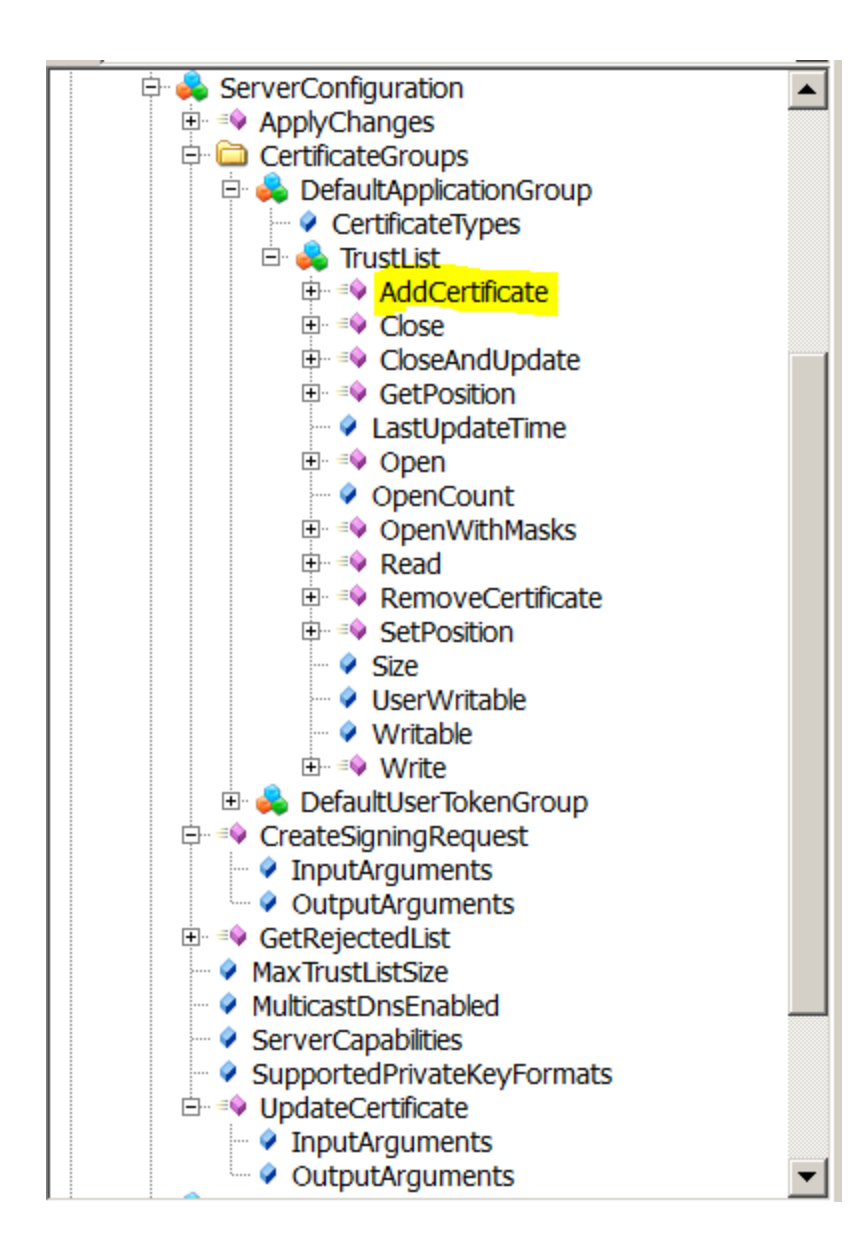

### Provisioning mode

As part of the push model, the ControlEdge UA Server implements a "provisioning mode" which is a state during which the server will allow a secure client connection before any client certificates have been added to the server's trust list. This is to allow a client application such as UA Expert to make the initial connection and add client certificates to the server trust list. Once one or more certificates have been added to the trust list the provisioning mode is turned off. It is therefore important to make sure that the certificate of client application intended to be used for subsequent updates to the server trust list be added to the trust list while the UA Server is still in the provisioning mode. For details on using UAExpert to add certificates to the server trust list, see Add a Certificate to the Server Trust List for more information.

### **OPC UA Server Security Configuration**

The "Advanced Configuration" tab allows an Administrator to configure security settings for the UA Server. The OPC UA Server can support one or more of the security policies listed below.

| OPC UA Server                           |                                            |   |                                           |      |   |        |         |
|-----------------------------------------|--------------------------------------------|---|-------------------------------------------|------|---|--------|---------|
| Max Monitored Item Count                | 0                                          | * | Max Monitored Item Per Subscription Count | 0    | * |        | <b></b> |
| Max Monitored Item Per Session Count    | 0                                          | * |                                           |      |   |        |         |
| Advanced Configuration                  |                                            |   |                                           |      |   |        |         |
| Security Policy                         |                                            |   |                                           |      |   |        |         |
| OpcUa SecurityPolicy None               |                                            |   |                                           |      |   |        |         |
| OpcUa SecurityPolicy Basic128Rsa15      |                                            |   |                                           |      |   |        |         |
| OpcUa SecurityPolicy Basic256           |                                            |   |                                           |      |   |        |         |
| OpcUa SecurityPolicy Basic256Sha256     | ☑ OpcUa SecurityPolicy Basic256Sha256      |   |                                           |      |   |        |         |
| OpcUa SecurityPolicy Aes128Sha256RsaOa  | ✓ OpcUa SecurityPolicy Aes128Sha256RsaOaep |   |                                           |      |   |        |         |
| OpcUa SecurityPolicy Aes256Sha256RsaPss | 5                                          |   |                                           |      |   |        |         |
| User Authentication                     |                                            |   |                                           |      |   |        |         |
| Allow Anonymous                         |                                            |   |                                           |      |   |        | -       |
|                                         |                                            |   |                                           |      |   |        |         |
|                                         |                                            |   |                                           | Save |   | Cancel |         |
|                                         |                                            |   |                                           |      |   |        | -       |

### **Security Policy Description**

- OpcUa SecurityPolicy None. This policy is used for configurations with the lowest security needs. It results in a connection that is not secure.
- OpcUa SecurityPolicy Basic128Rsa15. This policy is used for configurations with medium security needs. It has been deprecated with the OPC UA Specification Version 1.04 and should be enabled only for backward compatibility
- OpcUa SecurityPolicy Basic256. This policy is used for configurations with medium security needs. It has been deprecated with the OPC UA Specification Version 1.04 and should be enabled only for backward compatibility
- OpcUa SecurityPolicy Basic256Sha256. This policy is used for configurations with high security needs.

- OpcUa SecurityPolicy Aes128Sha256RsaOaep. This policy is used for configurations with medium security needs.
- OpcUa SecurityPolicy Aes256-Sha256-RsaPss. This policy is used for configurations with high security needs.

### **User Authentication**

When "Allow Anonymous" is enabled from the ControlEdge Builder, UA Clients can access the UA Server without providing a username and password. When unchecked, UA Clients must provide credentials for one of the three supported user names, Administrator, Engineer or Operator.

### Add a Certificate to the Server Trust List

This example demonstrates how to use the UaExpert client to add a certificate to the server's trust list.

- 1. Using the UaExpert client, connect to the server using security and provide Administrator credentials.
- 2. Browse the address space to find the method AddCertificate.

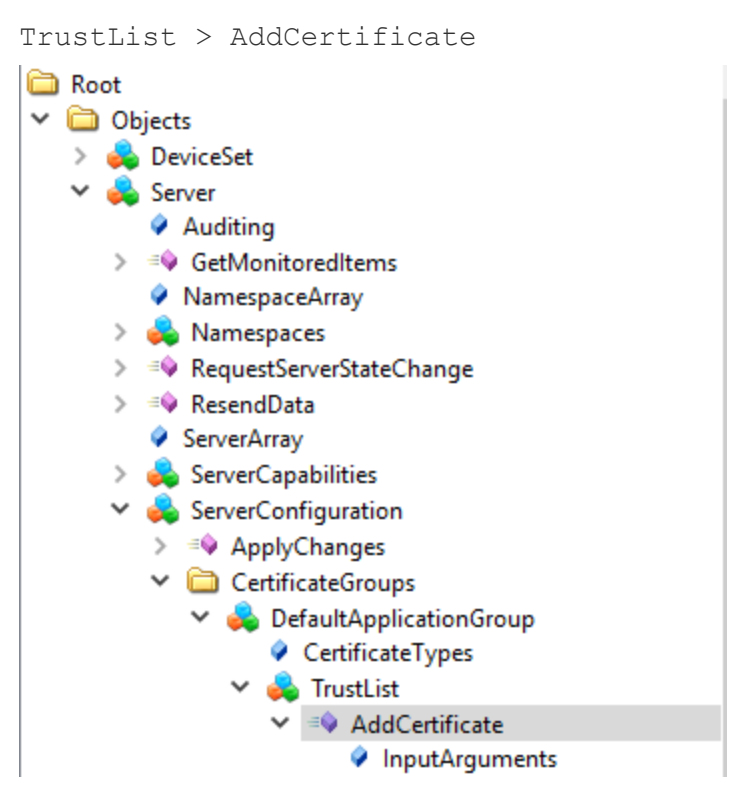

- 3. Right click AddCertificate and select Call.
- 4. Click Load file....
- 5. Load the UaExpert Client Certificate which can be found by going to Settings > Manage Certificates > Open Certificate Location.
  - a. The certificate you are looking for should be in this path: C:\Users\<user>\AppData\Roaming\unifiedautomation \uaexpert\PKI\own\certs\uaexpert.der
- 6. Check IsTrustedCertificate.

| 📕 Call AddCertific   | cate on TrustList                                               |            | ?      | ×     |
|----------------------|-----------------------------------------------------------------|------------|--------|-------|
|                      |                                                                 |            |        |       |
| Input Arguments      | 5                                                               |            |        |       |
| Name                 | Value                                                           | DataType   | Descri | ption |
| Certificate          | Using file 'C:/Users/H360158/AppData/Roaming/unifieda Load file | ByteString |        |       |
| IsTrustedCertificate |                                                                 | Boolean    |        |       |
| Result               |                                                                 |            |        |       |
|                      |                                                                 |            |        |       |
|                      |                                                                 |            |        |       |
|                      |                                                                 |            |        |       |
|                      |                                                                 |            |        |       |
|                      |                                                                 |            |        |       |
|                      |                                                                 |            |        |       |
|                      |                                                                 |            |        |       |
|                      |                                                                 |            |        |       |
|                      |                                                                 |            |        |       |
|                      |                                                                 | Call       | Close  | :     |

- 7. Click Call.
- 8. Restart the server.

The server should now have the UaExpert Client certificate in its trust list. Repeat this procedure as necessary for additional client certificates which need to be trusted by the server.

### Remove a Certificate from the Server Trust List

To remove a certificate, use the method RemoveCertificate.

- 2. Right click RemoveCertificate and select Call.

| Call Remove        |       |           |          | ?       | ×       |
|--------------------|-------|-----------|----------|---------|---------|
| current            |       |           |          |         | ~       |
|                    |       |           |          |         |         |
| Input Argume       | nts   |           |          |         |         |
| Name               | Value |           | DataTy   | pe Desc | ription |
| Thumbprint         |       | Load file | e String |         |         |
| IsTrustedCertifica | ate 🗌 |           | Boolean  |         |         |
| Result             |       |           |          |         |         |
|                    |       |           |          |         |         |
|                    |       |           | Call     | Clo     | se      |
|                    |       |           |          |         |         |

3. Enter the Thumbprint of the certificate. Note that the Thumbprint entered should have no blanks and all the letters in the thumbprint must be uppercase. The thumbprint can be obtained by opening the certificate and looking in the details tab. Shown below is the thumbprint of uaexpert.der that was added in the AddCertificate example above.

| 🧔 Certi                                                       | ficate                                                                                            |                                                                                 |                                                                                                    |                                                                                                    | $\times$ |
|---------------------------------------------------------------|---------------------------------------------------------------------------------------------------|---------------------------------------------------------------------------------|----------------------------------------------------------------------------------------------------|----------------------------------------------------------------------------------------------------|----------|
| General                                                       | Details                                                                                           | Certification Path                                                              |                                                                                                    |                                                                                                    |          |
| Show:                                                         | <all></all>                                                                                       |                                                                                 | ~                                                                                                    |                                                                                                    |          |
| Field<br>Su<br>Su<br>Su<br>Su<br>Field<br>Field<br>Th<br>1c59 | bject Key<br>thority Ke<br>bject Alte<br>sic Constr<br>y Usage<br>hanced Ke<br>umbprint<br>d19120 | Identifier<br>:y Identifier<br>rnative Name<br>aints<br>ey Usage<br>b9361e24144 | Value<br>2efd162ec83015<br>KeyID=2efd162e<br>URL=urn:DESKT<br>Subject Type=Er<br>Digital Signature,<br>Server Authentic<br>1c59d19120b936 | 3d01b1b4d09<br>ec830153d01<br>OP-P4VHTGP:<br>hd Entity, Pat<br>Non-Repudia<br>sation (1.3.6<br>51e2414402d<br>b4bc1eeb | ~        |
|                                                               |                                                                                                   | E                                                                               | dit Properties                                                                                                    | Copy to File                                                                                                    |          |
|                                                               |                                                                                                   |                                                                                 |                                                                                                    | OK                                                                                                    | (        |

- 4. Check IsTrustedCertificate.
- 5. Click Call.

## **OPC UA Client**

The ControlEdge OPC UA Client fully supports OPC UA Security by providing an application instance certificate for application authentication and implementing security policies defined by OPC UA.

### **Default Certificate**

The UA Client generates a self-signed application instance certificate when a project is downloaded to the controller using ControlEdge Builder. The certificate is unique to the ControlEdge PLC hosting the UA client. This uniqueness is guaranteed by including the serial number of the ControlEdge PLC in the application URI. The application URI of the UA server and is defined as follows:

### urn: [CPMSerialNumber]:Honeywell:ControlEdgePLC:UAClient

In addition to the URI, the certificate also includes the IP Addresses assigned to both ETH1 and ETH2 thereby identifying the device where the UA Client is running. These elements are stored within the SubjectAltName extension of the application instance certificate. See Application Instance Certificates for more information.

It will likely be necessary to obtain a copy of the ControlEdge PLC UA client application instance certificate so that it may be added to the trust list of a server to which the client will connect. Once the client application instance certificate is generated, a copy of the certificate is written to the memory card in the removable SD card slot if a card has been inserted. Any project download action will cause a copy of the certificate to be written to the SD card. Therefore, even after an initial download has been executed, an SD card can be inserted later and the project re-downloaded. The client certificate is written to the SD card at the location shown below.

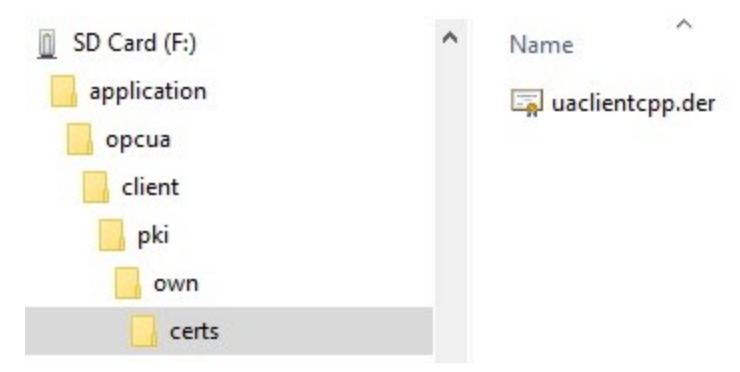

In some deployments, access to a removable SD card may not be possible. When this is the case, simply initiate a secure connection to the target OPC UA server. If the server does not yet trust the client application instance certificate it will reject it and the UA\_Connect function block will display a security error code (typically 0x80130000, "BadSecurityChecksFailed"). Next, examine the target server's certificate storage and locate its "Rejected Certificates" folder.

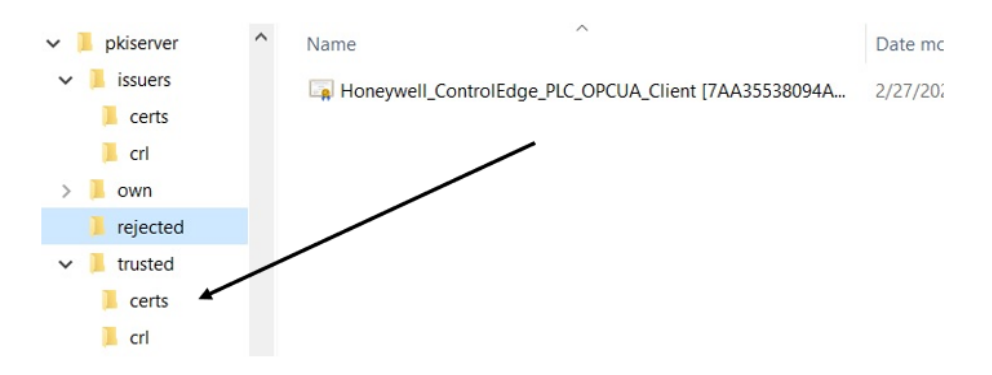

Here you will find a copy of the OPC UA client application instance certificate. Simply move the certificate it into the trusted folder.

### **OPC UA Global Discovery Services**

The OPC UA client is capable of interacting with an OPC UA Global Discovery Server (GDS) in a manner similar to the "Push Model" of the OPC UA server as described earlier. In the case of the OPC UA client, this interaction is known as the "Pull Model". With the Pull Model, the OPC UA client will contact the GDS in order to request or renew its application instance certificate and update its trust and revocation lists. The application instance certificate returned to the OPC UA client by the GDS is an issued certificate hence the GDS performs the role of a certifying authority or CA. Refer to OPC UA Certificate Management earlier in this section for a discussion on certifying authorities.

The OPC UA client must be configured to enable GDS interaction. Refer to the OPC UA Client configuration dialog within ControlEdge Builder and shown below.

| OPC UA Client                                    |                          |              |             |  |
|--------------------------------------------------|--------------------------|--------------|-------------|--|
| Max Session                                      | Count                    | 100          | 4           |  |
| Max Subscrip                                     | otion Per Session        | 10           | <b>*</b>    |  |
| Advance                                          | ed Configuration         |              |             |  |
|                                                  | Certificate Mar          | nagement     |             |  |
| <ul> <li>Internal</li> <li>Global Dis</li> </ul> | scovery Server           |              |             |  |
| GDS URL                                          | opc.tcp://10.1.0.30:4800 | 0/GlobalDisc | overyServer |  |
| Username                                         | appadmin                 |              |             |  |
| Password                                         | ••••                     |              |             |  |
|                                                  |                          |              |             |  |
|                                                  | s                        | Save         | Cancel      |  |

There are two options available under the "Advanced Configuration" selection, "Internal" and "Global Discovery Server". The Internal selection is default and configures the UA client to generate its own certificate. Selecting Global Discovery Server will enable the UA Client Pull Model for certificate management where it will contact the GDS and request an issued certificate. It is possible to switch between use of Global Discovery Server and Internal. However, once the new setting is selected, the project must be re-built and downloaded. Upon the next secure connection request via a UA\_Connect function block (see below), either a new internal certificate will be generated (where Internal is selected), or the client will contact the GDS and request a new issued certificate. Note that in either case, upon first connect request following the switch between "Internal" and "Global Discovery Server" a new application instance certificate will be assigned to the OPC UA client and trust issues must be (re)considered with target UA servers. In general, connection to the Global Discovery Server will require authentication credentials in the form of GDS username/password. However, if the GDS does not require user authentication, the Username and Password fields may be left empty and the client will utilize an anonymous identity token when connecting to the GDS.

### Securing a Connection

OPC UA client connections initiated from the ControlEdge PLC can be secured using the existing UaConnect function block and certain block input parameters. Refer to *"ControlEdge Builder Function and Function Block Configuration Reference Guide"*, chapter 20 for complete detail on this function block and its inputs.

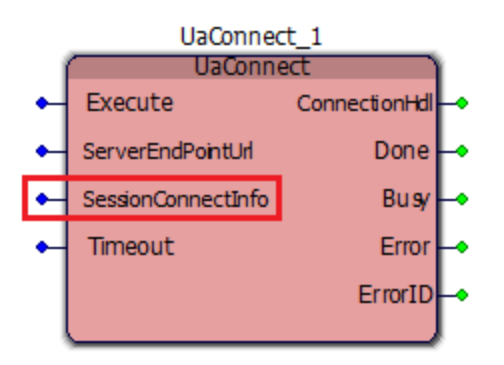

### UASessionConnectInfo

| UASessionConnectInfo | DataType            | Description                            |
|----------------------|---------------------|----------------------------------------|
| SecurityMsgMode      | UASecurityMsgMode   | See UASecurityMsgMode section below.   |
| SecurityPolicy       | UASecurityPolicy    | See UASecurityPolicy section below.    |
| UserldentityToken    | UAUserldentityToken | See UAUserIdentityToken section below. |

Note that the UASessionConnectInfo structure has many other components in addition to the fields identified above. These three fields must be configured as detailed below in order to enable secure connections.

## UASecurityMsgMode

| Value | Name               | Description                                                                                                    |
|-------|--------------------|----------------------------------------------------------------------------------------------------|
| 0     | BestAvailable      | Best available message security mode to the UA<br>server. The client receives the available message<br>security from the server and selects the best. This<br>could also result in level "none security". |
| 1     | UASecurityMsgMode_ | No security is applied. below.                                                                                                    |
| Value | Name                              | Description                                |
|-------|-----------------------------------|--------------------------------------------|
|       | None                              |                                            |
| 2     | UASecurityMsgMode_<br>Sign        | All messages are signed but not encrypted. |
| 3     | UASecurityMsgMode_<br>SignEncrypt | All messages are signed and encrypted.     |

UASecurityMsgMode is an integer value that configures the security level for exchanged messages on the connection. Options are "None", that is, no security is applied, "Sign" which applies a digital signature to each message to ensure message integrity or "SignEncrypt" which means that all messages will additionally be encrypted, ensuring message confidentiality.

# UASecurityPolicy

| Value | Name                                | Description                                                                                                    |
|-------|-------------------------------------|----------------------------------------------------------------------------------------------------|
| 0     | UASecurityPolicy_<br>BestAvailable  | Provides the best available security connection to the UA server. The client receives the available policies from the server and selects the best. This can also result in level "none security".    |
| 1     | UASecurityPolicy_<br>None           | This policy is used for configurations with the lowest security needs. It results in a connection that is not secure.                                                                                |
| 2     | UASecurityPolicy_<br>Basic128Rsa15  | This policy is used for configurations with medium<br>security needs. It has been deprecated with the OPC UA<br>Specification Version 1.04 and should be enabled only<br>for backward compatibility. |
| 3     | UASecurityPolicy_<br>Basic256       | This policy is used for configurations with medium<br>security needs. It has been deprecated with the OPC UA<br>Specification Version 1.04 and should be enabled only<br>for backward compatibility. |
| 4     | UASecurityPolicy_<br>Basic256Sha256 | This policy is used for configurations with high security needs.                                                                                                    |

UASecurityPolicy is an integer value that identifies the name for a set of security algorithms and cryptographic key lengths. The list above aligns with the set of security policies defined by the PLCOpen specification. Refer to [PLC] for additional information. Note that selecting 'O' (UASecurityPolicy\_BestAvailable) may result in a security policy which is not one of the above security policies (e.g., Aes128Sha256RsaOaep).

| UAUserIdentityToke<br>n | DataType              | Description       |                                  |                                                                                        |
|-------------------------|-----------------------|-------------------|----------------------------------|----------------------------------------------------------------------------------------|
| UserIdentityTokenTy     | UAUserIdentityTokenTy | Value             | Name                             | Description                                                                            |
|                         |                       | 0                 | UAUITT_<br>Anonymous             | See OPC UA<br>Part 7<br>UserToken –<br>Anonymous                                       |
|                         |                       | 1                 | UAUITT_<br>Username              | See OPC UA<br>Part 7<br>UserToken –<br>User Name<br>Password                           |
|                         |                       | 2                 | UAUITT_<br>x509                  | See OPC UA<br>Part 7 Chapter<br>User Token –<br>X509Certificat<br>e (Not<br>supported) |
|                         |                       | 3                 | UAUITT_<br>IssuedToke<br>n       | See OPC UA<br>Part 7 User<br>Token – Issued<br>Token (Not<br>supported)                |
| TokenParam1             | STRING                | In case<br>Param1 | of TokenType<br>will not be ev   | "Anonymous" the<br>aluated.                                                            |
|                         |                       | In case<br>Param1 | of TokenType<br>contains the     | "Username" the<br>user name.                                                           |
| TokenParam2             | STRING                | In case<br>Param2 | of TokenType<br>2 will not be ev | "Anonymous" the aluated.                                                               |

### UAUserIdentityToken

| UAUserIdentityToke<br>n | DataType | Description                                                            |
|-------------------------|----------|------------------------------------------------------------------------|
|                         |          | In case of TokenType "Username" the Param2 contains the user password. |

UAUserIdentityToken identifies the particular user associated with the connection. Where certificate exchange between client and server ensures mutual authentication, the user identity token ensures authorization. That is, OPC UA servers may restrict access to certain server resources. For example, the server might allow any user to read the value of any node in its address space but only certain users would be permitted write access. In this example, when the strategy of the program only requires reading values then a UAUserIdentityTokenType of UAUITT\_Anonymous is appropriate. However, if the program strategy requires the ability to write to certain nodes then the UAUserIdentityTokenType would need to be set to UAUIT\_Username and TokenParam1 and TokenParam2 configured with a username/password which has been granted write access by the server.

# **OPC UA Server**

ControlEdge 900 controller OPC UA Server enables the native OPC UA client access to information on ControlEdge 900 controller.

## System Architecture and Profiles

The figure below conceptually shows the deployment of the ControlEdge PLC OPC UA Server as an embedded OPC UA server. The same is true for the OPC UA Client and Modbus Master that are also shown in the figure below as examples of data sources. These examples are in addition to the local or remote I/O capabilities of ControlEdge 900 controller, all of which can be exposed by the ControlEdge 900 controller OPC UA server when the data sources are configured within the eCLR.

Although not shown below, it is possible to establish a peer to peer connection from the embedded OPC UA Client to the embedded OPC UA Server on a different ControlEdge 900 controller.

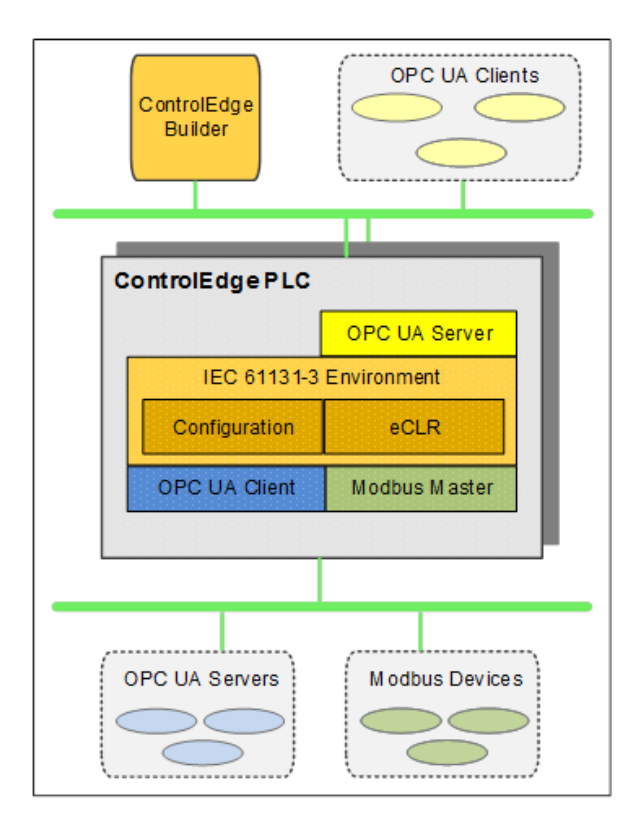

The ControlEdge 900 controller OPC Server is based on the Embedded UA Server profile defined in [OPC-7]. Refer to [PLC] for additional companion specification profile information.

#### Access Level

Currently, the ControlEdge 900 controller OPC UA server allows both read and write access of all exposed variables.

#### Security

Currently, the ControlEdge OPC UA Server is implemented with the lowest security level.

#### Redundancy

The ControlEdge OPC UA Server does not support UA redundancy as defined in [UA-4]. Furthermore, the ControlEdge OPC UA Server does not maintain any state data. Therefore, if an unexpected disconnection between the client and server occurs, it is the responsibility of the clients to re-establish connections (i.e. sessions). Even though none of OPC UA redundancy profiles are supported, the Control Edge OPC UA Server does participate in redundancy related usage scenarios supported in ControlEdge 900 controller.

# Accessing the Server Object

The ControlEdge 900 controller OPC UA Server supports the standardized entry points into its address space.

- OPC UA clients can browse to the Server object by traversing the hierarchy starting at Root.
- Alternatively, OPC UA clients can use the Server object's wellknown node id to directly access its objects, properties and variables.

Use the diagram legend to understand the objects, variables and properties that the ControlEdge 900 controller OPC UA Server supports.

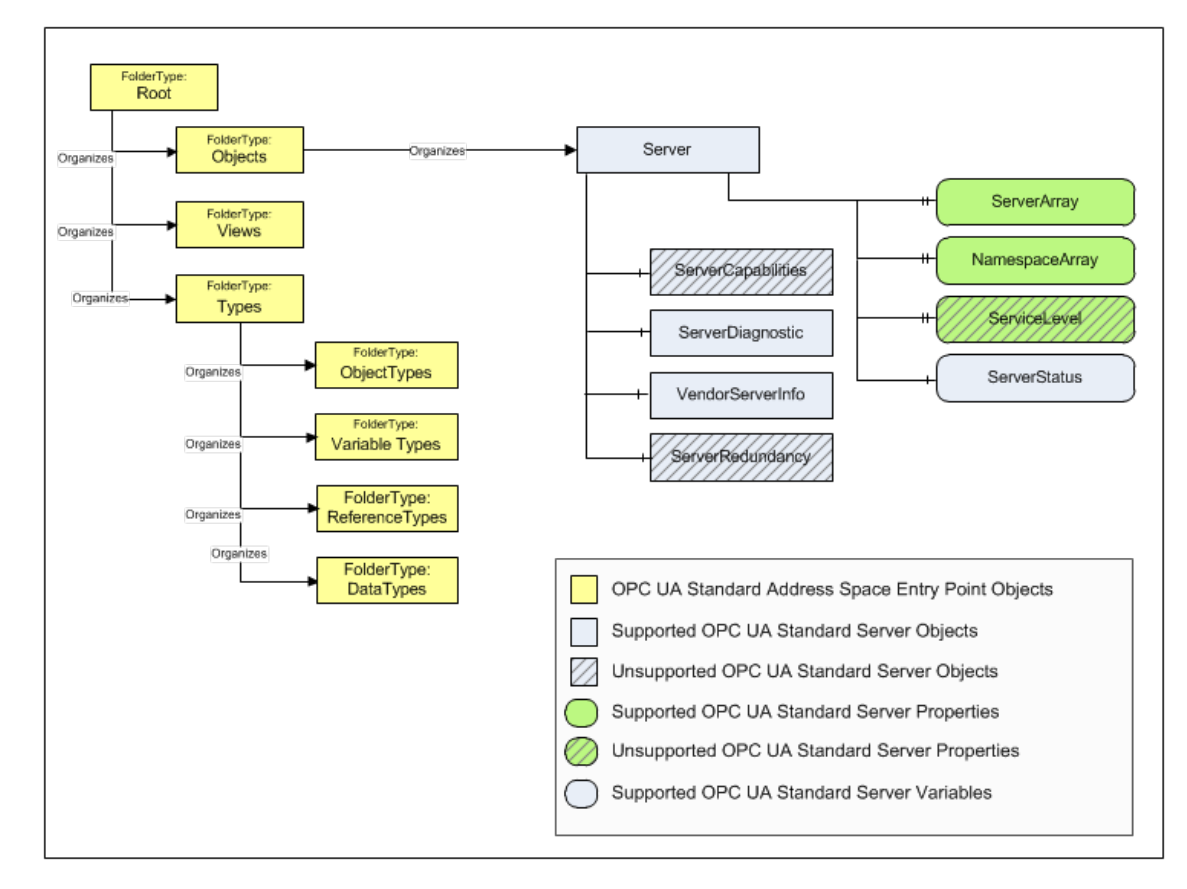

## **Server Diagnostics**

The Sever Diagnostic object shown above, represents pertinent diagnostic information related to the ControlEdge 900 controller OPC UA server itself. All mandatory sub-components and properties are supported [UA-5].

# Accessing ControlEdge PLC data

#### Overview

DeviceSet is the entry point for OPC UA Clients that want to access data from ControlEdge 900 controller. Shown below is an example address space of the ControlEdge 900 controller OPC UA Server. It is based on Object Types definitions found in the base UA specification ([UA-5]) as well as those definitions found in companion specifications ([DI] and [PLC]). In this address space, there are three example objects:

- eclrRes is an example of a Ctrl Resource
- SimpleUARead is an example of a Ctrl Program Instance.
- DftTask is an example of a Ctrl Task.

Figure 9-1: An example for address space of the ControlEdge 900 controller OPC UA Server

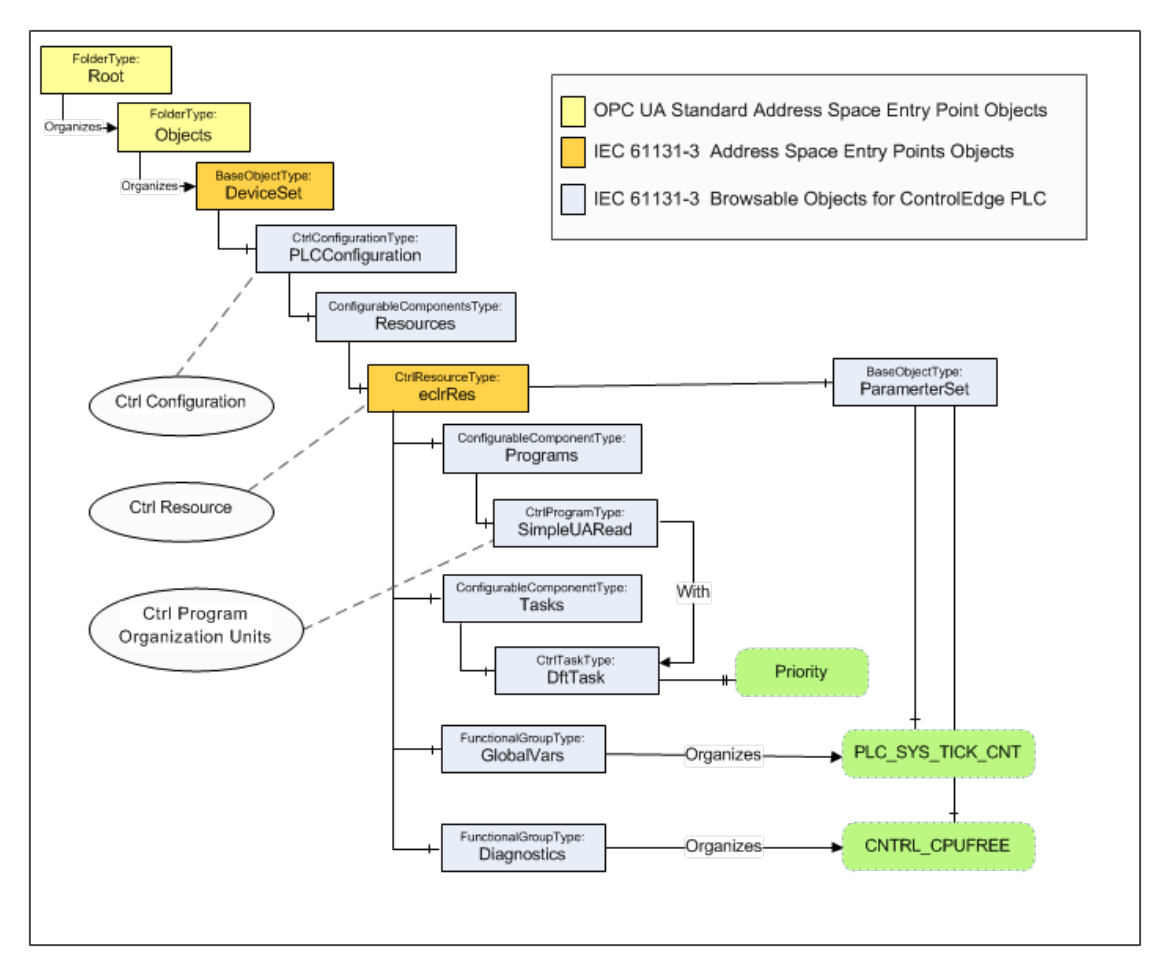

#### **Ctrl Resources**

All the data on ControlEdge 900 controller is accessible by browsing to the Object instance derived from CtrlResourceType. The Browsename of this Object instance is the name given to the resource that represents the controller itself.

Shown below is the output of a 3rd party client connected to the ControlEdge 900 controller OPC UA Server. The objects listed below PLC\_Demo represents the complete set of data associated with ControlEdge 900 controller including Programs, Tasks, Global variables and Diagnostics.

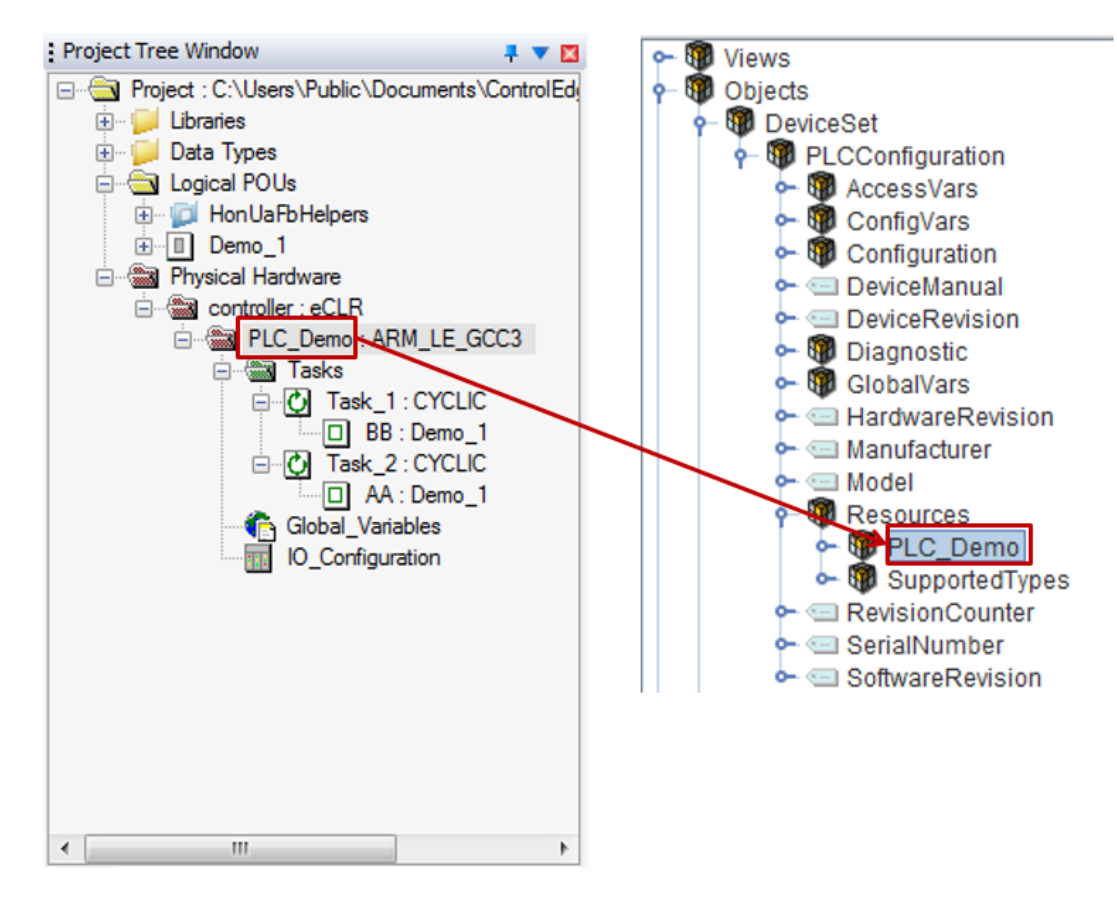

#### Ctrl Programs

In ControlEdge 900 controller, the instance of a POU assigned to a task is treated as a program instance. Note that same program instance in is able to be assigned to different task. They are treated as different program instance.

Shown below is the output of a 3rd party client connected to the ControlEdge 900 controller OPC UA Server, all Ctrl Program instances executing in ControlEdge 900 controller are located under Programs. For each Ctrl Program, the program variables and Function Block instances including their child function blocks and variables also appear in the address space.

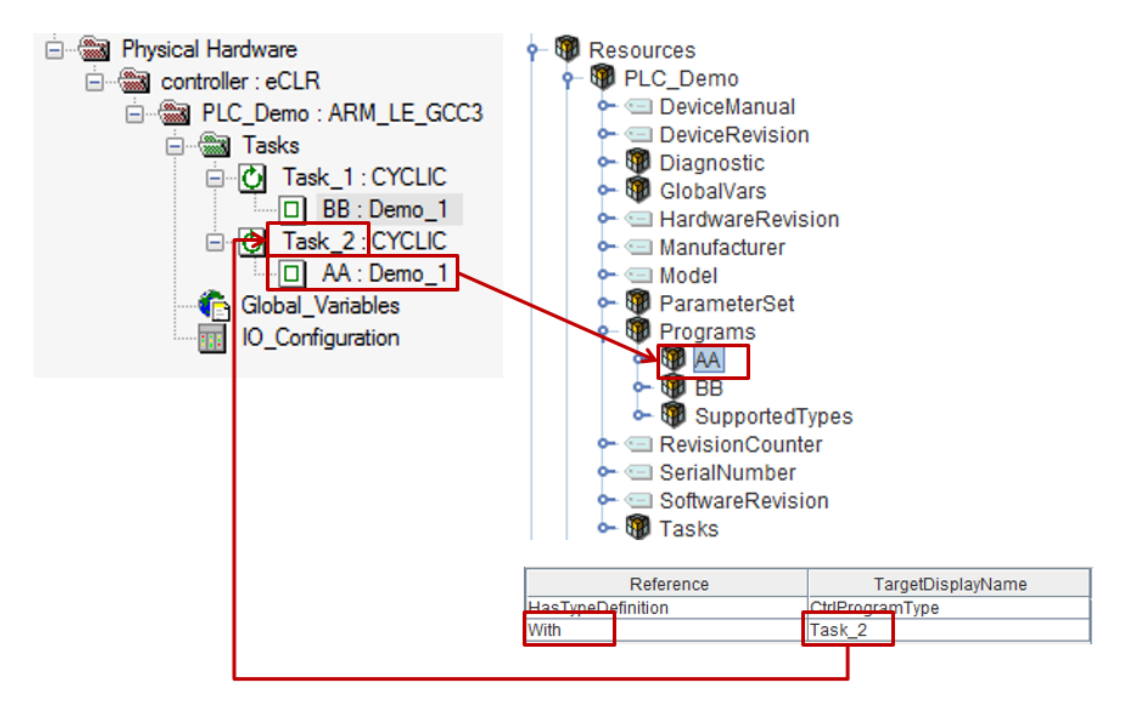

The "With" reference is used to show the association between the program instance and the task that executes the program.

#### ControlEdge 900 controller Diagnostics

See Overview for more information. OPC UA clients have access to ControlEdge PLC diagnostic information exposed by the GlobalVars and Diagnostics folder objects.

Located under the GlobalVars folder are the ControlEdge PLC System Variables including PLC\_SYS\_TICK\_CNT and PLC\_MAX\_ ERRORS.

Located under the Diagnostics folder are the ControlEdge 900 controller diagnostics as viewed from the ControlEdge Configuration Workspace of ControlEdge Builder.

# Program Variable Nodelds

OPC UA Clients can use Nodelds to read, write and monitor variables for data changes. The Nodelds for accessing IEC 61131-3 program elements are defined with string identifiers. The string identifiers embed the underlying name that the ControlEdge 900 controller OPC UA Server uses to access the ControlEdge 900 controller variables. See Global and Diagnostic Variables for more information.

See Global and Diagnostic Variables for more information.

See Program Variables for more information.

#### Global and Diagnostic Variables

For Global and Diagnostic variables, the Identifier element of the Nodeld is defined as: Identifier = @GV. <Varname>

For example, the Nodeld of the global variable 'PLC\_SYS\_TICK\_CNT' is shown below.

| Element        | Nodeld               |
|----------------|----------------------|
| NamespaceIndex |                      |
| IdentifierType | String               |
| Identifier     | @GV.PLC_SYS_TICK_CNT |

**TIP:** For ControlEdge 900 controller OPC UA client, function block "UaNamespaceGetIndex" is able to get the NamespaceIndex when NamespaceUri of ControlEdge 900 controller OPC Server is available. See Key Parameters to establish OPC UA communication for more information.

#### **Program Variables**

For Program local variables, the Identifier element of the Nodeid is defined as:

Identifier = <Program Instance Name>.<Varname>

For example, the Nodeld of the local variable 'Connect' defined within the program instance 'ReadWrite is shown below.

| Element        | Nodeld |
|----------------|--------|
| NamespaceIndex |        |

| Element        | Nodeld            |
|----------------|-------------------|
| IdentifierType | String            |
| Identifier     | ReadWrite.Connect |

For Function Block instance variables, the Identifier element of the Nodeld is define as:

Identifier = <Program Instance Name>.<FunctionBlockInstance>.<Varname>

The example below shows the Nodeld of 'ConnectHandle' which is a variable of the Function Block instance 'UA\_Read\_Write\_1' in the program 'ReadWrite'

| Element        | Nodeld                                    |
|----------------|-------------------------------------------|
| NamespaceIndex |                                           |
| IdentifierType | String                                    |
| Identifier     | ReadWrite.UA_ReadWrite_1.ConnectionHandle |

### Data Types

#### Elementary types

The ControlEdge 900 controller OPC UA server maps all IEC 61131-3 elementary data types supported on the controller to an OPC UA built in data type. The table below shows how the elementary data types defined by IEC 61131 -3 map to OPC UA Built in data types.

| IEC 61131-3 Elementary Data Types | OPC UA Built In Data Types |
|-----------------------------------|----------------------------|
| BOOL                              | Boolean                    |
| SINT                              | SByte                      |
| USINT                             | Byte                       |
| INT                               | Int16                      |
| UINT                              | UInt16                     |
| DINT                              | Int32                      |
| UDINT                             | Uint32                     |
| BYTE                              | Byte                       |

| IEC 61131-3 Elementary Data Types | OPC UA Built In Data Types |
|-----------------------------------|----------------------------|
| WORD                              | Ulnt16                     |
| DWORD                             | Uint32                     |
| REAL                              | Float                      |
| LREAL                             | Double                     |
| STRING                            | String                     |
| TIME                              | Double                     |

**TIP:** When writing to a variable, the ControlEdge OPC UA Server shall return a Bad\_TypeMismatch error if the data type of the written value is not the same type or subtype of the variable's DataType.

#### Structured Types

The IEC 61131-3 STRUCT declaration represents a structured data type as an aggregate data type. IEC 61131-3 structured data types defined in ControlEdge 900 controller are mapped by the ControlEdge OPC UA Server to OPC UA structured data types as defined in [PLC] section 5.2.3.4. Shown below is the definition of ANALOG\_INPUT\_TYPE as an IEC 61131-3 structured type defined in ControlEdge 900 controller.

TYPE

| ANALOG_INP | UT_TYPE |   |        |
|------------|---------|---|--------|
| STRUCT     |         |   |        |
|            | STS     | : | USINT; |
|            | PV      | : | REAL;  |
|            | EUHI    | : | REAL;  |
|            | EULO    | : | REAL;  |
|            | EUHIEX  | : | REAL;  |
|            | EULOEX  | : | REAL;  |
|            |         |   |        |

END\_STRUCT;

END\_TYPE

To illustrate how the ControlEdge 900 controller OPC UA Server maps ANALOG\_INPUT\_TYPE, we connect a 3rd party sample client to the ControlEdge 900 controller OPC UA Server.

Shown below is the partial Browse output for a variable.

| Attribute                 | Value                          |                                  |
|---------------------------|--------------------------------|----------------------------------|
| - Value - SourceTimestamp | 8/30/2016 10:29:24.821 AM      | OPC UA Value Attribute structure |
| SourcePicoseconds         | 0                              | • Timestamp                      |
| - ServerPicoseconds       | 8/30/2016 10:29:24.870 AM<br>0 | Quality     Value                |
| StatusCode                | Good (0x00000000)              | - Value                          |
| I STS                     | 0                              |                                  |
| EUHI                      | 10.52 I<br>100 I               |                                  |
| EULO                      | 0                              |                                  |
|                           | 0                              |                                  |
| DataType                  | ANALOG_INPUT_TYPE              |                                  |

Currently, the ControlEdge 900 controller OPC UA server implements approach "c" as described in the section entitled "Many Variables and / or structured DataTypes" of [UA-3]. This means that an OPC UA client can access the whole data structure as well as its individual elements.

Shown below is the AddressSpace showing the variable, AlVar1 and individual elements of the variable.

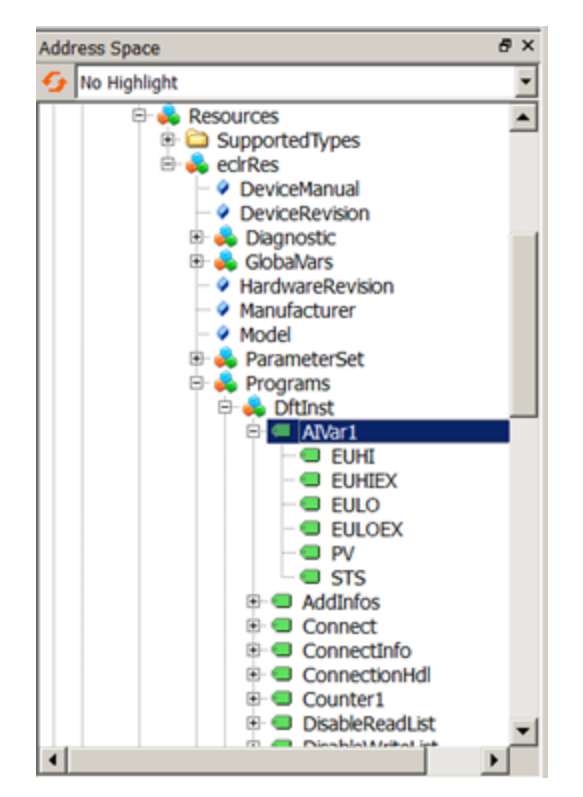

The following steps summarize how the ControlEdge 900 controller OPC UA Server exposes IEC 61131-3 Structured Data Types such as ANALOG\_INPUT\_TYPE to OPC UA Clients:

- 1. Creates an OPC UA Structured DataType with the same elements as the IEC 61131-3 STRUCT.
- 2. Creates an OPC UA Complex Variable with the DataType created in step 1.
- 3. Creates several simple Variables using simple DataTypes to reflect the elements in the IEC 61131-3 STRUCT and exposes them as variables of the Complex Variable created in step 2.
- 4. Adds the Variable created in step 2 to the AddressSpace to make the data available to the OPC UA Client.

Additionally, the Datatype, which in our example is ANALOG\_INPUT\_ TYPE, is added to the DataTypeDictionary. The DataTypeDictionary also contains all the other structured DataTypes supported by the ControlEdge 900 controller OPC UA Server.

#### Arrays

The ControlEdge 900 controller array data type is mapped to an OPC UA data type derived from the corresponding elementary data type. The 'ValueRank' attribute is used in UA to provide the information if a value is an array and the 'ArrayDimensions' attribute provides the length of each dimension. Arrays appear as a single node in the UA address space.

Example of an array data type in ControlEdge 900 controller:

TYPE

UaLocaleIds : ARRAY [1..5] OF STRING;

END\_TYPE

A variable, say 'LocaleIds', of this type in a 900 controller program will be mapped to the OPC data type String with the 'ValueRank' attribute set to 1 and ArrayDimensions[0] set to 5.

| - Nodeld                          | ns=4;s=ReadWrite.LocaleIds |
|-----------------------------------|----------------------------|
| - NodeClass                       | Variable                   |
| - BrowseName                      | 4:Localelds                |
| DisplayName                       | Localelds                  |
| <ul> <li>Description</li> </ul>   |                            |
| <ul> <li>WriteMask</li> </ul>     | 0                          |
| <ul> <li>UserWriteMask</li> </ul> | 0                          |
| - Value                           | String[5]                  |
| DataType                          | String                     |
| ValueRank                         | OneDimension               |
| ArrayDimensions                   | Ulnt32[1]                  |
| - AccessLevel                     | Readable   Writeable       |
| UserAccessLevel                   | Readable   Writeable       |
| - MinimumSamplingInterval         | Continuous                 |
| <ul> <li>Historizing</li> </ul>   | False                      |
|                                   |                            |

#### Arrays of Structured types

The ControlEdge 900 controller structured data arrays are modeled along the lines of standard OPC UA array types such as SubscriptionDiagnosticsArray defined in [UA-5]. Unlike an elementary array that appears as a single node in the AddressSpace, the structured data array will expose each entry of the array as a separate node in the AddressSpace. This way a UA Client can access the entire array, read an individual array entry or read individual elements of an array entry.

Shown below is an IEC 61131-3 array of struct ANALOG\_INPUT\_ TYPE defined in ControlEdge 900 controller.

TYPE

AIList : ARRAY [1..5] OF ANALOG\_INPUT\_TYPE; END TYPE

The program DftInst has a variable AIDataValues of type AIList. The AddressSpace with the variable AIDataValues is shown below:

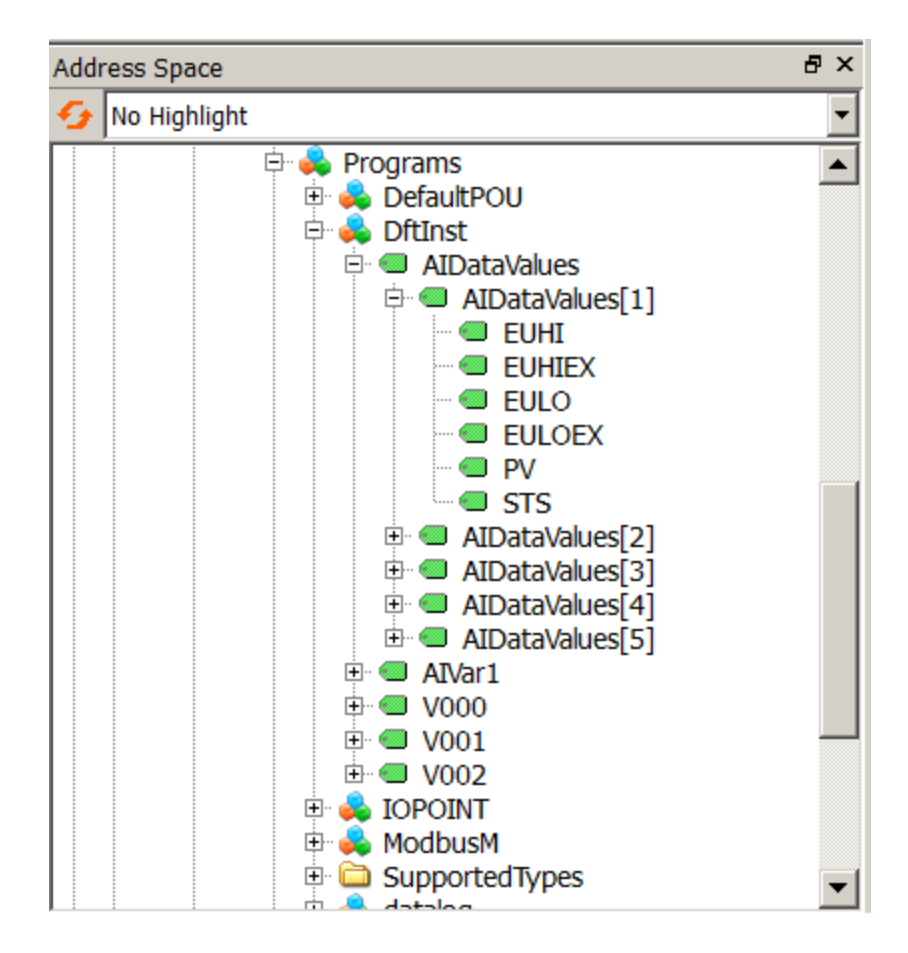

### **Object Types**

OPC UA Clients can browse for Server specific function block types from the CtrlTypes\FunctionBlocks Folder object as shown here:

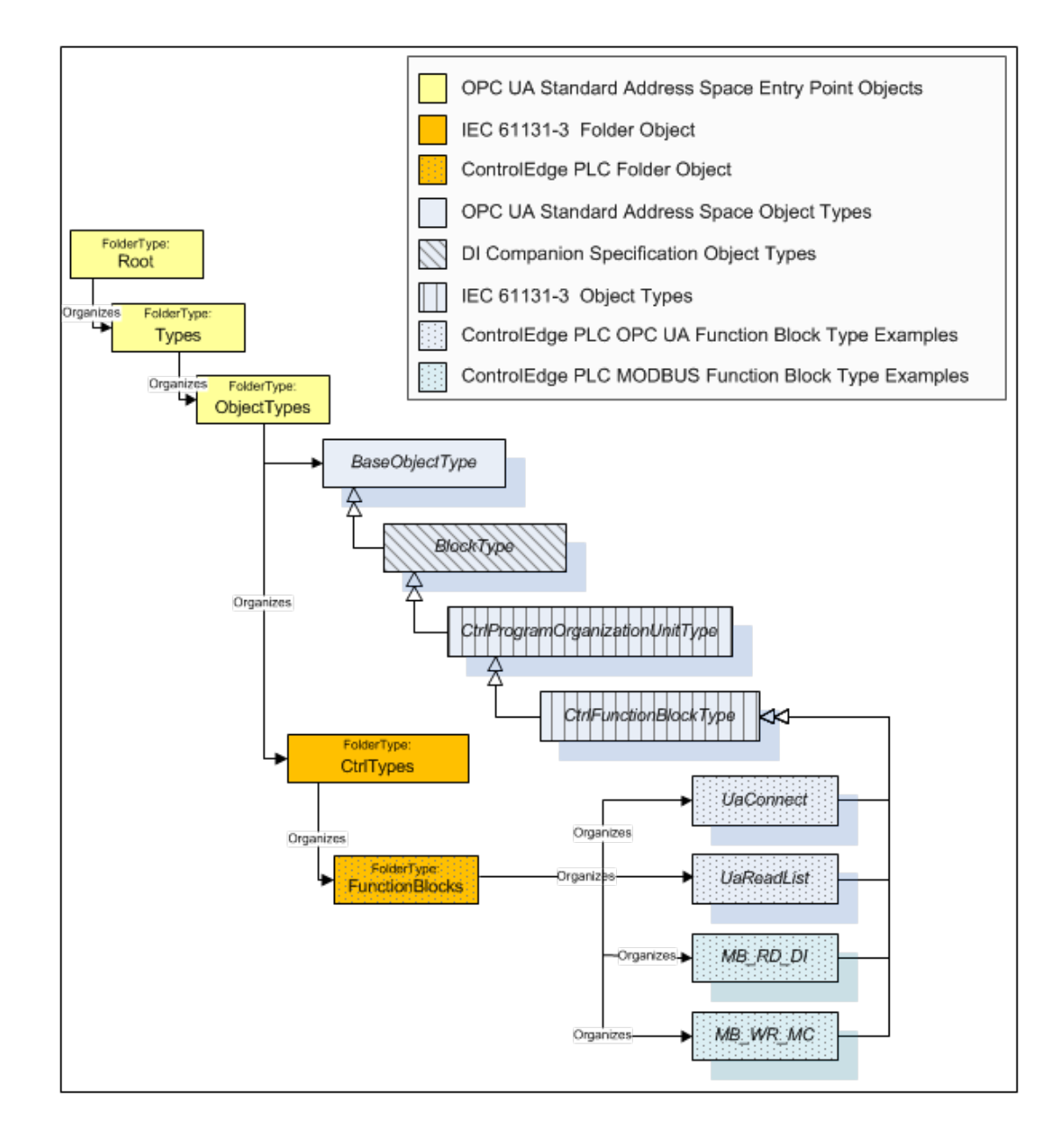

#### Reference types

The ControlEdge 900 controller OPC UA Server makes use of the following Reference types defined in [PLC]:

- HasInputVar– used to reference variables declared with the key word VAR\_INPUT
- HasOutputVar– used to reference variables declared with the key word VAR\_OUTPUT
- HasInOutVar
   – used to reference variables declared with the key word VAR\_IN\_OUT

- HasLocalVar– used to reference variables declared with the key word VAR
- With- used to reference the Ctrl Task that executes a Ctrl Program.

# Configure ControlEdge 900 controller OPC UA Server

#### Configuration

### **Binding Protocol to Ethernet Ports**

You must establish the physical address or endpoint that enables OPC UA client access to the ControlEdge 900 controller OPC UA Server. A maximum of two endpoints can be defined by binding the ETH1 or ETH2 ports on ControlEdge 900 controller to OPC UA Server. One or two endpoints are possible depending on if both ETH1 and ETH2 are bound to OPC UA Server.

- 1. From the Home Page of ControlEdge Builder, click the arrow beside **Configure Ethernet Ports**, and select **ETH1** or **ETH2**.
- 2. Under Network Setting, select Use the following IP address and enter the IP address of the Ethernet port.
- 3. Under Protocol Binding, select OPC UA Server.

| ETH1 | Communication > Configure Ethernet Ports > ETH1 |                   |
|------|-------------------------------------------------|-------------------|
| ETH2 | Network Setting                                 | Protocol Binding  |
| ETH3 | Obtain an IP address automatically              | Modbus TCP Slave  |
|      | Output the following IP address:                | Modbus TCP Master |
| E1H4 | Primary Controller IP Address                   | Ø OPC UA Server   |
|      | Secondary Controller IP Address                 |                   |
|      | Subnet Mask                                     |                   |
|      | Gateway                                         |                   |
|      |                                                 |                   |

4. Click Save to complete the configuration.

# Configuring Parameters for OPC UA Server

The ControlEdge 900 controller OPC UA Server supports the UA TCP transport protocol which defaults to communicate on TCP port 4840. This communication port as well as other connectivity and tuning parameters are available for optional configuration. The ControlEdge 900 controller OPC UA server uses default values if no alternative value has been configured. The default configuration is sufficient for getting started with connectivity.

**ATTENTION:** Make sure that the OPC UA client's time is synchronized to the controller's time.

1. From the Home Page of ControlEdge Builder, click **Configure Protocols > OPC UA Server**. The **OPC UA Server** page appears.

| OPC UA Server                        |           |                                           |       |    |
|--------------------------------------|-----------|-------------------------------------------|-------|----|
|                                      |           |                                           |       |    |
| Port                                 | 4840 💲    | Max Request Age                           | 0     | \$ |
| Max Session Count                    | 100 🛟     | Max Subscription Per Session              | 10    | \$ |
| Max Sessions Per Client              | 0 💠       | Min Session Timeout                       | 10000 | \$ |
| Max Session Timeout                  | 3600000 🗘 | Max Browse Continuation Points            | 0     | •  |
| Max Browse Results                   | 0 💠       | Max Nodes To Browse                       | 0     | ÷  |
| Min Publishing Interval              | 50 🗘      | Max Publishing Interval                   | 0     | ÷  |
| Min Keep Alive Interval              | 5000 🗘    | Min Subscription Lifetime                 | 10000 | \$ |
| Max Subscription Lifetime            | 0 💠       | Max Retrans mission Queue Size            | 10    | \$ |
| Max Notifications Per Publish        | 10 🗘      | Max Data Queue Size                       | 100   | \$ |
| Max Event Queue Size                 | 1000 💠    | Max Subscription Count                    | 0     | ÷  |
| Max Monitored Item Count             | 0 💠       | Max Monitored Item Per Subscription Count | 0     | \$ |
| Max Monitored Item Per Session Count | 0 💠       |                                           |       |    |
|                                      |           | Save                                      | Canc  | el |
|                                      |           | Save                                      |       |    |

2. Configure the parameters if required. See the following table for the parameter description.

It is recommended to use the default values for the parameters.

| Table 9-1: UPC UA Server parameter description | Table 9-1: ( | OPC UA | Server | parameter | description |
|------------------------------------------------|--------------|--------|--------|-----------|-------------|
|------------------------------------------------|--------------|--------|--------|-----------|-------------|

| Parameter       | Description                                                                                                 |
|-----------------|----------------------------------------------------------------------------------------------------|
| Port            | The port that clients will use to connect. For example: opc.tcp://192.168.0.15: <b>4840</b>                 |
|                 | The default value is 4840.                                                                                  |
| Max Request Age | The maximum age of a request (in<br>milliseconds) the server allows. Zero value is<br>defined as unlimited. |
|                 | The default value, which is 0, indicating that the request age allowed is unlimited.                        |

| Parameter                       | Description                                                                                 |
|---------------------------------|---------------------------------------------------------------------------------------------|
| Max Session<br>Count            | The maximum number of concurrent sessions the server allows.                                |
|                                 | If you enter a value of 0, the number of sessions allowed is unlimited.                     |
|                                 | The default value is 100.                                                                   |
| Max Subscription<br>Per Session | The maximum number of subscriptions allowed by the server for one session.                  |
|                                 | If you enter a value of 0, the number of subscription allowed is unlimited.                 |
| Max Session Per<br>Client       | The maximum number of concurrent sessions the server allows per client.                     |
|                                 | The default value, which is 0, indicating that the number of sessions allowed is unlimited. |
| Min Session<br>Timeout          | The minimum timeout for a session (in milliseconds).                                        |
|                                 | If you enter a value of 0, the minimum timeout is unlimited.                                |
|                                 | The default value is 10000.                                                                 |
| Max Session<br>Timeout          | The maximum timeout for a session (in milliseconds).                                        |
|                                 | If you enter a value of 0, the maximum timeout is unlimited.                                |
|                                 | The default value is 3600000.                                                               |
| Max Browse<br>Continuation      | The maximum number of browse continuation points managed by a session.                      |
| Points                          | The default value is 0.                                                                     |
| Max Browse<br>Results           | The maximum number of browse results for one browse operation.                              |
|                                 | The default value, which is 0, indicating that the number of browse results is unlimited.   |
| Max Nodes To                    | The maximum number of nodes to browse.                                                      |

| Parameter                    | Description                                                                                                    |
|------------------------------|----------------------------------------------------------------------------------------------------|
| Browse                       | The default value, which is 0, indicating that the number of nodes allowed is unlimited.                                                                 |
| Min Publishing               | The minimum cycle rate of the Subscription.                                                                                                    |
| Interval                     | The default value is 50 milliseconds.                                                                                                    |
| Max Publishing               | The maximum cycle rate of the Subscription.                                                                                                    |
| Interval                     | The default value, which is 0, indicating that the publishing interval allowed is unlimited.                                                             |
| Min Keep Alive<br>Interval   | The minimum interval after which the<br>subscription sends a notification to the client.<br>This notification ensures the subscription is<br>maintained. |
|                              | The default value is 5000 milliseconds.                                                                                                    |
| Min Subscription<br>Lifetime | Provides assurance to the client that the server is still alive.                                                                                         |
|                              | The minimum period after which the subscription will be deleted if no publish request is received.                                                       |
|                              | If you enter a value of 0, the subscription lifetime allowed is unlimited.                                                                               |
|                              | The default value is 10000 milliseconds.                                                                                                    |
| Max Subscription<br>Lifetime | Provides assurance to the server that the client is still alive.                                                                                         |
|                              | The maximum period after which the subscription will be deleted if no publish request is received.                                                       |
|                              | The default value, which is 0 milliseconds,<br>indicating that the subscription lifetime<br>allowed is unlimited.                                        |
| Max<br>Retransmission        | The maximum number of messages allowed per Subscription in the republish queue.                                                                          |
| Queue Size                   | The default value is 10.                                                                                                    |
| Max                          | The maximum number of notifications allowed per Publish.                                                                                                 |

| Parameter                                                                                                    | Description                                                                                      |  |
|----------------------------------------------------------------------------------------------------|--------------------------------------------------------------------------------------------------|--|
| Notifications Per<br>Publish                                                                                            | The default value, which is 0, indicating that the number of notifications allowed is unlimited. |  |
| Max Data Queue<br>Size                                                                                                  | The maximum size of data monitored item queues.                                                  |  |
|                                                                                                    | The default value is 100.                                                                        |  |
| Max Event<br>Queue Size                                                                                                 | The maximum size of event monitored item queues.                                                 |  |
|                                                                                                    | The default value is 1000.                                                                       |  |
| Max Subscription<br>Count                                                                                               | The maximum number of subscriptions that can be created.                                         |  |
|                                                                                                    | The default value, which is 0, indicating that the number of subscriptions allowed is unlimited. |  |
| Max Monitored<br>Item Count                                                                                             | The maximum number of items that can be monitored.                                               |  |
|                                                                                                    | The default value, which is 0, indicating that the number of items allowed is unlimited.         |  |
| Max Monitored<br>Item Per                                                                                               | The maximum number of items that can be monitored for each subscription.                         |  |
| Count                                                                                                    | The default value, which is 0, indicating that the number of items allowed is unlimited.         |  |
| Max Monitored<br>Item Per Session<br>Count                                                                              | The maximum number of items that can be monitored for each session.                              |  |
|                                                                                                    | The default value, which is 0, indicating that the number of items allowed is unlimited.         |  |
| For more information about the parameter descriptions, see the specification in the <u>https://opcfoundation.org/</u> . |                                                                                                  |  |

3. Click Save to complete the configuration.

#### Key Parameters to establish OPC UA communication

To establish the communication between OPC UA Sever and OPC UA client, below key parameters of Server must be provided and be required in the configuration in OPC UA side.

### Server Endpoint URL

The URL of ControlEdge 900 controller OPC UA Server defined as follows:

<ControlEdge PLC OPC Server URL>:= "opc.tcp://" <IP>":"<Port>

"opc.tcp://" is the protocol string portion of the URL. This string is constant since the protocol used by the ControlEdge 900 controller OPC UA Server is TCP.

<IP> is the IP address of ETH1 or ETH2 on ControlEdge 900 controller.

<Port> is the port number for the transport protocol. Port number 4840 is the default for OPC UA.

In the following URL examples, the IP address of ETH1 port on ControlEdge 900 controller is set to 192.168.1.10. The IP address of ETH2 port on ControlEdge 900 controller is set to 192.168.2.10.

**TIP:** One or both URLs may exist depending on the port configuration.

opc.tcp://192.168.1.10:4840

opc.tcp://192.168.2.10:4840

When both Ethernet ports are configured as shown in the example above, the ControlEdge 900 controller OPC UA Server considers the links to be redundant. In this case, the ControlEdge 900 controller OPC Server is listening on both endpoints. When one link is lost, clients can use the URL of the second link to connect to the Server. It is worth noting that the ControlEdge 900 controller OPC UA Server maintains the session created on the failed link until the session timeout period expires after which the session will be deleted.

In the case of redundant ControlEdge 900 controller, the IP address follows the primary controller. Therefore, if a switchover occurs, the client reconnects to the ControlEdge 900 controller OPC UA Server on the new primary with the same URL that was used to connect to the server on the failed primary.

### Namespace

OPC UA uses namespaces to uniquely differentiate between the names and IDs it defines and those defined by companion specifications or the local server. The ObjectTypes defined in the UA specification for IEC 61131-3 derive from the OPC UA Device Integration Types which in turn derive from the OPC UA Core ObjectTypes. Thus the ControlEdge 900 controller OPC UA Server includes these 3 namespaces in addition to its own namespace. The list of namespaces used in the Server is shown below:

| Namespace<br>Index | Namespace                                                                                                    | Description                                                                                                    |
|--------------------|----------------------------------------------------------------------------------------------------|----------------------------------------------------------------------------------------------------|
| 0                  | http://opcfoundation.org/UA/                                                                                                    | Namespace for Nodelds and<br>BrowseNames defined in the<br>OPC UA specification.                                                                                                    |
| 1                  | URL: <ip address="">:<br/>Honeywell:ControlEdgePLC:UAServer<br/>where IP Address is the IP of the Ethernet<br/>port that is bound to OPC UA Server. If<br/>UA is enabled on both ETH1 and ETH2,<br/>then the IP of ETH1 is used for IP<br/>Address.</ip> | Namespace index 1 is<br>reserved for the local server,<br>for nodes specific to the<br>server like those shown in<br>section 4.1. Note that this<br>URI is also the ServerURI<br>(appears in index 0 of the<br>ServerArray property). It is<br>also the ApplicationURI in<br>the subjectAltName field of<br>the server's certificate. |
| 2                  | http://opcfoundation.org/UA/DI/                                                                                                    | Namespace for Nodelds and<br>BrowseNames defined in<br>[DI].                                                                                                    |
| 3                  | http://PLCopen.org/OpcUa/IEC61131-<br>3/                                                                                                    | Namespace for Nodelds and<br>BrowseNames defined in<br>[PLC].                                                                                                    |
| 5                  | URN: Honeywell:UA:ControlEdgePLC                                                                                                    | Namespace for Nodelds and<br>BrowseNames of nodes<br>used to access the<br>underlying ControlEdge PLC<br>data.                                                                                                    |
|                    |                                                                                                    | The exception is when these nodes provide a standard                                                                                                    |

| Namespace<br>Index | Namespace | Description                                                                                                    |
|--------------------|-----------|----------------------------------------------------------------------------------------------------|
|                    |           | Property in which case the<br>BrowseName shall have the<br>namespace of the standards<br>body, even though the<br>Nodeld will use this<br>namespace. For example,<br>the ParameterSet and the<br>GlobalVars object<br>components of eclrRes<br>shown in section 6.1 - the<br>BrowseName for<br>ParameterSet will use [DI]<br>namespace and the<br>BrowseName for GlobalVars<br>will use the [PLC]<br>namespace. |
|                    |           | Namespace Uri is used for<br>OPC UA client to get the<br>NameSpaceIndex.                                                                                                    |

# **OPC UA Client**

# IEC 61131-3 OPC UA Function Blocks

The function blocks within the OPCUA library are the native IEC 61131-3 OPC UA Function blocks as defined in [PLC-C]. The figures below illustrate the common interface of each function block regardless of the task that it performs.

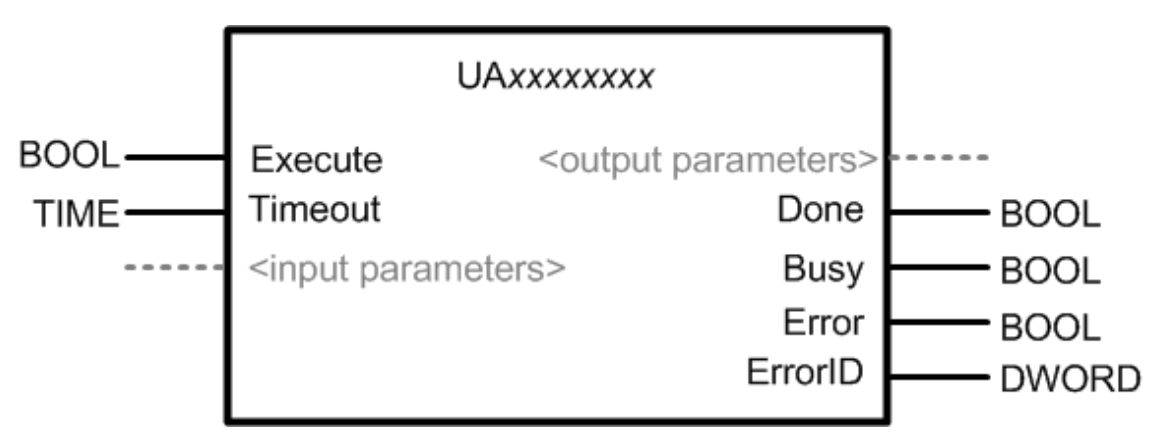

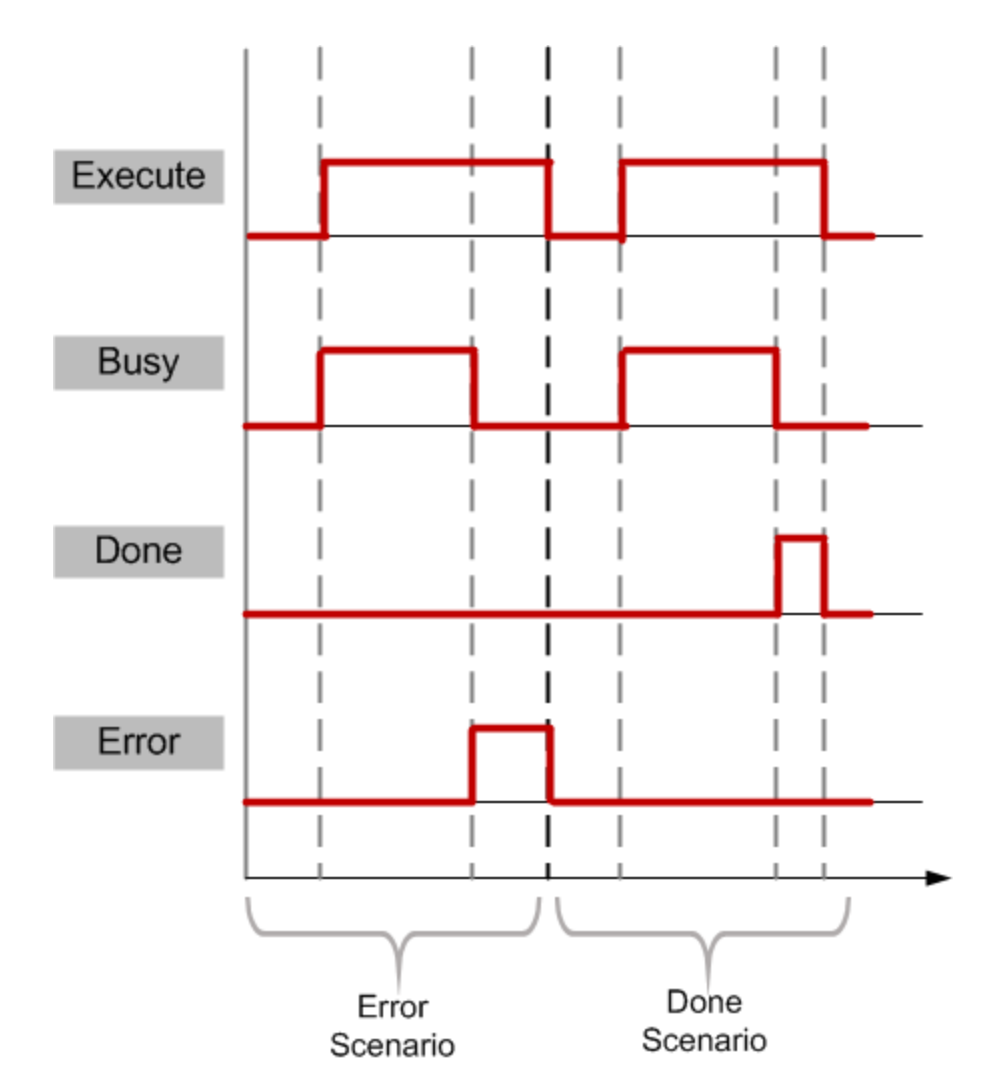

The table below references the above figures to describe the behavior of the IEC 61131-3 OPC UA Function Blocks.

| Interface                           | Behavior                                                                                                    |
|-------------------------------------|----------------------------------------------------------------------------------------------------|
| <b>Execute</b><br>Input             | The Function Block command or task is initiated by a rising edge at the <b>Execute</b> input. While the value of <b>Execute</b> is equal to TRUE, the <b>Busy</b> , <b>Done</b> and <b>Error</b> outputs can be examined independently to determine the status of the function block execution. Furthermore, the <b>Busy</b> , <b>Done</b> and <b>Error</b> outputs are mutually exclusive, i.e. only one of these outputs can be set at a given time. |
| <input<br>parameters&gt;</input<br> | Input parameters are read at the rising edge of <b>Execute</b> input. Inputs are only read once. Therefore, in order for changes to input parameters to take effect, the <b>Execute</b> input must be re-initiated.                                                                                                    |

| Interface                         | Behavior                                                                                                    |
|-----------------------------------|----------------------------------------------------------------------------------------------------|
| Busy Output                       | The <b>Busy</b> output is an indication that the function block has not completed. This output is set to TRUE at the rising edge of <b>Execute</b> . It is reset when either <b>Done</b> or <b>Error</b> is set.                                                                              |
| Done Output                       | The <b>Done</b> output, when set, is the indication that the function block<br>has completed successfully. This output is used to trigger the next step<br>in a sequence of function blocks.                                                                                                  |
|                                   | <b>TIP:</b> Once the Done output is TRUE, the Execute input must be reset prior to re-trigger of UaConnect function block.                                                                                                    |
| Error Output                      | <ul> <li>If an error occurs during the execution of the function block, this output is set. The ErrorID output contains the error number. Refer to [] for the list of error codes.</li> <li>Since the function block did not complete successfully, the Done output remains reset.</li> </ul> |
|                                   | • <b>Timeout</b> input indicates the maximum time for the Function<br>Block to complete. If the timeout value expires, then the Error<br>output is set.                                                                                                    |
| <output<br>parameters</output<br> | Output parameters may be invalid while <b>Busy</b> output is set. Monitor the <b>Done</b> output to trigger valid usage of output parameters (see flowchart diagram below)                                                                                                    |

## IEC 61131-3 OPC UA function block usage

Use of IEC 61131-3 OPC UA function blocks in the OPCUA library requires special handling of BUSY, DONE and ERROR output parameters as shown in the diagram to the right. Failure to perform the special handling of the corresponding output parameters will result in unexpected program errors. Consider use of the OPC UA Helper Function Blocks to facilitate implementation of the required special handling. See next section for details.

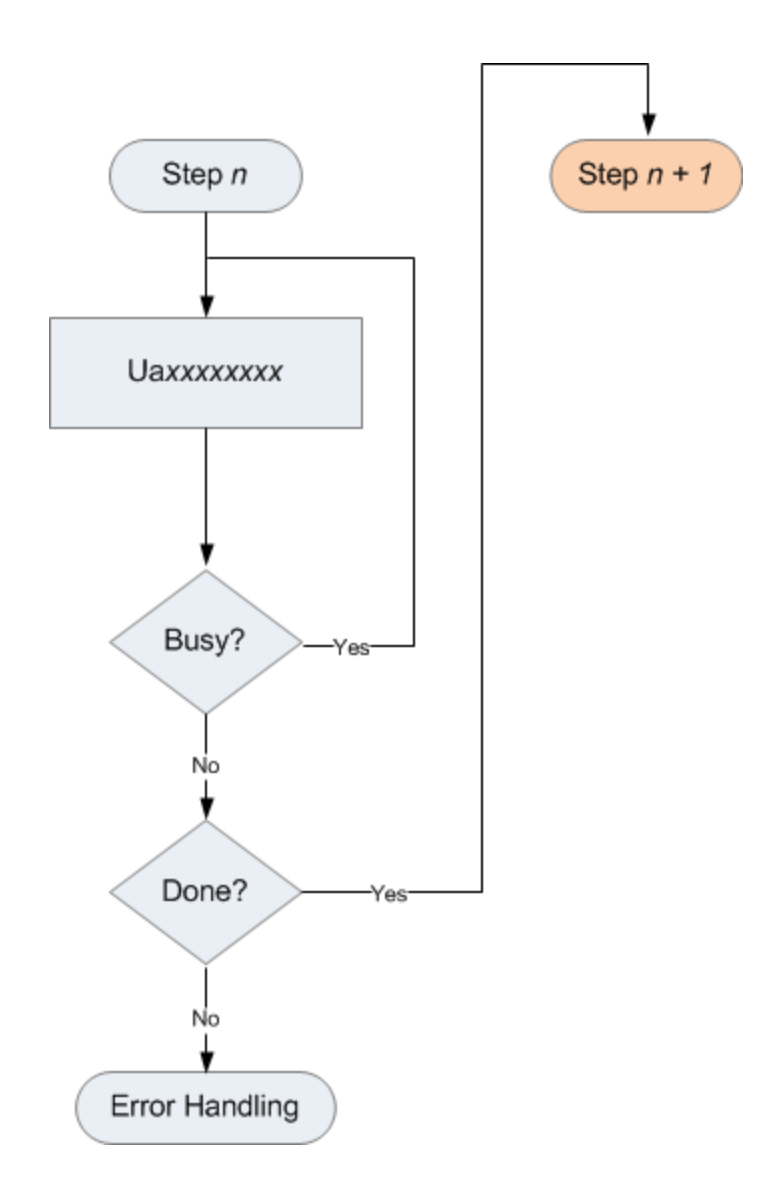

# MDIS function block library

The MDIS library has a set of custom OPC UA function blocks representing all the MDIS OPC UA object types as defined in the MDIS OPC UA Companion Specification V1.2. The MDIS OPC UA Object function blocks are used to obtain data from MDIS OPC UA compliant Servers. For each MDIS object type, the specification identifies a set of data variables as well as method definitions. The MDIS function block library incorporates the data variables into each block as function block parameters or 'pins'. Separate method function blocks are provided for each of the methods defined in the specification. When the block's Execute flag is first set and the rising edge is detected, all the data variables of the object get added as Monitored items to a subscription. A subscription handle (obtained from UaSubscriptionCreate) is a required input for all MDIS Object function blocks. The MDIS Object function block must execute (implementation similar to UAMonitoredItem block), in order to retrieve the current value for the data variables of the object. At each rising edge, if a data change notification is available for the object (i.e., one or more variable values have changed), the values are copied to the output pins representing the data variables and the Done flag is set. The Busy flag is set while the block waits for a data change notification to become available. The Error flag is set if any problem was encountered and the ErrorID output pin will hold the associated error code. Note that Busy and Error/Done are mutually exclusive. That is, if Busy is set then Error/Done will not be set. Conversely, if either Done or Error is set, then Busy will not be set. The following block diagram shows the sequence of operations required to get data updates for a MDIS object.

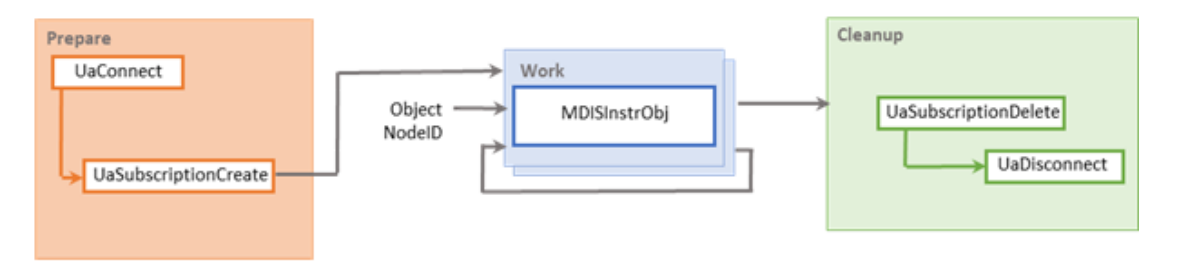

Every MDIS Object Function block will have an ErrorIDs pin which is an array of DWORD. Each element of this array represents the status of a data variable of the object. It provides status on whether a data variable was successfully added to the subscription. Since many of the data variables defined in the MDIS specification are optional, not all servers will support all the variables for an object. The MDIS function blocks will attempt to add all the defined variables, including optional ones, to the subscription. If the server does not implement the optional variable, then a BadNodeldUnknown (0x80340000) error status will be shown at the array index associated with the variable. For those variables that were successfully added, on receiving data change notifications, the ErrorIDs are updated to report the quality of the data value of the variable. Status code values which are not 0x0 indicate that corresponding data variable's value is not useable. The list of possible status codes can be found in the 'OPC UA Error code Reference' section.

The internal representation of the ErrorIDs parameter is shown below. The variable associated with each index for an object FB is fixed and is listed in the parameter section of each function block.

| ErrorIDs          |       | Index      | Status Code |            | Variable name |
|-------------------|-------|------------|-------------|------------|---------------|
|                   | ↑     | 1          | 0x0000000   | Associated | Fault         |
|                   |       | 2          | 0x0000000   | variable   | Warning       |
| Array length of : | Array | 3          | 0x0000000   |            | Enabled       |
|                   | 4     | 0x80340000 |             | TagId      |               |
|                   | hof   | 5          | 0x0000000   |            | FaultCode     |
|                   | 00    |            |             |            |               |
|                   | Ļ     |            |             |            |               |

The MDIS Object function blocks are:

- MDISDiscrtInstrObj
- MDISDigInstrObj
- MDISInstrObj
- MDISChokeObj
- MDISValveObj

In addition to the function blocks that represent the objects themselves, there are function blocks for every method that can be called on these objects. All method FBs require a connection handle and Object NodeID as inputs.

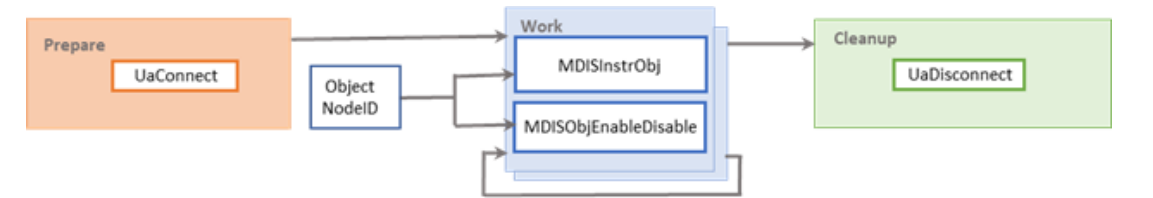

The method function blocks are listed below:

- MDISObjEnableDisable
- MDISDiscrtInstrWriteVal
- MDISDigInstrWriteState
- MDISInstrWriteValue
- MDISChokeMove
- MDISChokeStep

- MDISChokeAbort
- MDISChokeSetCalcPos
- MDISValveMove

For more information on MDIS function block, see "MDIS function block" in *ControlEdge Builder Function and Function Block Configuration Reference Guide*.

### **Usage Considerations**

The following table outlines a typical usage scenario when combining OPC UA function blocks. Use the table to map the program phase tasks to function blocks from the OPCUA or Honeywell Helper libraries. See Prepare Phase for Reads, Writes or Method Calls for more information.

| Program<br>Phase | Task                                                                                                    | OPC UA Library                         | Honeywell Helper Library |
|------------------|----------------------------------------------------------------------------------------------------|----------------------------------------|--------------------------|
| Prepare          | Establish<br>connection to<br>UA Server                                                                                                    | UaConnect                              | HonUaConnectSecurityNone |
|                  | Get the<br>namespace-<br>index of a<br>namespace-<br>URI for the<br>variables in<br>the target<br>OPC UA<br>server's<br>address<br>space to be<br>read or<br>written | UaNamespaceGetIndex<br>(translatepath) | See note <b>1</b>        |
|                  | Get the node<br>handle for<br>the variables<br>in the target<br>OPC UA<br>servers<br>address<br>space to be<br>read or                                               | UaNodeGetHandle<br>UaNodeGetHandleList | See note <b>2</b>        |

| Program<br>Phase | Task                                                 | OPC UA Library          | Honeywell Helper Library |
|------------------|------------------------------------------------------|-------------------------|--------------------------|
|                  | written                                              |                         |                          |
|                  | Get the<br>method<br>handle for a<br>method call     | UaMethodGetHandle       | See note <b>3</b>        |
|                  | Translate                                            | UaTranslatePath         | HonUaTranslatePathList   |
|                  | node                                                 | UaTranslatePathList     |                          |
|                  | parameters<br>using path of<br>the node.             | UaTranslatePaths        |                          |
|                  | Create a subscription                                | UaSubscriptionCreate    | See note <b>4</b>        |
| Work             | Reading of                                           | UaRead                  | HonUaReadNode            |
|                  | the<br>namespace<br>of UA Server                     | UaReadList              | HonUaReadNodeList        |
|                  | Writing of                                           | UaWrite                 | HonUaWriteNode           |
|                  | the<br>namespace<br>of UA server                     | UaWriteList             | HonUaWriteNodeList       |
|                  | Execution of<br>methods<br>supported by<br>UA Server | UaMethodCall            | HonUaCallMethod          |
|                  | Use a                                                | UaMonitoredItemAdd      | HonUaSubscribeNode       |
|                  | subscription<br>to monitor<br>variables              | UaSubscriptionOperate   |                          |
| Cleanup          | Release node                                         | UaNodeReleaseHandle     | See note <b>5</b>        |
|                  | nandle                                               | UaNodeReleaseHandleList |                          |
|                  | Release the method                                   | UaMethodReleaseHandle   |                          |

| Program<br>Phase                                           | Task                                                                                                    | OPC UA Library        | Honeywell Helper Library |
|------------------------------------------------------------|----------------------------------------------------------------------------------------------------|-----------------------|--------------------------|
|                                                            | handle                                                                                                    |                       |                          |
| Remove<br>monitored<br>variables<br>from a<br>subscription |                                                                                                    | UaMonitoredItemRemove | See note <b>6</b>        |
|                                                            | Release a subscription                                                                                                   | UaSubscriptionDelete  |                          |
|                                                            | Terminate<br>the<br>connection to<br>OPC UA<br>Server                                                                    | UaDisconnect          | HonUaConnectSecurityNone |
| Utilities                                                  | Monitor<br>Handle to<br>signal loss of<br>handle due to<br>ControlEdge<br>PLC reset.                                     | See note <b>7</b>     | HonUaHandleDetector      |
|                                                            | Utility block<br>to monitor<br>and signal a<br>change in<br>state.                                                       | See note <b>8</b>     | HonUaStateDetector       |
|                                                            | Converts a<br>variable with<br>variant data<br>type to string<br>format. This<br>is useful for<br>debugging<br>purposes. |                       | HonUaVariantToString     |
| Note:                                                      | 1                                                                                                    | · · · · · · · · ·     |                          |

 Currently, there is no Honeywell Helper Function Block for UaNamespaceGetIndex. However, refer to the structured text code for HonUaTranslatePathList for an example.

| Prog<br>Phas | ram<br>se                                                                                                    | Task                                                                                                  | OPC UA Library                                        | Honeywell Helper Library  |  |  |
|--------------|----------------------------------------------------------------------------------------------------|----------------------------------------------------------------------------------------------------|-------------------------------------------------------|---------------------------|--|--|
| 2.           | Currently, there are no stand-alone Honeywell Helper Function Blocks for<br>UaNodeGetHandle and UaNodeGetHandleList. HonUaReadNode and<br>HonUaWriteNode are designed to include UaNodeGetHandle.<br>HonUaReadNodeList and HonUaWriteNodeList are designed to include<br>UaNodeGetHandleList. |                                                                                                    |                                                       |                           |  |  |
| 3.           | Currently, there is no stand-alone Honeywell Helper Function Block for<br>UaMethodGetHandle. This is included in HonUaCallMethod.                                                                                                    |                                                                                                    |                                                       |                           |  |  |
| 4.           | Curre<br>creati                                                                                                    | Currently there is no stand-alone Honeywell Helper Function Block for simply creating a subscription. |                                                       |                           |  |  |
| 5.           | Currently, there are no Honeywell Helper Function Blocks for<br>UaNodeReleaseHandle, UaNodeReleaseHandleList and<br>UaMethodReleaseHandle.                                                                                                    |                                                                                                    |                                                       |                           |  |  |
| 6.           | Currently, there are no Honeywell Helper Function Blocks for UaMonitoredItemRemove and UaSubscriptionDelete.                                                                                                    |                                                                                                    |                                                       |                           |  |  |
| 7.           | There are no IEC 61131-3 OPC UA blocks defined for these funtions.                                                                                                    |                                                                                                    |                                                       | for these funtions.       |  |  |
| 8.           | There                                                                                                    | are no IEC 611                                                                                        | L31-3 OPC UA blocks defined                           | for these funtions.       |  |  |
|              |                                                                                                    | There are<br>with OPC                                                                                 | several ways to facilitate dev<br>UA function blocks: | elopment of a PLC program |  |  |

- Understand the OPC UA Function Block state model (Execute-Busy-Done).
- Connect a graphical OPC UA Client to the target OPC UA server (see tip below). Browse the target server address space to become familiar with OPC UA communication parameters including:
  - Node Identifier
  - Node Namespace Index and associated Namespace URI
  - Node data type
  - Method Node ID and Object Node ID
- Use the Honeywell Helper Function Blocks. These function blocks are implemented with structured text. Each helper function block can be used directly in the same way function blocks from OPCUA Library are used. Alternatively, use the Honeywell Helper Function Blocks as examples to create custom helper function blocks.

#### TIP: Use a graphical OPC UA Client

Consider use of a graphical OPC UA Client to access attributes of the target OPC UA server and the nodes within its address space. The example below shows the Browse output from OPC Foundation Sample Client for an individual node.

| - Nodeld                        | ns=4;s=ReadWrite.LocaleIds |
|---------------------------------|----------------------------|
| NodeClass                       | Variable                   |
| - BrowseName                    | 4:LocaleIds                |
| DisplayName                     | LocaleIds                  |
| - Description                   |                            |
| WriteMask                       | 0                          |
| UserWriteMask                   | 0                          |
| •  Value                        | String[5]                  |
| ■DataType                       | String                     |
| ValueRank                       | OneDimension               |
| ArrayDimensions                 | Ulnt32[1]                  |
| - AccessLevel                   | Readable   Writeable       |
| UserAccessLevel                 | Readable   Writeable       |
| - MinimumSamplingInterval       | Continuous                 |
| <ul> <li>Historizing</li> </ul> | False                      |
| 1                               |                            |

To determine the Nodeld attributes (NamespaceIndex, IdentifierType and Identifier), view the value to the right of the Nodeld object in the Browse output. In this example:

NamespaceIndex = 4

IdentifierType = String

Identifier = ReadWrite.LocaleIds

The following sections describe the detailed usage information to perform work tasks such as UaRead, UaReadList, UaWrite, UaWriteList or UaMethodCall. These sections follow the order of tasks introduced in the table above (shown below graphically).

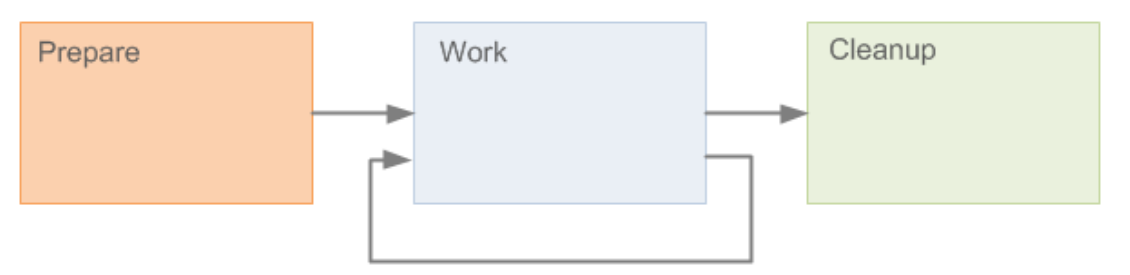

#### Prepare Phase for Reads, Writes or Method Calls

Establishing a connection to the target OPC UA server is the primary objective of the Prepare Phase. OPC UA servers require a physical network location or endpoint URL for connectivity. The endpoint URL for an OPC UA server consists of several parts: prefix, host and port. "opc.tcp://" is an example of a valid prefix portion of the URL. It identifies the endpoint as an OPC Server and the protocol. The host portion is either a hostname or IP address. The port number is the target port of the OPC UA Server, which may vary among OPC UA Server providers. Consult with the target OPC UA Server documentation to verify the endpoint URL.

A new session is established each time a connection is established.

#### Establishing Connection with HonUaConnectSecurityNone

This function block uses the UaConnect function block to establish an OPC UA session to a remote OPC Server using a specified Server URL and Session name. The security related fields of SessionConnectInfo are set to values that indicate no use of security. If successfully established, the named session will have a 30 seconds timeout.

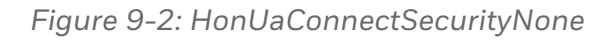

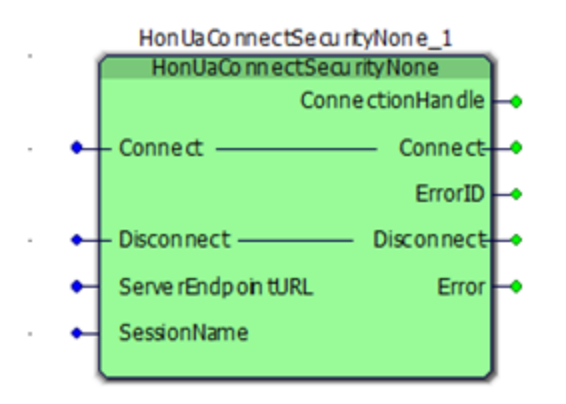

| VAR_INPUT         |        |                                                                                                    |
|-------------------|--------|----------------------------------------------------------------------------------------------------|
| ServerEndpointURL | STRING | e.g.,<br>"opc.tcp://192.168.1.30:51210/UA/SampleServer"                                                           |
| SessionName       | STRING | Each time Connect executes a new session is created on the server. This name will be associated with that session |

| VAR_OUTPUT       |       |                                                                                      |
|------------------|-------|--------------------------------------------------------------------------------------|
| ConnectionHandle | DWORD | The handle associated with this connection. Handle is valid until Disconnect is set. |
| Error            | BOOL  | If set, signals an error occurred when attempting to connect                         |
| ErrorID          | DWORD | Error ID if any, returned by the server                                              |

| VAR_IN_OUT |      |                                                                                                    |  |  |
|------------|------|----------------------------------------------------------------------------------------------------|--|--|
| Connect    | BOOL | When set TRUE and if ConnectionHandle is zero, initiates a new connection. Upon completion of 1 connection attempt (successful or unsuccessful) will automatically reset to FALSE. |  |  |
| Disconnect | BOOL | Set to FALSE                                                                                                    |  |  |

Use the HonUaconnectSecurityNone function block as an example to create a custom connect helper block if alternative values for non-security related fields of SessionConnectInfo are required (such as LocalIDs or SessionTimeout).

#### Accessing the Address Space of target OPC UA Server

The information that the target OPC UA Server makes available to clients is referred to as its address space. The elements of the address space are represented as a set of nodes. Refer to [OPC-3] to address space concepts including nodes, node attributes and interconnections. Using standard OPC UA notation, the diagram below shows the set of nodes common to all OPC UA Servers. As indicated by the diagram key, this set of nodes includes objects, variables, and properties. The diagram also illustrates the relationships between nodes. Use a graphical OPC UA client connected to the target OPC UA Server to view the set of standard nodes for the target OPC UA Server.
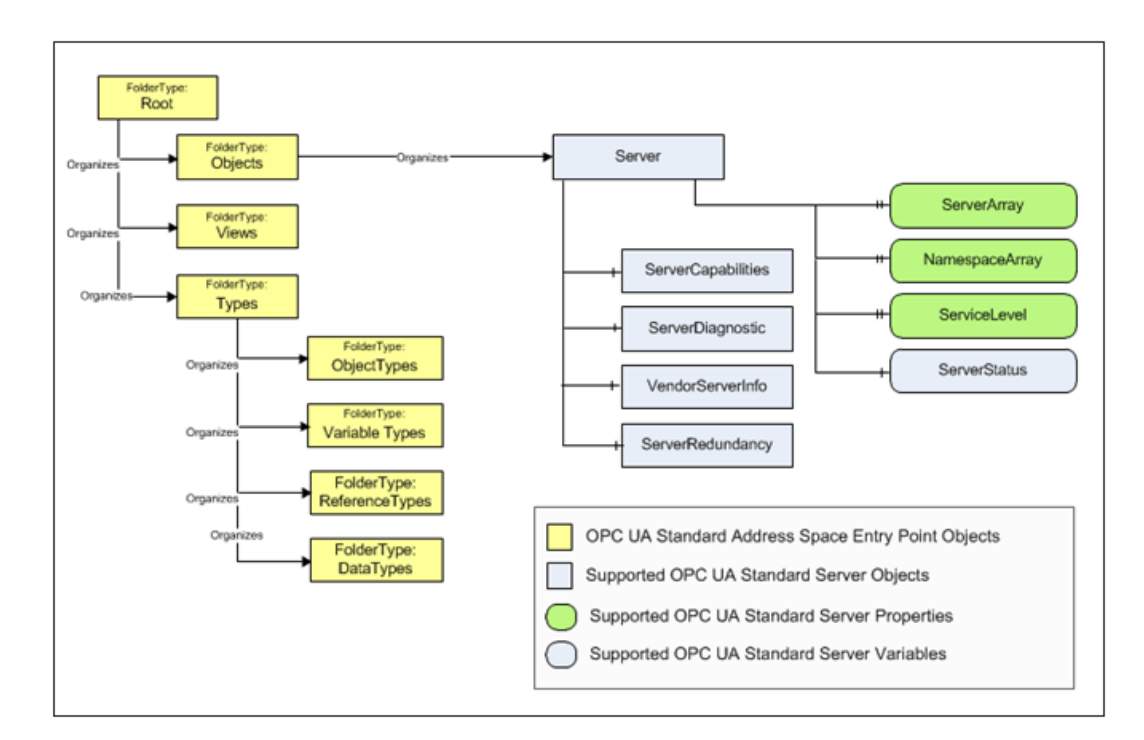

Every OPC UA node, regardless of its node type (e.g. object, variable, property, etc.) is represented by a node identifier, which consists of the following:

| Element        | Nodeld             |
|----------------|--------------------|
| NamespaceIndex | 1                  |
| IdentifierType | String             |
| Identifier     | Instrument_01.Temp |

OPC UA uses namespaces to uniquely differentiate between the names and IDs it defines and those defined by OPC UA companion specifications (e.g. FDI) or the target OPC UA server itself. In the example Nodeld shown above, the NamespaceIndex is 1 which is the index reserved for the "local" server. NamespaceIndex 0 is reserved for OPC Foundation. It is the index to NodeIds and BrowseNames defined in the OPC UA specifications. Consult with the target OPC UA Server documentation for a list of supported name spaces. Alternatively, use a graphical OPC UA Client connected to your target OPC Server, to browse to the NameSpaceArray property node (see diagram above). This node contains the required information for the registered Namespaces on the target OPC UA Server. Each index in the array is associated with a Namespace URI. Use the Namespace URI with UaGetNamespaceIndex function block to resolve each Namespace index from your PLC program. Since a namespace index can change dynamically, best practice is to resolve the namespace URI programmatically.

| Prepare with base UA blocks                                                                                                    | Prepare with Honeywell Helper UA blocks                                                                                                    |
|----------------------------------------------------------------------------------------------------|----------------------------------------------------------------------------------------------------|
| Prepare<br>UaConnect<br>UaNamespaceGetIndex<br>UaNodeGetHandle<br>UaSubscriptionCreate                                                                                                    | Prepare<br>HonUaConnectSecurityNone<br>HonUaTranslatePathList<br>Work Cleanup                                                                                                    |
| <ul> <li>The input to UaNodeGetHandle (as circled above) requires steps external to PLC program to obtain the nodelDds within each registered namespace of the target OPC UA Server.</li> <li>Consult the target OPC UA documentation</li> <li>Use graphical OPC UA client to browse the address space</li> </ul> | The input to HonUaTranslatePathList (as<br>circled above) requires steps external to PLC<br>program to obtain starting Nodeld and a list of<br>relative paths. This information is used by the<br>target OPC Server to obtain the nodelds for<br>variables to read or write.<br>HonUaTranslatePathList optionally performs<br>the dynamic resolution to a given namespace<br>index. See Obtaining Nodelds with<br>HonUaTranslatePathList for more information. |
| <ul> <li>Requires special handling to<br/>ensure completion of base UA<br/>block before passing input to<br/>subsequent block.</li> <li>UaNodeGetHandlemaps target<br/>OPC Server nodeld to a node</li> </ul>                                                                                                    | TIP: HonUaReadNode,<br>HonUaReadNodeList, HonUaWriteNode,<br>HonUaWriteNodeList and<br>HonUaSubscribeNode use Nodelds rather<br>than node handles as input. The<br>mapping to node handles is built in to<br>these Honeywell helper function blocks.                                                                                                    |
| handle maintained by<br>ControlEdgePLC OPC UA<br>Client. Node handles must be<br>explicitly supplied to the base<br>read and write blocks.<br>The input to <b>UaConnect</b> and <b>HonUaCon</b>                                                                                                    | nectSecurityNone requires steps external to PLC.                                                                                                    |
| The input to UaConnect and HonUaCon                                                                                                    | nectSecurityNone requires steps external to PLC                                                                                                    |

program to obtain the URL of the target OPC UA Server.

#### Obtaining Nodelds with HonUaTranslatePathList

HonUaTranslatePathList is a convenient way to get Nodelds within a single namespace registered with the target OPC UA server. It uses UaNamespaceGetIndex and UaTranslatePaths.

This function block requires the nodeID as a starting point in the address space of the target OPC UA server. HonUaTranslatePathList optionally resolves the namespace index in relative paths. If the substitution token '#' is inserted into the relative paths in RelativePathList then the block acquires the index of this Uri from namespace table of the target server. It then substitutes that index at each '#'.

For example, if a string in the RelativePathList is "/#:Drum1001/#:LIX001/#:Output" and NameSpaceUri "http://opcfoundation.org/sampleserver" is located at index 4 in the namespace index table of the target server, then HonUaTranslatePathList modifies the string to "/4:Drum1001/4:LIX001/4:Output" prior to passing to the target server for translation.

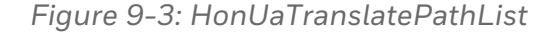

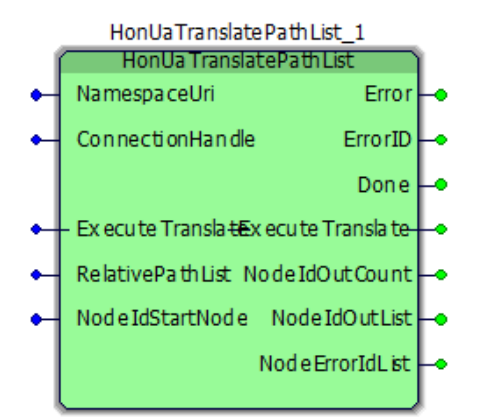

| VAR_INPUT        |               |                                                                                            |
|------------------|---------------|--------------------------------------------------------------------------------------------|
| ConnectionHandle | DWORD         | Connection handle obtained from Connection block (e.g., "Connect_SecurityNone" above)      |
| NodeldStartNode  | UaNodelD      | The RelativePathList is evaluated using this node as a starting point.                     |
| RelativePathList | String255List | Relative paths to the target nodes using<br>NodeldStartNode as a starting point. See above |

| VAR_INPUT       |              |                                                                                                    |
|-----------------|--------------|----------------------------------------------------------------------------------------------------|
|                 |              | for syntax.                                                                                                    |
| NamespaceUri    | STRING       | Supplied if NamespaceIndex substitution is desired in any Relative Path. Otherwise, may be set to empty string.                                                                           |
|                 |              |                                                                                                    |
| VAR_UUTPUT      |              |                                                                                                    |
| Error           | BOOL         | If set, signals an error occurred when attempting to translate paths                                                                                                    |
| ErrorID         | DWORD        | Error ID if any, returned by the server                                                                                                    |
| Done            | BOOL         | Flag indicating that the function block execution<br>has completed. This flag will be reset FALSE the<br>next time ExecuteTranslate is set TRUE.                                          |
| NodeldOutCount  | UINT         | Number of NodelDs returned                                                                                                    |
| NodeldOutList   | UaNodelDList | Node IDs corresponding to the relative paths in RelativePathList                                                                                                    |
| NodeErrorldList | UaNodelDList | Error ID associated with translating the<br>corresponding relative path to a Node ID. Note<br>that ErrorID above will be set if any element of<br>this list has a status other than good. |

| VAR_IN_OUT       |      |                                                                                                    |
|------------------|------|----------------------------------------------------------------------------------------------------|
| ExecuteTranslate | BOOL | When set TRUE, initiates the relative path to NodeID<br>translation. Upon completion of 1 such attempt<br>(successful or unsuccessful) will automatically reset to<br>FALSE. |

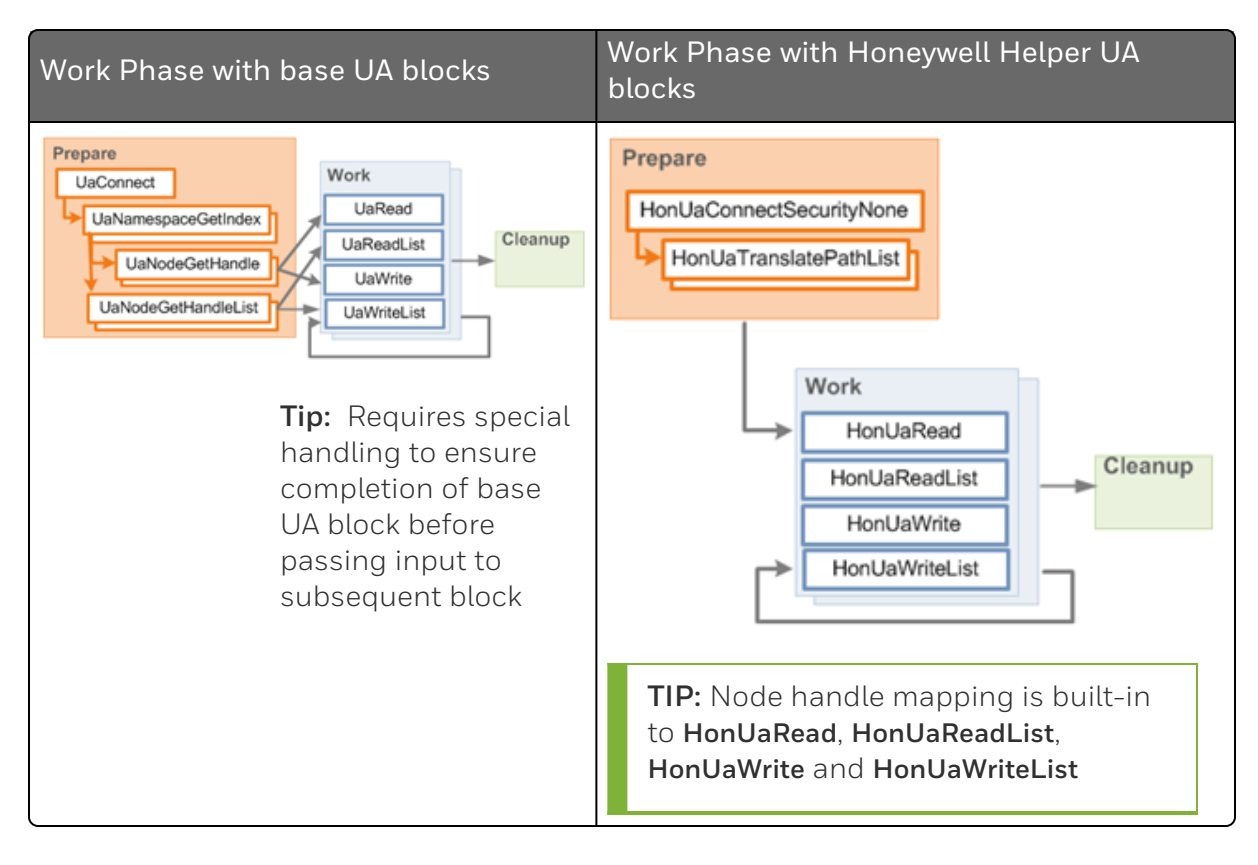

#### Work Phase - Read/Write/Method Call

#### Reading a single variable

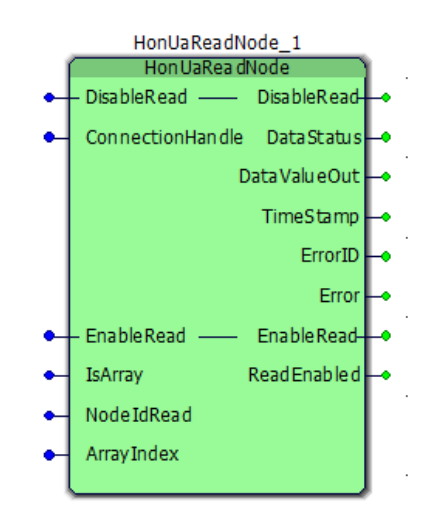

Figure 9-4: HonUaReadNode

| VAR_INPUT        |          |                                                                                       |
|------------------|----------|---------------------------------------------------------------------------------------|
| ConnectionHandle | DWORD    | Connection handle obtained from Connection block (e.g., "Connect_SecurityNone" above) |
| NodeldRead       | UaNodelD | Node ID whose data value is to be read.                                               |
| IsArray          | BOOL     | Flag indicating whether or not the NodeldRead data value is an array.                 |
| ArrayIndex       | UINT     | If IsArray is TRUE then this identifies the array index to read.                      |

| VAR_OUTPUT   |            |                                                                                                 |
|--------------|------------|-------------------------------------------------------------------------------------------------|
| DataStatus   | UDINT      | Status code associated with the DataValueOut                                                    |
| DataValueOut | UAVariant  | Value of the node (attribute 13)                                                                |
| TimeStamp    | UADateTime | Source timestamp associated with DataValueOut                                                   |
| ErrorID      | DWORD      | Error ID if any, returned by the server when attempting to invoke the Read service.             |
| Error        | BOOL       | If set, signals that an error occurred when attempting to invoke the Read service .             |
| ReadEnabled  | BOOL       | When set, indicates that block is enabled and read service will be called with each task cycle. |

| VAR_IN_OUT  |      |                                                                                                    |
|-------------|------|----------------------------------------------------------------------------------------------------|
| EnableRead  | BOOL | When set TRUE, enables this read block. Read service will be called with each task cycle. See ReadEnabled above to verify that block is enabled.             |
| DisableRead | BOOL | When set TRUE, disables this read block. Read service will not<br>be called with each task cycle. See ReadEnabled above to<br>verify that block is disabled. |

#### Reading a list of variables

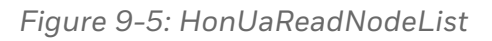

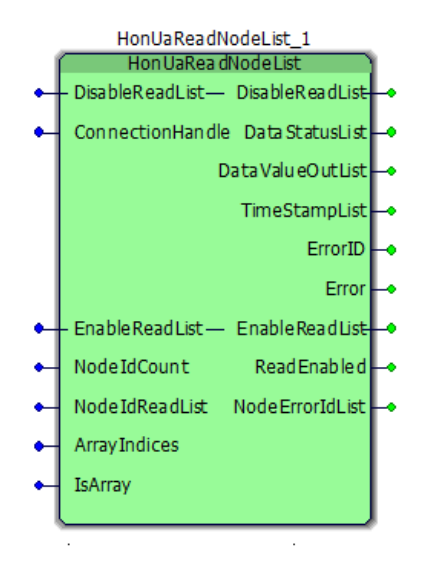

| VAR_INPUT        |              |                                                                                                    |
|------------------|--------------|----------------------------------------------------------------------------------------------------|
| ConnectionHandle | DWORD        | Connection handle obtained from Connection block (e.g., "Connect_SecurityNone" above)                                                                                                    |
| NodeldCount      | UINT         | The number of Node IDs in NodeldReadList                                                                                                    |
| NodeldReadList   | UaNodelDList | Node identifiers of the nodes whose values are to be read by this block (max 20 identifiers).                                                                                             |
| IsArray          | BOOL         | Flag indicating whether or not the NodeldReadList data values are arrays                                                                                                    |
| ArrayIndices     | UINTList     | If IsArray is TRUE then this identifies the array<br>index for each data value of NodeldReadList to<br>read. NodeldReadList and ArrayIndices must<br>contain the same number of elements. |

| VAR_OUTPUT       |                |                                                                                                    |
|------------------|----------------|----------------------------------------------------------------------------------------------------|
| ErrorID          | DWORD          | Error ID if any, returned by the server when attempting to invoke the Read service.                                                                                          |
| Error            | BOOL           | If set, signals that an error occurred when attempting to invoke the Read service                                                                                            |
| ReadEnabled      | BOOL           | When set, indicates that block is enabled and<br>the Read service will be called with each task<br>cycle.                                                                    |
| DataStatusList   | UaDWORDList    | Status code associated with corresponding value of the DataValueOutList                                                                                                    |
| DataValueOutList | UAVariantList  | Value of each node (attribute 13)                                                                                                    |
| TimeStampList    | UaDateTimeList | Source Timestamp associated with corresponding value of the DataValueOutList                                                                                                 |
| NodeErrorldList  | UaDWORDList    | Error ID associated with corresponding value<br>of the DataValueOutList. Note that ErrorID<br>above will be set if any element of this list has<br>a status other than good. |

| VAR_IN_OUT      |      |                                                                                                    |
|-----------------|------|----------------------------------------------------------------------------------------------------|
| EnableReadList  | BOOL | When set TRUE, enables this read block. Read service will be called with each task cycle. See ReadEnabled above to verify that block is enabled.             |
| DisableReadList | BOOL | When set TRUE, disables this read block. Read service will<br>not be called with each task cycle. See ReadEnabled<br>above to verify that block is disabled. |

#### Writing a single variable

Figure 9-6: HonUaWriteNode

|     | HonUaWriteNode_1              |    |
|-----|-------------------------------|----|
| - 1 | HonUaWriteNode                | Ì  |
| •   | – Enable Write — Enable Write | ŀ  |
| •   | Data Valu e Error ID          | ┝  |
| •   | Con ne ction Han dle Error    | ┝╸ |
| •   | – DisableWrite — DisableWrite | ŀ  |
| •   | IsArray WriteEnabled          | ŀ  |
| •   | Node IdWrite                  |    |
| •   | ArrayIn dex                   |    |

| VAR_INPUT        |           |                                                                                       |  |
|------------------|-----------|---------------------------------------------------------------------------------------|--|
| ConnectionHandle | DWORD     | Connection handle obtained from Connection block (e.g., "Connect_SecurityNone" above) |  |
| NodeldWrite      | UaNodelD  | Node ID whose data value is to be written.                                            |  |
| IsArray          | BOOL      | Flag indicating whether or not the NodeldWrite data value is an array                 |  |
| ArrayIndex       | UINT      | If IsArray is TRUE then this identifies the array index to write.                     |  |
| DataValue        | UAVariant | Value to be written (attribute 13)                                                    |  |

| VAR_OUTPUT   |       |                                                                                                  |
|--------------|-------|--------------------------------------------------------------------------------------------------|
| ErrorID      | DWORD | Error ID if any, returned by the server when attempting to invoke the Write service.             |
| Error        | BOOL  | If set, signals that an error occurred when attempting to invoke the Write service               |
| WriteEnabled | BOOL  | When set, indicates that block is enabled and write service will be called with each task cycle. |

| VAR_IN_OUT   |      |                                                                                                    |
|--------------|------|----------------------------------------------------------------------------------------------------|
| EnableWrite  | BOOL | When set TRUE, enables this write block. Write service will be called with each task cycle. See WriteEnabled above to verify that block is enabled. |
| DisableWrite | BOOL | When set TRUE, disables this write block. Write service will not                                                                                    |

| VAR_IN_OUT |                                                                                          |
|------------|------------------------------------------------------------------------------------------|
|            | be called with each task cycle. See WriteEnabled above to verify that block is disabled. |

#### Writing a list of variables

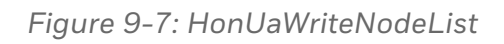

| HonUaWriteNodeList_1 |                                         |     |  |  |
|----------------------|-----------------------------------------|-----|--|--|
| - 1                  | HonUaWriteNodeList                      | i i |  |  |
| •                    | – DisableWriteList– DisableWriteList-   | ŀ   |  |  |
| •                    | Con ne ction Han dle Erro r ID          | ŀ   |  |  |
|                      | Error                                   | ŀ   |  |  |
| •                    | – Enable Write List– En able Write List | ŀ   |  |  |
| •                    | NodeIdCount WriteEnabled                | ŀ   |  |  |
| •                    | NodeIdWriteList NodeErrorIdList         | ŀ   |  |  |
| •                    | Data Valu eList                         |     |  |  |
| •                    | ArrayIn dices                           |     |  |  |
| •                    | IsArray                                 |     |  |  |
| ļ                    |                                         | ļ.  |  |  |

| VAR_INPUT        |               |                                                                                                    |
|------------------|---------------|----------------------------------------------------------------------------------------------------|
| ConnectionHandle | DWORD         | Connection handle obtained from Connection block (e.g., "Connect_SecurityNone" above)                         |
| NodeldCount      | UINT          | The number of Node IDs in NodeldWriteList                                                                     |
| NodeldWriteList  | UaNodelDList  | Node identifiers of the nodes whose values are to be written by this block (max 20 identifiers).              |
| IsArray          | BOOL          | Flag indicating whether or not the NodeldWriteList data values are arrays                                     |
| ArrayIndices     | UINTList      | If IsArray is TRUE then this identifies the array<br>index for each data value of NodeldWriteList to<br>read. |
|                  |               | the same number of elements.                                                                                  |
| DataValueList    | UAVariantList | Values to be written (attribute 13).                                                                          |

| VAR_OUTPUT |       |                                                                                      |
|------------|-------|--------------------------------------------------------------------------------------|
| ErrorID    | DWORD | Error ID if any, returned by the server when attempting to invoke the Write service. |

| VAR_OUTPUT      |             |                                                                                                    |  |
|-----------------|-------------|----------------------------------------------------------------------------------------------------|--|
| Error           | BOOL        | If set, signals that an error occurred when attempting to invoke the Write service                                                                                                    |  |
| WriteEnabled    | BOOL        | When set, indicates that block is enabled and the Write service will be called with each task cycle.                                                                                                    |  |
| NodeErrorldList | UaDWORDList | Error ID associated with corresponding value of<br>the DataValueList when attempting to write the<br>value. Note that ErrorID above will be set if any<br>element of this list has a status other than good. |  |

| VAR_IN_OUT       |      |                                                                                                    |
|------------------|------|----------------------------------------------------------------------------------------------------|
| EnableWriteList  | BOOL | When set TRUE, enables this write block. Write service will<br>be called with each task cycle. See WriteEnabled above to<br>verify that block is enabled.       |
| DisableWriteList | BOOL | When set TRUE, disables this write block. Write service will<br>not be called with each task cycle. See WriteEnabled<br>above to verify that block is disabled. |

#### Calling a Method

#### Figure 9-8: HonUaCallMethod

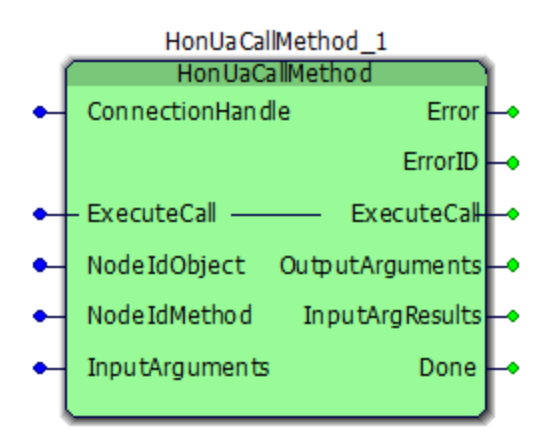

| VAR_INPUT            |          |                                                                                              |
|----------------------|----------|----------------------------------------------------------------------------------------------|
| ConnectionHandle     | DWORD    | Connection handle obtained from<br>Connection block (e.g., "Connect_<br>SecurityNone" above) |
| NodeldentifierObject | UaNodelD | Node ID of the object node whose method is                                                   |

| VAR_INPUT            |               |                                                                                                    |
|----------------------|---------------|----------------------------------------------------------------------------------------------------|
|                      |               | to be called by this block                                                                                                    |
| NodeldentifierMethod | UaNodeID      | Node ID of the method node to be called by this block                                                                          |
| InputArguments       | UAVariantList | Input arguments for this method. Note that some methods may not require any input arguments.                                   |
| Done                 | BOOL          | Flag indicating that the method call has<br>completed. This flag will be reset FALSE the<br>next time ExecuteCall is set TRUE. |

| VAR_OUTPUT      |               |                                                                                                    |
|-----------------|---------------|----------------------------------------------------------------------------------------------------|
| ErrorID         | DWORD         | Error ID if any, returned by the server when attempting to invoke the Call service.                    |
| Error           | BOOL          | If set, signals that an error occurred when attempting to invoke the Call service                      |
| OutputArguments | UAVariantList | Output arguments returned by this method.<br>Note that some methods may not return output<br>arguments |
| InputArgResults | UaDWORDList   | Status code associated with each argument in the InputArguments.                                       |

| VAR_IN_OUT  |      |                                                                                                    |  |  |
|-------------|------|----------------------------------------------------------------------------------------------------|--|--|
| ExecuteCall | BOOL | When set TRUE, invokes the method call. Upon completion of 1 method call attempt (successful or unsuccessful) will automatically reset to FALSE. |  |  |

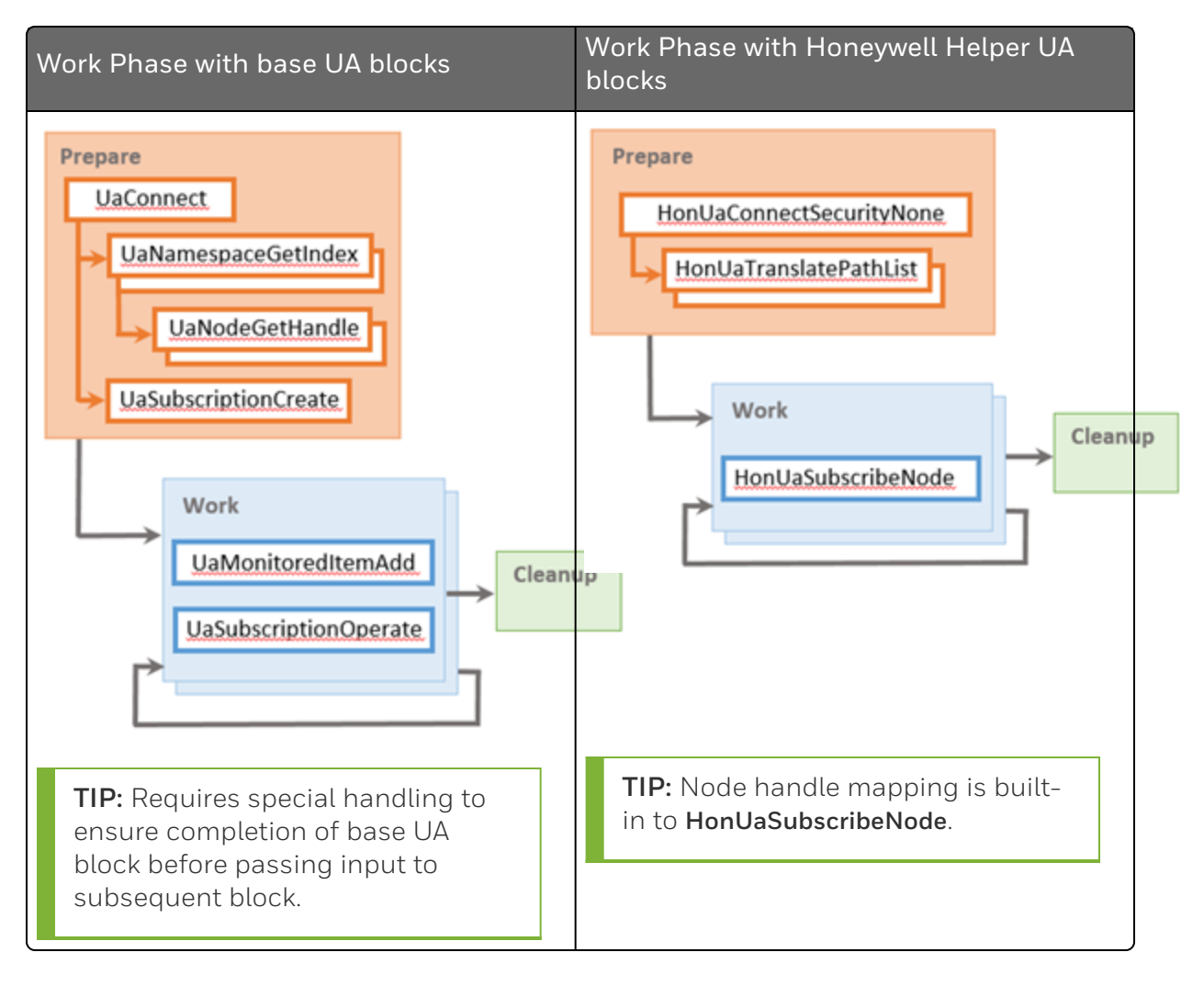

#### Work Phase - Subscripbe for Variable Notifications

#### Subscribing for single variable notifications

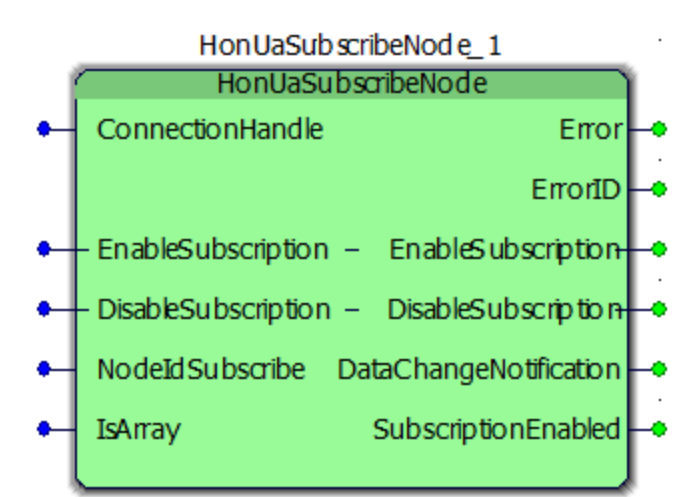

| VAR_INPUT        |          |                                                                                                 |
|------------------|----------|-------------------------------------------------------------------------------------------------|
| ConnectionHandle | DWORD    | Connection handle obtained from Connection block (e.g., "Connect_SecurityNone" above)           |
| NodeldSubscribe  | UaNodelD | The Nodeld of the data variable node which will be added as monitored item to the subscription. |
| IsArray          | BOOL     | Flag indicating whether or not the NodeldSubscribe data value is an array.                      |

| VAR_OUTPUT             |                          |                                                                                                    |  |
|------------------------|--------------------------|----------------------------------------------------------------------------------------------------|--|
| ErrorID                | DWORD                    | Error ID if any, returned by<br>the server when attempting<br>to invoke the subscription or<br>monitored item service. |  |
| Error                  | BOOL                     | If set, signals that an error<br>occurred when attempting to<br>invoke the subscription or<br>monitored item service.  |  |
| SubscriptionEnabled    | BOOL                     | A flag indicating that the subscription is currently enabled.                                                          |  |
| DataChangeNotification | UaDataChangeNotification | Notifications for the<br>subscribed node. A<br>notification will occur when                                            |  |

| VAR_OUTPUT |                                                  |
|------------|--------------------------------------------------|
|            | the value or the status of the variable changes. |

| VAR_IN_OUT          |      |                                |
|---------------------|------|--------------------------------|
| EnableSubscription  | BOOL | Set the subscription enabled.  |
| DisableSubscription | BOOL | Set the subscription disabled. |

#### **Cleanup Phase**

Releasing resources that were previously acquired during the Prepare and Work Phases is the primary objective of the Cleanup Phase.

### Cleanup - Read/Write/Method Call;

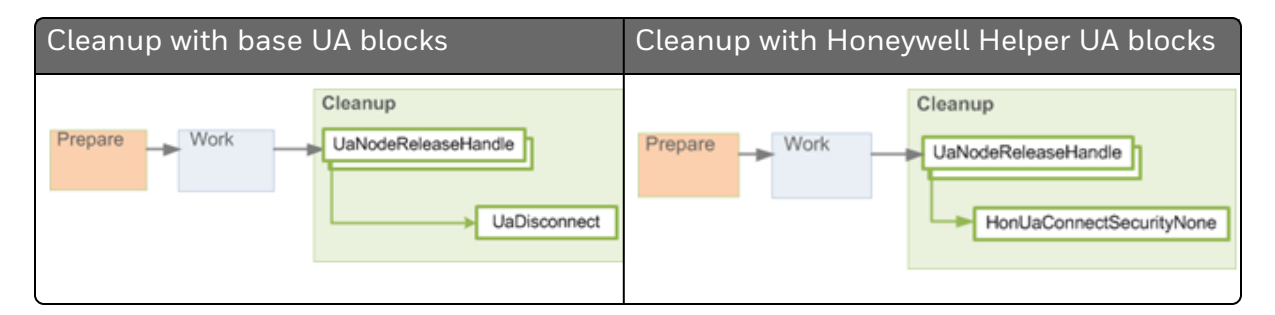

## **Cleanup - Subscribe for Variable Notifications**

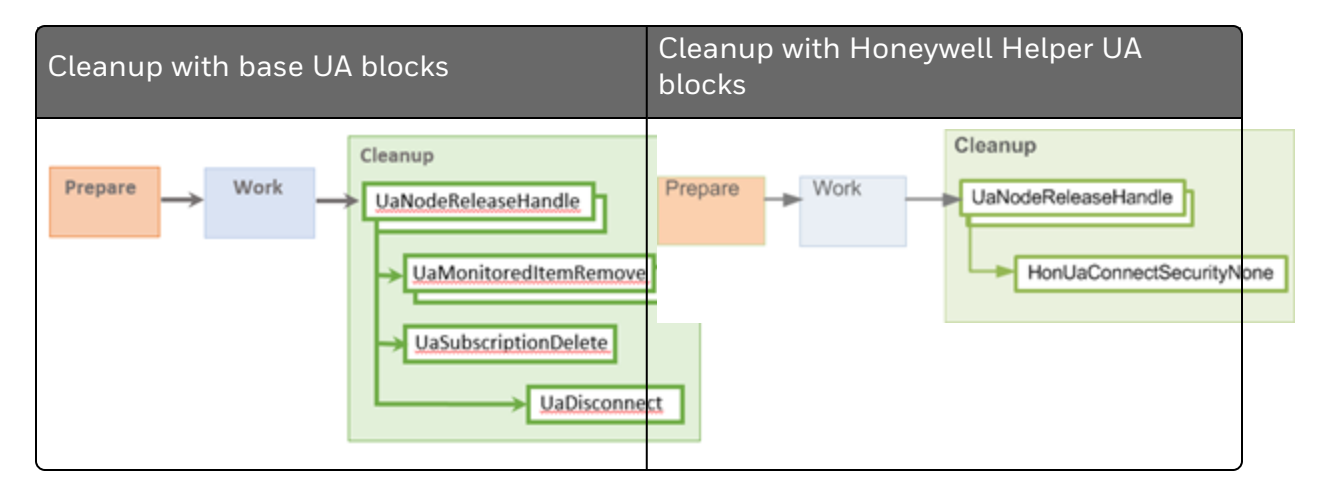

#### Terminate Connection with HonUaConnectSecurityNone

This function block uses the UaDisconnect function block to terminate an OPC UA session to a remote OPC Server using the ConnectionHandle.

Figure 9-9: Terminate Connection with HonUaConnectSecurityNone

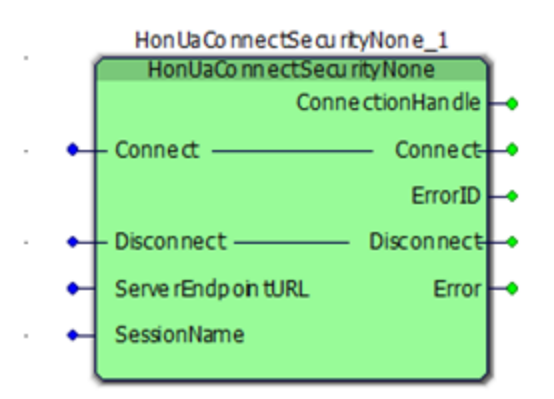

| VAR_INPUT         |           |                                                                                                    |
|-------------------|-----------|----------------------------------------------------------------------------------------------------|
| ServerEndpointURL | String255 | e.g.,<br>"opc.tcp://192.168.1.30:51210/UA/SampleServer"                                                           |
| SessionName       | STRING    | Each time Connect executes a new session is created on the server. This name will be associated with that session |

| VAR_OUTPUT       |       |                                                                                      |
|------------------|-------|--------------------------------------------------------------------------------------|
| ConnectionHandle | DWORD | The handle associated with this connection. Handle is valid until Disconnect is set. |
| Error            | BOOL  | If set, signals an error occurred when attempting to connect                         |
| ErrorID          | DWORD | Error ID if any, returned by the server                                              |

| VAR_IN_OUT | VAR_IN_OUT |                                                                                                    |  |  |
|------------|------------|----------------------------------------------------------------------------------------------------|--|--|
| Connect    | BOOL       | Set to FALSE                                                                                                    |  |  |
| Disconnect | BOOL       | When set TRUE initiates a disconnect of the current<br>ConnectionHandle (as indicated by ConnectionHandle). Upon<br>completion of 1 disconnect attempt (successful or<br>unsuccessful) will automatically reset to FALSE. |  |  |

#### Utilities

In addition to the helper blocks described in the previous Prepare and Work phase sections, the Honeywell OPC UA Helper Block library includes several utilities that are convenient for error detection, error handling and debugging.

#### Monitoring the target OPC UA Server handle

**HonUaHandleDetector** prevents usage of an invalid Server handle to the target OPC Server. Currently, a server handle is invalidated if ControlEdge 900 controller resets. A future release of ControlEdge 900 controller will allow OPC UA server handles to ride through a ControlEdge 900 controller reset.

Figure 9-10: HonUaHandleDetector

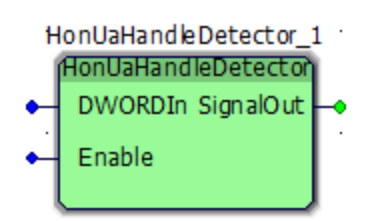

| VAR_INPUT |       |                                                                                                    |  |
|-----------|-------|----------------------------------------------------------------------------------------------------|--|
| Enable    | BOOL  | When set TRUE enables the block functionality. When set FALSE disables the block functionality.                     |  |
| DWORDIn   | DWORD | When Enable is set TRUE, the block will monitor DWORDIn for change to 0. If this occurs then SignalOut is set TRUE. |  |

| VAR_OUTPUT |      |                   |
|------------|------|-------------------|
| SignalOut  | BOOL | See DWORDIn above |

#### **Detecting Boolean Resets**

**HonUaStateDetector** is a convenient way to detect that a Boolean flag has been reset from TRUE to FALSE.

#### Figure 9-11: HonUaStateDetector

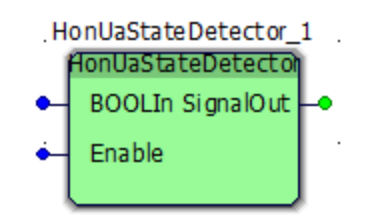

| VAR_INPUT |      |                                                                                                    |  |
|-----------|------|----------------------------------------------------------------------------------------------------|--|
| Enable    | BOOL | When set TRUE enables the block functionality. When set FALSE disables the block functionality.                             |  |
| BOOLIn    | BOOL | When Enable is set TRUE, the block will monitor BOOLIn for change to FALSE. If this occurs then SignalOut will be set TRUE. |  |

| VAR_OUTPUT |      |                  |
|------------|------|------------------|
| SignalOut  | BOOL | See BOOLIn above |

#### **Converting Variant Values to String**

HonUaVariantToString is useful for debugging purposes. It converts the fields of a variant to a single string.

Figure 9-12: HonUaVariantToString

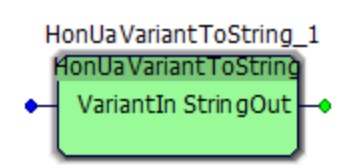

| VAR_INPUT |           |                                                      |
|-----------|-----------|------------------------------------------------------|
| VariantIn | UAVariant | Variant value (i.e., as returned from FB "ReadNode") |

| VAR_OUTPUT |        |                                    |
|------------|--------|------------------------------------|
| StringOut  | STRING | String representation of VariantIn |

## Configuring an OPC UA Client

## **Binding Protocol to Ethernet Ports**

You must establish the physical address or endpoint that enables OPC UA client access to the ControlEdge 900 controller OPC UA Server.

- 1. From the Home Page of ControlEdge Builder, click the arrow beside **Configure Ethernet Ports**, and select **ETH1** or **ETH2**.
- 2. Under Network Setting, select Use the following IP address and enter the IP address of the Ethernet port.
- 3. Under Protocol Binding, select OPC UA Client.
- 4. Click Save to complete the configuration.

## **Configuring Parameters for OPC UA Client**

OPC UA client maintains sessions in response to each execution of the UaConnect function block. One execution of the UaConnect function block contains that one corresponding session will be created by the OPC UA client on the controller and correspondingly one session will be created on the target OPC UA server.

**ATTENTION:** Make sure that the OPC UA client's time is synchronized to the controller's time.

To configure an OPC UA client:

- 1. Click Configure Protocols > OPC UA Client. The OPC UA Client page appears.
- 2. Select the values for the Max Session Count and Max Subscription Per Session parameters.

See the following table for the parameter description.

Table 9-2: OPC UA Client parameter description

| Parameter            | Description                                                             |
|----------------------|-------------------------------------------------------------------------|
| Max Session<br>Count | The maximum number of concurrent sessions allowed by the client.        |
|                      | If you enter a value of 0, the number of sessions allowed is unlimited. |

| Parameter                | Description                                                                  |
|--------------------------|------------------------------------------------------------------------------|
|                          | The default value is 100.                                                    |
| Max<br>Subscriptions Per | The maximum number of subscriptions allowed by the client for one session.   |
| Session                  | If you enter a value of 0, the number of subscriptions allowed is unlimited. |

#### 3. Click Save.

#### Importing OPC UA Library

To import OPC UA Library

1. In IEC Programming Workspace, from the project tree window, rightclick Libraries and select Insert> Firmware Library.

The Include library dialog appears.

2. Open OPCUA folder and select opcua.fwl, then click Include.

The OPCUA library is displayed under Libraries.

#### Importing Data Types of HonUaFbHelperTypes

To import Data Types of HonUaFbHelperTypes

- In IEC Programming Workspace, from the project tree window, select Data Types, click File> Import. The Import / Export dialog appears.
- 2. Select Extended IEC 61131-3 Import, and click OK. The Object types dialog appears.
- 3. Select **Datatypes** and click **OK**. The Extended IEC 61131-3 dialog appears.
- 4. Browse to \Users\Public\Documents\ControlEdge Builder\Libraries\OPCUAFBHelpers", and select the target data type. Click **OK**.

The HonUaFbHelperTypes is displayed under **Data Types**.

#### Importing an OPC UA POU

- InIEC Programming Workspace, from the project tree window, select Logical POUs, and click File> Import. The Import / Export dialog appears.
- 2. Select Extended IEC 61131-3 Import, and click OK. The Object types dialog appears.
- Select POU and click OK. The Extended IEC 61131-3 dialog appears.
- 4. Browse to \Users\Public\Documents\ControlEdge Builder\Libraries\OPCUAFBHelpers", and select the target POU. Click **OK**.

The HonUaFbHelpers is displayed under Logic POUs.

#### Configuring an OPC UA Logic

ControlEdge PLC OPC UA Client supports data value read and write through below logic sequence.

Make sure that the OPC UA Server's time is synchronized to the Client (the controller's) time.

To configure an OPC UA Logic

- 1. Establish the connection between OPC UA Client and OPC UA Server;
- 2. Get the namespace index of OPC UA Server once the connection is successfully established;
- 3. Get the Node handle;
- 4. Read the value of or write a value to a variable. The following diagram presents the data access workflow:

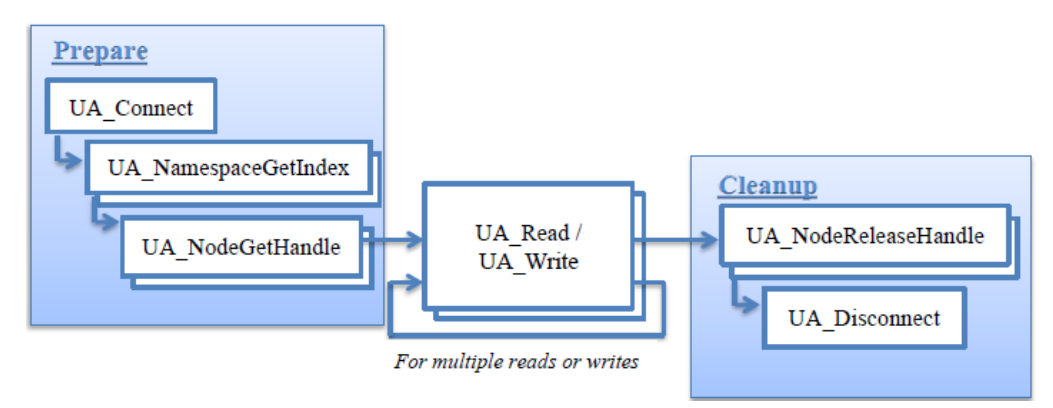

#### Example logic for reading list of variables from OPC UA Server

Two main function blocks with some auxiliary logics are used for this application.

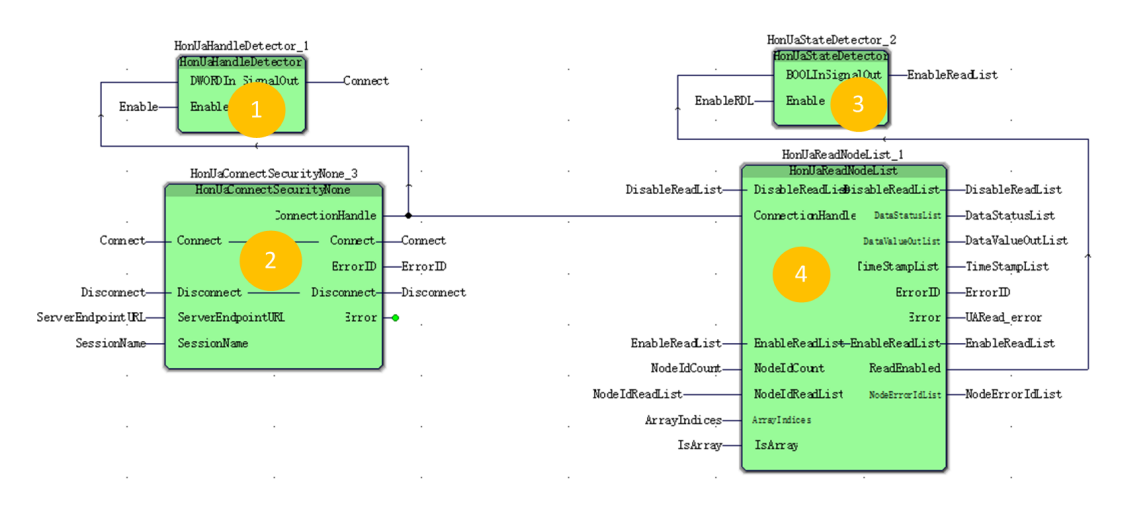

- HonUaConnectSecurityNone Used for all read/write applications, to establish the connection with OPC UA server or disconnect an existing connection.
  - ServerEndpointURL and sessionName need to be configured
  - Parameter "Disconnect" used to disconnect an existing connection, as there has a auxiliary function block to monitor the status of the connection and handle error scenarions (Enable =1): If no connection is detected (ConnectionHandle=0), this FB 2 will trigger the execution of FB "Ua..." to reestablish the connection.

Only in two scenarios the value of "ConnectionHandle" will be 0, after power on or disconnect the connection manually, so if user want to disconnect the connection, normally procedure is disable this HonUaHandleDetector first and then do disconnect operation.

#### 2. HonUaReadNodeList

- DisableReadList When set TRUE, disables this read block. Read service will not be called with each task cycle.
- EnableReadList When set TRUE, enables this read block. Read service will be called with each task cycle. Output of HonUaReadNodeLIst connects to this parameter and the rise edge of this parameter will trigger the execution of HonUaConnectSecurityNone.

- NodeldCount The number of Node IDs in NodeldWriteList. Define how many variable are expected to be read from OPC UA Server.
- NodeldReadList Node identifiers of the nodes whose values are to be read by this block (max 20 identifiers).Structure type, consists of three elements

IdentifierType – Array, to define the identifier type of the variables expected to be read from Server, we can get detail information of the variable in Server side, normally it is string type (Initial value =1);

Identifier – Array, The variable name

Namespace – Array, define namespace for each variable, we can get detail information of the variable in Server side or we can use "GetNameSpace".

## **OPC UA project sizing and performance**

To ensure nominal performance characteristics when executing OPC UA based projects it is recommended that overall memory and CPU usage in the PLC remain less than 50%. This section provides guidelines on factors to consider when enabling OPC UA in ControlEdge 900 controller.

When constructing an OPC UA project there are two factors to consider:

OPC UA Project Size

Each project and its related functions require an amount of application data based on its size. If a given project is too big and its application data usage eclipses more than 50% risks instability. The project sizing is measured based on Internal Variables which are directly related to the application data usage within the PLC. More details regarding the sizing of projects is provided in the OPC UA Project Sizing section below.

OPC UA Performance

Performance is how the constructed project impacts the PLC. In some cases, it is possible to create a large project that is within the project sizing requirements but requires too many resources to be reliable. The project performance is based on the number of Data Items (e.g. process variables) expected to be read/written between the OPC UA client and all remote OPC UA servers. Details on how accessing data items affects the PLC are provided in the OPC UA Client Performance, OPC UA Server Performance, OPC UA MDIS Client Performance, and OPC UA MDIS Server Performance sections below.

## **OPC UA Project Sizing**

## **OPC UA Function Block Instances**

OPC UA Function blocks, like all IEC 61131-3 function blocks, add internal variables to the PLC that consume application data memory. The PLC reserves space for application data. To ensure proper functionality, the application data in use should remain at or below 50%. To achieve this, the count of internal variables added to the PLC by all Function block instances should be less than 200,000. There are two methods to estimate the number of internal variables that will be added by a project. The first is less accurate but allows quick estimation using just the total number of data items. The second estimation method can be used during project design phase.

TIP: Maximum 200,000 Internal Variables

Method #1: Number of Internal Variables Per Data Item

Depending on the method of data access used by the OPC UA Client, it is possible to calculate the number of internal variables that will be added to the controller. The calculations take into consideration the additional blocks required to support the operations in the table below such as establishing a connection and resolving node IDs. The table below can be used to accurately estimate the internal variable count for projects built to access from 10 to a 1000 data items.

| Operations   | Internal Variable Per Data Item |
|--------------|---------------------------------|
| Read         | 165                             |
| Write        | 155                             |
| Subscription | 1480                            |

**NOTE:** Reads and writes use fewer internal variables when using ReadList and WriteList blocks versus Read and Write blocks.

Method #2: Number of Internal Variables Per Function Block During the project design phase, the internal variable count can be estimated from the set of function blocks which comprise the project. The tables below identify the number of internal variables required to support the function block. Adding together the internal variable counts for each function block type instance in the project will yield a reasonably accurate count of internal variables for the project.

| Helper Block Type        | Internal Variable Per Function<br>Block Instance |
|--------------------------|--------------------------------------------------|
| HonUaCallMethod          | 1622                                             |
| HonUaConnectSecurityNone | 69                                               |
| HonUaHandleDetector      | 31                                               |
| HonUaReadNode            | 193                                              |
| HonUaReadNodeList        | 3043                                             |
| HonUaManageSubscription  | 74                                               |
| HonUaStateDetector       | 22                                               |
| HonUaSubscribeNode       | 1442                                             |
| HonUaTranslatePathList   | 317                                              |
| HonUaVariantToString     | 38                                               |
| HonUaWriteNode           | 182                                              |
| HonUaWriteListNode       | 2858                                             |

| OPC UA Function Block<br>Type | Internal Variable Per Function<br>Block Instance |  |  |
|-------------------------------|--------------------------------------------------|--|--|
| UaConnect                     | 37                                               |  |  |
| UaDisconnect                  | 14                                               |  |  |

| OPC UA Function Block<br>Type | Internal Variable Per Function<br>Block Instance |
|-------------------------------|--------------------------------------------------|
| UaMethodCall                  | 539                                              |
| UaMethodGetHandle             | 24                                               |
| UaMethodReleaseHandle         | 16                                               |
| UaMonitoredItemAdd            | 449                                              |
| UaMonitoredItemRemove         | 16                                               |
| UaNamespaceGetIndex           | 21                                               |
| UaNodeGetHandle               | 20                                               |
| UaNodeGetHandleList           | 99                                               |
| UaNodeReleaseHandle           | 16                                               |
| UaNodeReleaseHandleList       | 18                                               |
| UaRead                        | 104                                              |
| UaReadList                    | 1781                                             |
| UaSubscriptionCreate          | 21                                               |
| UaSubscriptionDelete          | 14                                               |
| UaSubscriptionOperate         | 21                                               |
| UaTranslatePath               | 27                                               |
| UaTranslatePaths              | 180                                              |
| UaWrite                       | 101                                              |
| UaWriteList                   | 1800                                             |

- 100 Data Item Reads and 100 Data Item Writes Example
  - Method #1: Estimating the project size by data item count To determine the size of this project we can use the first method to estimate the number of internal variables. This project will have 100 reads and 100 writes, each read on average will use 165 internal variables and each write will use 155 internal variables. This results in an estimated 32,000 internal variables used.

| Name of the<br>Function Block | Number of<br>Instances | Internal Variables<br>per Instance | Internal<br>Variables |
|-------------------------------|------------------------|------------------------------------|-----------------------|
| Reads                         | 100                    | 165                                | 16500                 |
| Writes                        | 100                    | 155                                | 15500                 |
| Subscriptions                 | 0                      | 1480                               | 0                     |
|                               |                        | Total                              | 32000                 |

• Plan the project layout

To have the most efficient project design this project will use ReadList and WriteList blocks which support 20 data items at a time. Since we are reading and writing 100 data items, this project will need 5 ReadList blocks and 5 WriteList blocks. All the required function blocks, the required number of instances, and internal variable count are listed in the table below.

• Method #2: Estimating the project size by Function Block

Estimating the project size by data item can be inaccurate. If the project is close to the limit of 200,000 internal variables it is best to double check the project sizing to ensure the project will be within the limitation. In this case, the project size is so small estimating by function block is not necessary but is done for completion of this guide. Using the table below we can see the calculated internal variable usage will be 29,925.

| Name of the Function<br>Block | Number<br>of<br>Instances | Internal<br>Variables<br>per<br>Instance | Internal<br>Variables |
|-------------------------------|---------------------------|------------------------------------------|-----------------------|
| HonUaReadNodeList             | 5                         | 3043                                     | 15215                 |
| HonUaWriteNodeList            | 5                         | 2858                                     | 14290                 |
| HonUaStateDetector            | 10                        | 22                                       | 220                   |
| HonUaConnectSecurityNon<br>e  | 2                         | 69                                       | 138                   |
| HonUaHandleDetector           | 2                         | 31                                       | 62                    |
|                               |                           | Total                                    | 29925                 |

• 20 Variable Subscriptions example

• Method #1: Estimating the project size by data item count To determine the size of this project by data item count we show that a subscription requires 1480 internal variables per data item. This result in 29600 internal variables used.

| Name of the<br>Function Block | Number of<br>Instances | Internal Variables<br>per Instance | Internal<br>Variables |
|-------------------------------|------------------------|------------------------------------|-----------------------|
| Reads                         | 0                      | 165                                | 0                     |
| Writes                        | 0                      | 155                                | 0                     |
| Subscriptions                 | 20                     | 1480                               | 29600                 |
|                               |                        | Total                              | 29600                 |

• Plan the project layout

To create this project, we will need 20 Subscribe blocks, each to read 1 data item. All the required function blocks, the required number of instances, and internal variable count are listed in the table below.

 Method #2: Estimating the project size by function block Again, this project is so small that function block estimation is not necessary but is included for the completeness of this guide. From the table below we can see the actual usage is 29,380 internal variables.

| Name of the Function<br>Block | Number<br>of<br>Instances | Internal<br>Variables<br>per<br>Instance | Internal<br>Variables |
|-------------------------------|---------------------------|------------------------------------------|-----------------------|
| HonUaSubscribeNode            | 20                        | 1442                                     | 28840                 |
| HonUaStateDetector            | 20                        | 22                                       | 440                   |
| HonUaConnectSecurityNon<br>e  | 1                         | 69                                       | 69                    |
| HonUaHandleDetector           | 1                         | 31                                       | 31                    |
|                               |                           | Total                                    | 29380                 |

## **OPC UA Client Performance**

## Volume of Remote Data Items Accessed and Related Task Interval

Using the number of data items accessed, we can estimate the performance of the project. In general, the larger the project the larger the impact. Refer to the graphs below which illustrate CPU and RAM usage based on various combinations of variable count and eCLR task interval. CPU usage is heavily influenced by the program task interval. Generally, tasks faster than 250ms should be avoided when building OPC UA projects. As previously stated, maintaining cumulative CPU usage and memory usage at or below 50% will ensure nominal performance.

#### Reads

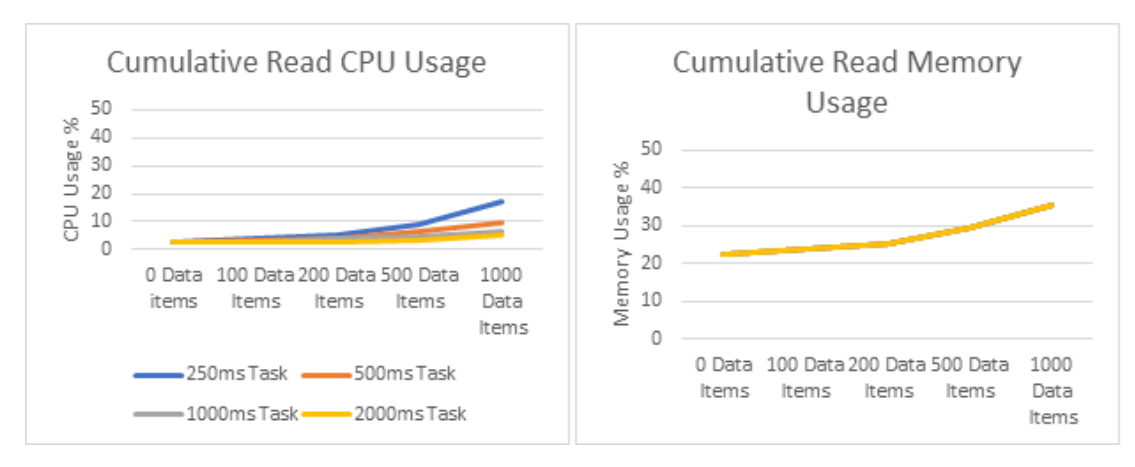

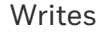

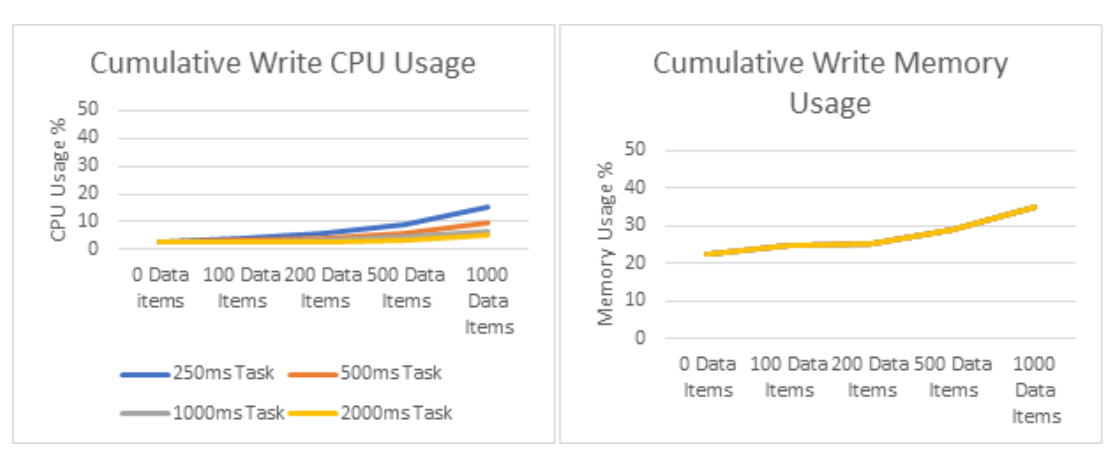

#### Subscriptions

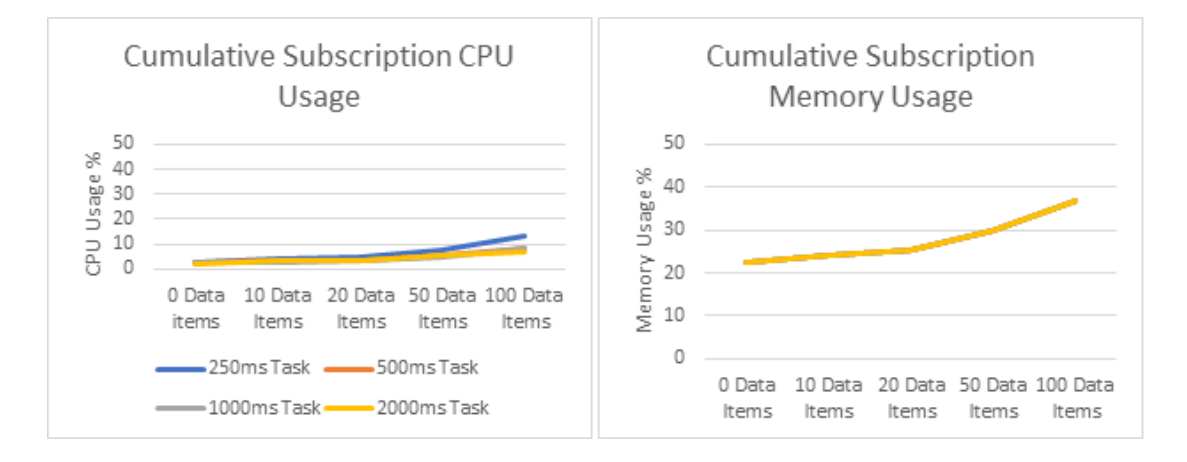

## **OPC UA Server Performance**

The OPC UA server's impact on platform CPU and RAM is primarily defined by external OPC UA client activity. An analysis of this impact at various loading levels is depicted in the graphs below. Each graph includes percent usage based on number of data items and sampling interval. The following data was collected using subscriptions; however, similar results can be expected when executing demand reads and writes at these rates.

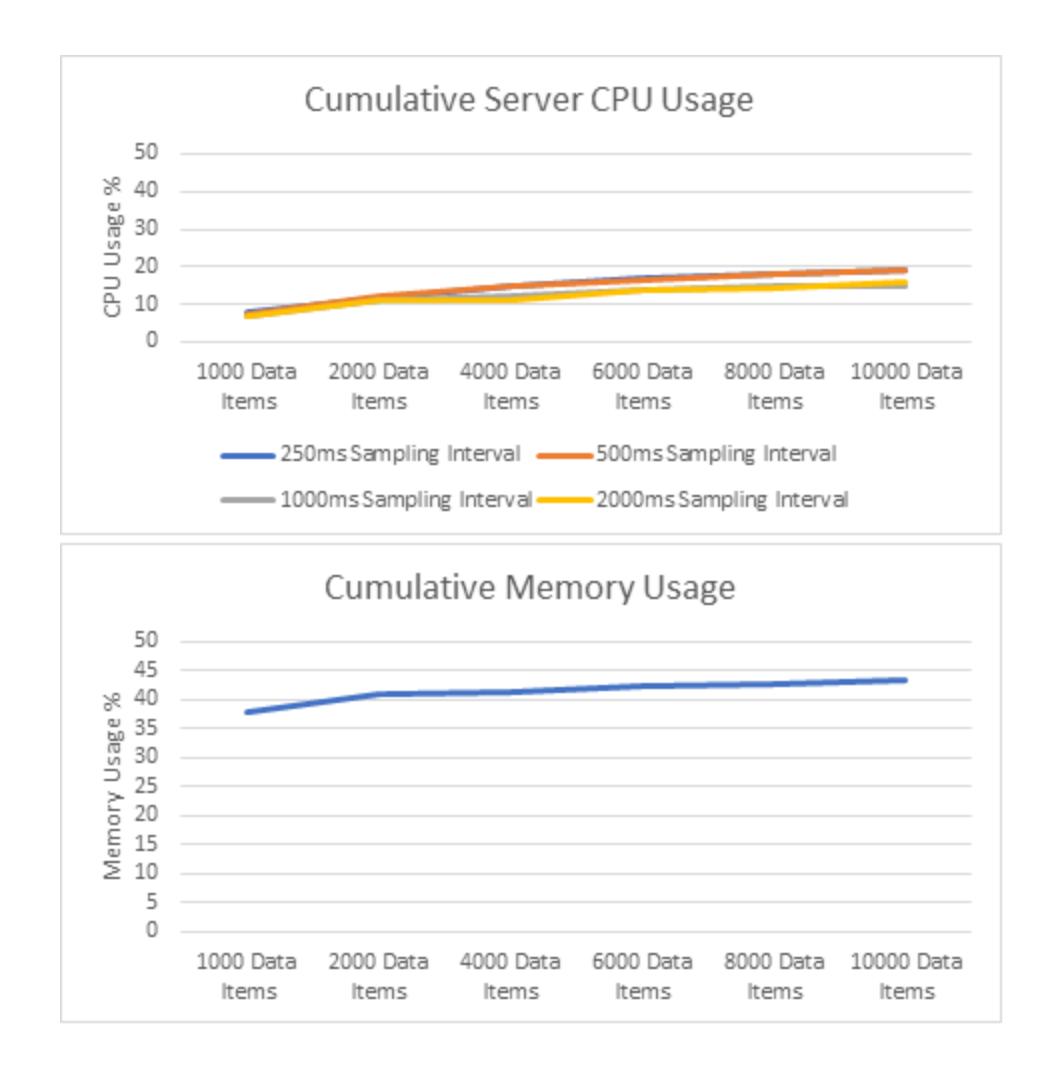

# Impact of OPC UA MDIS Function Blocks on Project Sizing and Performance

The MDIS OPC UA Object Function blocks are special-purpose blocks that are only used to connect and retrieve data from MDIS OPC UA compliant Servers. The blocks are designed specifically for the MDIS OPC UA information model as defined in the MDIS OPC UA Companion Specification V1.2.

More information on MDIS and the MDIS OPC UA specification can be found here: https://opcfoundation.org/markets-collaboration/mdis/.

## MDIS OPC UA Project Sizing

The MDIS Function blocks consume fewer internal variables than the OPC UA function blocks mainly because each Function block knows in advance the parameters and data types of the parameters to be exposed. For example, the MDISInstrObj function block knows that every MDIS Instrument Object has a mandatory variable called "ProcessVariable" of type 'REAL'. This prior knowledge of the object types allows for more efficient function blocks.

Each OPC UA MDIS function block instance in the project represents a MDIS object within the MDIS server's address space. To estimate project size, the project engineer must first determine the collection of instruments, valves and other MDIS objects that together represent the target system. Adding together the internal variable counts for each function block type instance in the project will yield a reasonably accurate count of internal variables for the project.

| MDIS Block Type         | Internal Variables Per Function Block Instance |
|-------------------------|------------------------------------------------|
| MDISChokeAbort          | 16                                             |
| MDISChokeMove           | 22                                             |
| MDISChokeObj            | 63                                             |
| MDISChokeSetCalcPos     | 18                                             |
| MDISChokeStep           | 24                                             |
| MDISDigInstrWriteState  | 18                                             |
| MDISDigitalInstrObj     | 40                                             |
| MDISDiscreteInstrObj    | 40                                             |
| MDISDiscrtLnstrWriteVal | 18                                             |
| MDISInstrObj            | 56                                             |
| MDISInstrWriteValue     | 18                                             |
| MDISObjEnableDisable    | 18                                             |
| MDISValveMove           | 26                                             |
| MDISValveObj            | 58                                             |

## Varied MDIS Object Example

- Plan the project layout
  - The example below includes a collection of commonly used MDIS function blocks. MDIS function blocks are designed specifically to exchange data between the block and the corresponding MDIS object within the server's address space. Therefore, use of MDIS function blocks requires the use of additional OPC UA function blocks to manage connections, subscriptions and related functionality. A representative collection of related OPC UA function blocks is included in the example below.
- Estimate the project size by function block

| Name of the Function Block | Number of<br>Instances | Internal Variables Per<br>Instance | Internal<br>Variables |
|----------------------------|------------------------|------------------------------------|-----------------------|
| MDISInstrObj               | 15                     | 56                                 | 840                   |
| MDISDigitalInstrObj        | 1                      | 40                                 | 40                    |
| MDISDiscreteInstrObj       | 2                      | 40                                 | 80                    |
| MDISValveObj               | 2                      | 85                                 | 170                   |
| MDISObjEnableDisable       | 20                     | 18                                 | 360                   |
| HonUaConnectSecurityNone   | 1                      | 69                                 | 69                    |
| HonUaManageSubscription    | 1                      | 79                                 | 79                    |
| HonUaStateDetector         | 20                     | 22                                 | 440                   |
| HonUaHandleDetector        | 2                      | 31                                 | 62                    |
|                            |                        | Total                              | 2140                  |

The table below calculates the project size to be 2140 Internal Variables

## **MDIS OPC UA Client Performance**

Each MDIS object results in several subscribed data variables in the server. The data items per MDIS object shown in the table below assumes each MDIS object in the server implements all MDIS optional features. The performance impact based on the total number of subscribed data variables is shown in the graphs below. When estimating the performance impact MDIS will have on the PLC, the total number of data items for a project must calculated. This can be calculated by counting the number of MDIS objects and adding together the total number of data items per object. The resulting data item count can be compared to the following graphs.

| MDIS Object Type     | Data Items Per MDIS Object |
|----------------------|----------------------------|
| MDISChokeObj         | 17                         |
| MDISDigitalInstrObj  | 7                          |
| MDISDiscreteInstrObj | 7                          |
| MDISInstrObj         | 11                         |
| MDISValveObj         | 16                         |

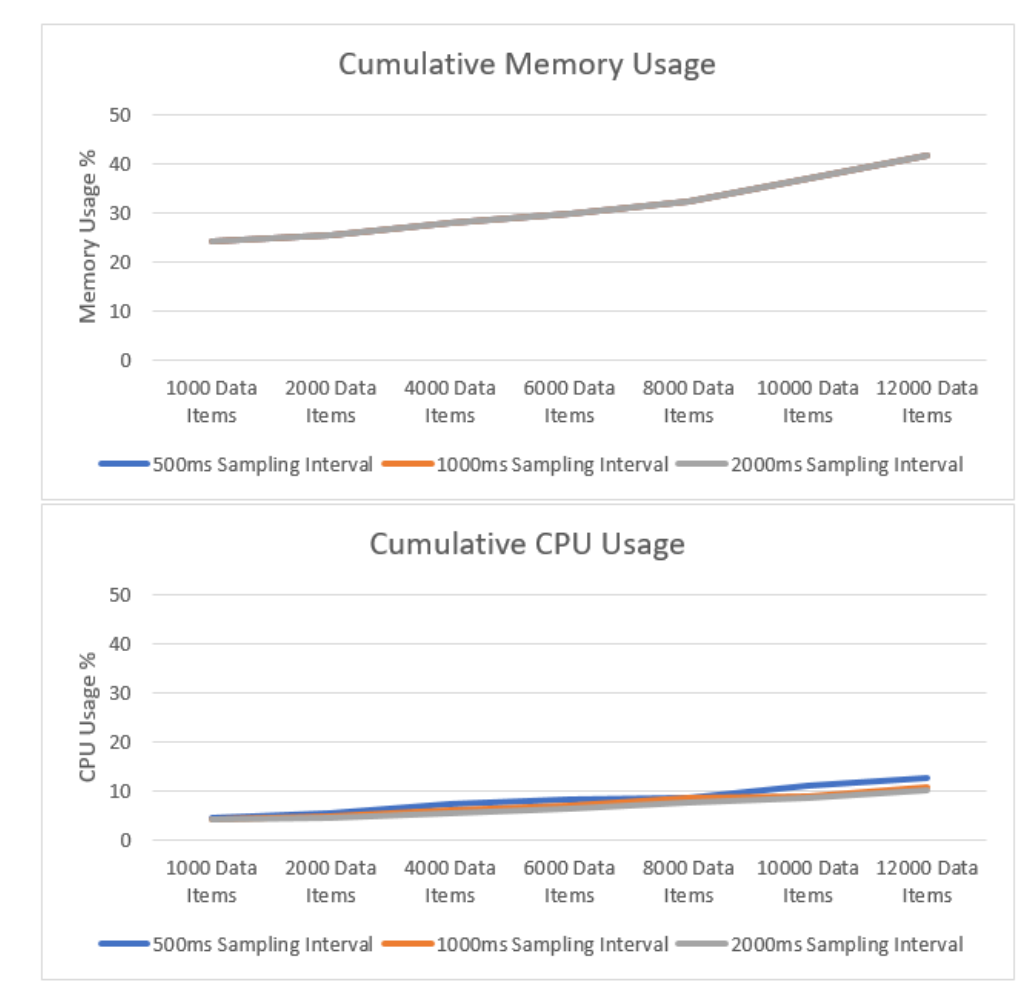

## **MDIS OPC UA Server Performance**

The OPC UA Server handles MDIS objects the same way as all other objects. The resulting performance graphs provided in the OPC UA Server Performance section will remain the same regardless of what function blocks are being used on the OPC UA Client.

# **OPC UA Error Code Reference**

See the following table for OPC UA function block error codes definition:

| Error Code | Symbolic ID                   | Description                                                                              |
|------------|-------------------------------|------------------------------------------------------------------------------------------|
| 16#0000000 | success                       | NA                                                                                       |
| 16#0000001 | FB_GEN_ERR_INPUT_PARA_INVALID | The input parameter is invalid.                                                          |
| 16#0000002 | FB_GEN_ERR_RCV_RSP_TIME_OUT   | Time out and no<br>response data is<br>received.                                         |
| 16#0000003 | FB_GEN_ERR_INTERNAL_TIME_OUT  | IPC is time out.                                                                         |
| 16#0000004 | FB_GEN_ERR_INVALID_REQUEST    | The request is invalid.                                                                  |
| 0x0000000  | OpcUa_Good                    | The operation was successful.                                                            |
| 0x80000000 | OpcUa_Bad                     | The operation was<br>unsuccessful but no<br>specific reason is<br>known.                 |
| 0x80010000 | OpcUa_BadUnexpectedError      | An unexpected error occurred.                                                            |
| 0x80020000 | OpcUa_BadInternalError        | An internal error<br>occurred as a result of<br>a programming or<br>configuration error. |
| 0x80030000 | OpcUa_BadOutOfMemory          | Not enough memory<br>to complete the<br>operation.                                       |
| 0x80040000 | OpcUa_BadResourceUnavailable  | An operating system resource is not                                                      |

| Error Code | Symbolic ID                     | Description                                                                               |
|------------|---------------------------------|-------------------------------------------------------------------------------------------|
|            |                                 | available.                                                                                |
| 0x80050000 | OpcUa_BadCommunicationError     | A low level<br>communication error<br>occurred.                                           |
| 0x80060000 | OpcUa_BadEncodingError          | Encoding halted<br>because of invalid data<br>in the objects being<br>serialized.         |
| 0x80070000 | OpcUa_BadDecodingError          | Decoding halted<br>because of invalid data<br>in the stream.                              |
| 0x80080000 | OpcUa_BadEncodingLimitsExceeded | The message<br>encoding/decoding<br>limits imposed by the<br>stack have been<br>exceeded. |
| 0x80B80000 | OpcUa_BadRequestTooLarge        | The request message<br>size exceeds limits set<br>by the server.                          |
| 0x80B90000 | OpcUa_BadResponseTooLarge       | The response message<br>size exceeds limits set<br>by the client.                         |
| 0x80090000 | OpcUa_BadUnknownResponse        | An unrecognized<br>response was received<br>from the server.                              |
| 0x800A0000 | OpcUa_BadTimeout                | The operation timed out.                                                                  |
| 0x800B0000 | OpcUa_BadServiceUnsupported     | The server does not<br>support the requested<br>service.                                  |
| 0x800C0000 | OpcUa_BadShutdown               | The operation was<br>cancelled because the<br>application is shutting<br>down.            |
| 0x800D0000 | OpcUa_BadServerNotConnected     | The operation could not complete because                                                  |
| Error Code | Symbolic ID                           | Description                                                                                                    |
|------------|---------------------------------------|----------------------------------------------------------------------------------------------------|
|            |                                       | the client is not<br>connected to the<br>server.                                                               |
| 0x800E0000 | OpcUa_BadServerHalted                 | The server has<br>stopped and cannot<br>process any requests.                                                  |
| 0x800F0000 | OpcUa_BadNothingToDo                  | There was nothing to<br>do because the client<br>passed a list of<br>operations with no<br>elements.           |
| 0x80100000 | OpcUa_BadTooManyOperations            | The request could not<br>be processed because<br>it specified too many<br>operations.                          |
| 0x80DB0000 | OpcUa_BadTooManyMonitoredItems        | The request could not<br>be processed because<br>there are too many<br>monitored items in the<br>subscription. |
| 0x80110000 | OpcUa_BadDataTypeIdUnknown            | The extension object<br>cannot be<br>(de)serialized because<br>the data type id is not<br>recognized.          |
| 0x80120000 | OpcUa_BadCertificateInvalid           | The certificate<br>provided as a<br>parameter is not valid.                                                    |
| 0x80130000 | OpcUa_BadSecurityChecksFailed         | An error occurred verifying security.                                                                          |
| 0x80140000 | OpcUa_BadCertificateTimeInvalid       | The Certificate has<br>expired or is not yet<br>valid.                                                         |
| 0x80150000 | OpcUa_BadCertificateIssuerTimeInvalid | An Issuer Certificate<br>has expired or is not<br>yet valid.                                                   |

| Error Code   | Symbolic ID                                     | Description                                                                                            |
|--------------|-------------------------------------------------|----------------------------------------------------------------------------------------------------|
| 0x80160000   | OpcUa_BadCertificateHostNameInvalid             | The HostName used to<br>connect to a Server<br>does not match a<br>HostName in the<br>Certificate.     |
| d 0x80170000 | OpcUa_BadCertificateUriInvali                   | The URI specified in<br>the<br>ApplicationDescription<br>does not match the<br>URI in the Certificate. |
| 0x80180000   | OpcUa_BadCertificateUseNotAllowed               | The Certificate may<br>not be used for the<br>requested operation.                                     |
| 0x80190000   | OpcUa_BadCertificateIssuerUseNotAllowed         | The Issuer Certificate<br>may not be used for<br>the requested<br>operation.                           |
| 0x801A0000   | OpcUa_BadCertificateUntrusted                   | The Certificate is not trusted.                                                                        |
| 0x801B0000   | OpcUa_BadCertificateRevocationUnknown           | It was not possible to<br>determine if the<br>Certificate has been<br>revoked.                         |
| 0x801C0000   | OpcUa_<br>BadCertificateIssuerRevocationUnknown | It was not possible to<br>determine if the Issuer<br>Certificate has been<br>revoked.                  |
| 0x801D0000   | OpcUa_BadCertificateRevoked                     | The Certificate has been revoked.                                                                      |
| 0x801E0000   | OpcUa_BadCertificateIssuerRevoked               | The Issuer Certificate has been revoked.                                                               |
| 0x801F0000   | OpcUa_BadUserAccessDenied                       | User does not have<br>permission to perform<br>the requested<br>operation.                             |
| 0x80200000   | OpcUa_BadIdentityTokenInvalid                   | The user identity token is not valid.                                                                  |

| Error Code | Symbolic ID                        | Description                                                                              |
|------------|------------------------------------|------------------------------------------------------------------------------------------|
| 0x80210000 | OpcUa_BadIdentityTokenRejected     | The user identity token<br>is valid but the server<br>has rejected it.                   |
| 0x80220000 | OpcUa_BadSecureChannelIdInvalid    | The specified secure<br>channel is no longer<br>valid.                                   |
| 0x80230000 | OpcUa_BadInvalidTimestamp          | The timestamp is<br>outside the range<br>allowed by the server.                          |
| 0x80240000 | OpcUa_BadNonceInvalid              | The nonce does<br>appear to be not a<br>random value or it is<br>not the correct length. |
| 0x80250000 | OpcUa_BadSessionIdInvalid          | The session id is not valid.                                                             |
| 0x80260000 | OpcUa_BadSessionClosed             | The session was closed by the client.                                                    |
| 0x80270000 | OpcUa_BadSessionNotActivated       | The session cannot be<br>used because<br>ActivateSession has<br>not been called.         |
| 0x80280000 | OpcUa_BadSubscriptionIdInvalid     | The subscription id is not valid.                                                        |
| 0x802A0000 | OpcUa_BadRequestHeaderInvalid      | The header for the request is missing or invalid.                                        |
| 0x802B0000 | OpcUa_BadTimestampsToReturnInvalid | The timestamps to return parameter is invalid.                                           |
| 0x802C0000 | OpcUa_BadRequestCancelledByClient  | The request was cancelled by the client.                                                 |
| 0x002D0000 | OpcUa_GoodSubscriptionTransferred  | The subscription was<br>transferred to another<br>session                                |
| 0x002E0000 | OpcUa_GoodCompletesAsynchronously  | The processing will                                                                      |

| Error Code | Symbolic ID                      | Description                                                                                                    |
|------------|----------------------------------|----------------------------------------------------------------------------------------------------|
|            |                                  | complete<br>asynchronously.                                                                                           |
| 0x002F0000 | OpcUa_GoodOverload               | Sampling has slowed<br>down due to resource<br>limitations.                                                           |
| 0x00300000 | OpcUa_GoodClamped                | The value written was<br>accepted but was<br>clamped                                                                  |
| 0x80310000 | OpcUa_BadNoCommunication         | Communication with<br>the data source is d,<br>but not established,<br>and there is no last<br>known value available. |
| 0x80320000 | OpcUa_BadWaitingForInitialData   | Waiting for the server<br>to obtain values from<br>the underlying data<br>source.                                     |
| 0x80330000 | OpcUa_BadNodeIdInvalid           | The syntax of the node id is not valid.                                                                               |
| 0x80340000 | OpcUa_BadNodeldUnknown           | The node id refers to a<br>node that does not<br>exist in the server<br>address space.                                |
| 0x80350000 | OpcUa_BadAttributeIdInvalid      | The attribute is not<br>supported for the<br>specified Node.                                                          |
| 0x80360000 | OpcUa_BadIndexRangeInvalid       | The syntax of the index range parameter is invalid.                                                                   |
| 0x80370000 | OpcUa_BadIndexRangeNoData        | No data exists within<br>the range of indexes<br>specified.                                                           |
| 0x80380000 | OpcUa_BadDataEncodingInvalid     | The data encoding is invalid.                                                                                         |
| 0x80390000 | OpcUa_BadDataEncodingUnsupported | The server does not support the requested                                                                             |

| Error Code | Symbolic ID                                 | Description                                                                          |
|------------|---------------------------------------------|--------------------------------------------------------------------------------------|
|            |                                             | data encoding for the node.                                                          |
| 0x803A0000 | OpcUa_BadNotReadable                        | The access level does<br>not allow reading or<br>subscribing to the<br>Node.         |
| 0x803B0000 | OpcUa_BadNotWritable                        | The access level does<br>not allow writing to the<br>Node.                           |
| 0x803C0000 | OpcUa_BadOutOfRange                         | The value was out of range.                                                          |
| 0x803D0000 | OpcUa_BadNotSupported                       | The requested<br>operation is not<br>supported.                                      |
| 0x803E0000 | OpcUa_BadNotFound                           | A requested item was<br>not found or a search<br>operation ended<br>without success. |
| 0x803F0000 | OpcUa_BadObjectDeleted                      | The object cannot be<br>used because it has<br>been deleted.                         |
| 0x80400000 | OpcUa_BadNotImplemented                     | Requested operation is not implemented.                                              |
| 0x80410000 | OpcUa_BadMonitoringModeInvalid              | The monitoring mode is invalid.                                                      |
| 0x80420000 | OpcUa_BadMonitoredItemIdInvalid             | The monitoring item id<br>does not refer to a<br>valid monitored item.               |
| 0x80430000 | OpcUa_BadMonitoredItemFilterInvalid         | The monitored item<br>filter parameter is not<br>valid.                              |
| 0x80440000 | OpcUa_<br>BadMonitoredItemFilterUnsupported | The server does not<br>support the requested<br>monitored item filter.               |
| 0x80450000 | OpcUa_BadFilterNotAllowed                   | A monitoring filter                                                                  |

| Error Code | Symbolic ID                         | Description                                                                                                    |
|------------|-------------------------------------|----------------------------------------------------------------------------------------------------|
|            |                                     | cannot be used in<br>combination with the<br>attribute specified.                                                    |
| 0x80460000 | OpcUa_BadStructureMissing           | A mandatory<br>structured parameter<br>was missing or null.                                                          |
| 0x80470000 | OpcUa_BadEventFilterInvalid         | The event filter is not valid.                                                                                       |
| 0x80480000 | OpcUa_BadContentFilterInvalid       | The content filter is not valid.                                                                                     |
| 0x80C10000 | OpcUa_BadFilterOperatorInvalid      | An unregognized<br>operator was provided<br>in a filter.                                                             |
| 0x80C20000 | OpcUa_BadFilterOperatorUnsupported  | A valid operator was<br>provided, but the<br>server does not<br>provide support for<br>this filter operator.         |
| 0x80C30000 | OpcUa_BadFilterOperandCountMismatch | The number of<br>operands provided for<br>the filter operator was<br>less then expected for<br>the operand provided. |
| 0x80490000 | OpcUa_BadFilterOperandInvalid       | The operand used in a content filter is not valid.                                                                   |
| 0x80C40000 | OpcUa_BadFilterElementInvalid       | The referenced<br>element is not a valid<br>element in the content<br>filter.                                        |
| 0x80C50000 | OpcUa_BadFilterLiteralInvalid       | The referenced literal is not a valid value.                                                                         |
| 0x804A0000 | OpcUa_BadContinuationPointInvalid   | The continuation point provide is longer valid.                                                                      |
| 0x804B0000 | OpcUa_BadNoContinuationPoints       | The operation could not be processed                                                                                 |

| Error Code | Symbolic ID                     | Description                                                                                           |
|------------|---------------------------------|----------------------------------------------------------------------------------------------------|
|            |                                 | because all<br>continuation points<br>have been allocated.                                            |
| 0x804C0000 | OpcUa_BadReferenceTypeIdInvalid | The operation could<br>not be processed<br>because all<br>continuation points<br>have been allocated. |
| 0x804D0000 | OpcUa_BadBrowseDirectionInvalid | The browse direction is not valid.                                                                    |
| 0x804E0000 | OpcUa_BadNodeNotInView          | The node is not part of the view.                                                                     |
| 0x804F0000 | OpcUa_BadServerUriInvalid       | The ServerUri is not a valid URI.                                                                     |
| 0x80500000 | OpcUa_BadServerNameMissing      | No ServerName was specified.                                                                          |
| 0x80510000 | OpcUa_BadDiscoveryUrlMissing    | No DiscoveryUrl was specified.                                                                        |
| 0x80520000 | OpcUa_BadSempahoreFileMissing   | The semaphore file<br>specified by the client<br>is not valid.                                        |
| 0x80530000 | OpcUa_BadRequestTypeInvalid     | The security token<br>request type is not<br>valid.                                                   |
| 0x80540000 | OpcUa_BadSecurityModeRejected   | The security mode<br>does not meet the<br>requirements set by<br>the Server.                          |
| 0x80550000 | OpcUa_BadSecurityPolicyRejected | The security policy<br>does not meet the<br>requirements set by<br>the Server.                        |
| 0x80560000 | OpcUa_BadTooManySessions        | The maximum number<br>of sessions has been<br>reached.                                                |

| Error Code | Symbolic ID                          | Description                                                                                                    |
|------------|--------------------------------------|----------------------------------------------------------------------------------------------------|
| 0x80570000 | OpcUa_BadUserSignatureInvalid        | The user token<br>signature is missing or<br>invalid.                                                                                           |
| 0x80580000 | OpcUa_BadApplicationSignatureInvalid | The signature<br>generated with the<br>client certificate is<br>missing or invalid.                                                             |
| 0x80590000 | OpcUa_BadNoValidCertificates         | The client did not<br>provide at least one<br>software certificate<br>that is valid and meets<br>the profile<br>requirements for the<br>server. |
| 0x80C60000 | OpcUa_BadIdentityChangeNotSupported  | The Server does not<br>support changing the<br>user identity assigned<br>to the session.                                                        |
| 0x805A0000 | OpcUa_BadRequestCancelledByRequest   | The request was<br>cancelled by the client<br>with the Cancel<br>service.                                                                       |
| 0x805B0000 | OpcUa_BadParentNodeIdInvalid         | The parent node id<br>does not to refer to a<br>valid node.                                                                                     |
| 0x805C0000 | OpcUa_BadReferenceNotAllowed         | The reference could<br>not be created<br>because it violates<br>constraints imposed<br>by the data model.                                       |
| 0x805D0000 | OpcUa_BadNodeldRejected              | The requested node id<br>was reject because it<br>was either invalid or<br>server does not allow<br>node ids to be<br>specified by the client.  |
| 0x805E0000 | OpcUa_BadNodeIdExists                | The requested node id is already used by                                                                                                    |

| Error Code | Symbolic ID                           | Description                                                                                             |
|------------|---------------------------------------|----------------------------------------------------------------------------------------------------|
|            |                                       | another node.                                                                                           |
| 0x805F0000 | OpcUa_BadNodeClassInvalid             | The node class is not valid.                                                                            |
| 0x80600000 | OpcUa_BadBrowseNameInvalid            | The browse name is invalid.                                                                             |
| 0x80610000 | OpcUa_BadBrowseNameDuplicated         | The browse name is<br>not unique among<br>nodes that share the<br>same relationship with<br>the parent. |
| 0x80620000 | OpcUa_BadNodeAttributesInvalid        | The node attributes<br>are not valid for the<br>node class.                                             |
| 0x80630000 | OpcUa_BadTypeDefinitionInvalid        | The type definition<br>node id does not<br>reference an<br>appropriate type node.                       |
| 0x80640000 | OpcUa_BadSourceNodeIdInvalid          | The source node id<br>does not reference a<br>valid node.                                               |
| 0x80650000 | OpcUa_BadTargetNodeIdInvalid          | The target node id<br>does not reference a<br>valid node.                                               |
| 0x80660000 | OpcUa_BadDuplicateReferenceNotAllowed | The reference type<br>between the nodes is<br>already d.                                                |
| 0x80670000 | OpcUa_BadInvalidSelfReference         | The server does not<br>allow this type of self<br>reference on this node.                               |
| 0x80680000 | OpcUa_BadReferenceLocalOnly           | The reference type is<br>not valid for a<br>reference to a remote<br>server.                            |
| 0x80690000 | OpcUa_BadNoDeleteRights               | The server will not<br>allow the node to be<br>deleted.                                                 |

| Error Code | Symbolic ID                         | Description                                                                                                    |
|------------|-------------------------------------|----------------------------------------------------------------------------------------------------|
| 0x40BC0000 | OpcUa_UncertainReferenceNotDeleted  | The server was not<br>able to delete all target<br>references.                                                                         |
| 0x806A0000 | OpcUa_BadServerIndexInvalid         | The server index is not valid.                                                                                                    |
| 0x806B0000 | OpcUa_BadViewIdUnknown              | The view id does not<br>refer to a valid view<br>node.                                                                                 |
| 0x80C90000 | OpcUa_BadViewTimestampInvalid       | The view timestamp is<br>not available or not<br>supported.                                                                            |
| 0x80CA0000 | OpcUa_BadViewParameterMismatch      | The view parameters<br>are not consistent with<br>each other.                                                                          |
| 0x80CB0000 | OpcUa_BadViewVersionInvalid         | The view version is not<br>available or not<br>supported.                                                                              |
| 0x40C00000 | OpcUa_UncertainNotAllNodesAvailable | The list of references<br>may not be complete<br>because the<br>underlying system is<br>not available.                                 |
| 0x00BA0000 | OpcUa_GoodResultsMayBeIncomplete    | The server should have<br>followed a reference to<br>a node in a remote<br>server but did not. The<br>result set may be<br>incomplete. |
| 0x80C80000 | OpcUa_BadNotTypeDefinition          | The provided Nodeid<br>was not a type<br>definition nodeid.                                                                            |
| 0x406C0000 | OpcUa_UncertainReferenceOutOfServer | One of the references<br>to follow in the relative<br>path references to a<br>node in the address<br>space in another<br>server.       |

| Error Code | Symbolic ID                          | Description                                                                                               |
|------------|--------------------------------------|----------------------------------------------------------------------------------------------------|
| 0x806D0000 | OpcUa_BadTooManyMatches              | The requested<br>operation has too<br>many matches to<br>return.                                          |
| 0x806E0000 | OpcUa_BadQueryTooComplex             | The requested<br>operation requires too<br>many resources in the<br>server.                               |
| 0x806F0000 | OpcUa_BadNoMatch                     | The requested<br>operation has no<br>match to return.                                                     |
| 0x80700000 | OpcUa_BadMaxAgeInvalid               | The max age<br>parameter is invalid.                                                                      |
| 0x80710000 | OpcUa_BadHistoryOperationInvalid     | The history details parameter is not valid.                                                               |
| 0x80720000 | OpcUa_BadHistoryOperationUnsupported | The server does not<br>support the requested<br>operation.                                                |
| 0x80BD0000 | OpcUa_BadInvalidTimestampArgument    | The d timestamp to return was invalid.                                                                    |
| 0x80730000 | OpcUa_BadWriteNotSupported           | The server not does<br>support writing the<br>combination of value,<br>status and timestamps<br>provided. |
| 0x80740000 | OpcUa_BadTypeMismatch                | The value supplied for<br>the attribute is not of<br>the same type as the<br>attribute's value.           |
| 0x80750000 | OpcUa_BadMethodInvalid               | The method id does<br>not refer to a method<br>for the specified<br>object.                               |
| 0x80760000 | OpcUa_BadArgumentsMissing            | The client did not<br>specify all of the input<br>arguments for the                                       |

| Error Code | Symbolic ID                        | Description                                                                                                    |
|------------|------------------------------------|----------------------------------------------------------------------------------------------------|
|            |                                    | method.                                                                                                    |
| 0x80770000 | OpcUa_BadTooManySubscriptions      | The server has reached<br>its maximum number<br>of subscriptions.                                                               |
| 0x80780000 | OpcUa_BadTooManyPublishRequests    | The server has reached<br>the maximum number<br>of queued publish<br>requests.                                                  |
| 0x80790000 | OpcUa_BadNoSubscription            | There is no<br>subscription available<br>for this session.                                                                      |
| 0x807A0000 | OpcUa_BadSequenceNumberUnknown     | The sequence number<br>is unknown to the<br>server.                                                                             |
| 0x807B0000 | OpcUa_BadMessageNotAvailable       | The requested<br>notification message<br>is no longer available.                                                                |
| 0x807C0000 | OpcUa_BadInsufficientClientProfile | The Client of the<br>current Session does<br>not support one or<br>more Profiles that are<br>necessary for the<br>Subscription. |
| 0x80BF0000 | OpcUa_BadStateNotActive            | The sub-state machine is not currently active.                                                                                  |
| 0x807D0000 | OpcUa_BadTcpServerTooBusy          | The server cannot<br>process the request<br>because it is too busy.                                                             |
| 0x807E0000 | OpcUa_BadTcpMessageTypeInvalid     | The type of the<br>message specified in<br>the header invalid.                                                                  |
| 0x807F0000 | OpcUa_BadTcpSecureChannelUnknown   | The SecureChannelId<br>and/or TokenId are not<br>currently in use.                                                              |
| 0x80800000 | OpcUa_BadTcpMessageTooLarge        | The size of the message specified in                                                                                            |

| Error Code | Symbolic ID                                  | Description                                                                                                    |
|------------|----------------------------------------------|----------------------------------------------------------------------------------------------------|
|            |                                              | the header is too large.                                                                                         |
| 0x80810000 | OpcUa_BadTcpNotEnoughResources               | There are not enough<br>resources to process<br>the request.                                                     |
| 0x80820000 | OpcUa_BadTcpInternalError                    | An internal error occurred.                                                                                      |
| 0x80830000 | OpcUa_BadTcpEndpointUrlInvalid               | The Server does not<br>recognize the<br>QueryString specified.                                                   |
| 0x80840000 | OpcUa_BadRequestInterrupted                  | The request could not<br>be sent because of a<br>network interruption.                                           |
| 0x80850000 | OpcUa_BadRequestTimeout                      | Timeout occurred<br>while processing the<br>request.                                                             |
| 0x80860000 | OpcUa_BadSecureChannelClosed                 | The secure channel has been closed.                                                                              |
| 0x80870000 | OpcUa_BadSecureChannelTokenUnknown           | The token has expired or is not recognized.                                                                      |
| 0x80880000 | 80000 OpcUa_BadSequenceNumberInvalid The seq |                                                                                                    |
| 0x80BE0000 | OpcUa_BadProtocolVersionUnsupported          | The applications do<br>not have compatible<br>protocol versions.                                                 |
| 0x80890000 | OpcUa_BadConfigurationError                  | There is a problem<br>with the configuration<br>that affects the<br>usefulness of the<br>value.                  |
| 0x808A0000 | OpcUa_BadNotConnected                        | The variable should<br>receive its value from<br>another variable, but<br>has never been<br>configured to do so. |
| 0x808B0000 | OpcUa_BadDeviceFailure                       | There has been a                                                                                                 |

| Error Code | Symbolic ID                                                                                                    | Description                                                                                                    |  |  |  |
|------------|----------------------------------------------------------------------------------------------------|----------------------------------------------------------------------------------------------------|--|--|--|
|            |                                                                                                    | failure in the<br>device/data source<br>that generates the<br>value that has affected<br>the value.                    |  |  |  |
| 0x808C0000 | OpcUa_BadSensorFailure       There has been failure in the set form which the derived by the device/data set form which the device/data set form which the device/data set form the set form the set form the device of the device of the device o |                                                                                                    |  |  |  |
| 0x808D0000 | OpcUa_BadOutOfService                                                                                                    | The source of the data is not operational.                                                                             |  |  |  |
| 0x808E0000 | OpcUa_BadDeadbandFilterInvalid                                                                                                    | The deadband filter is not valid.                                                                                      |  |  |  |
| 0x408F0000 | OpcUa_<br>UncertainNoCommunicationLastUsableValu<br>e                                                                                                    | Communication to the<br>data source has failed.<br>The variable value is<br>the last value that had<br>a good quality. |  |  |  |
| 0x40900000 | OpcUa_UncertainLastUsableValue                                                                                                    | Whatever was<br>updating this value<br>has stopped doing so.                                                           |  |  |  |
| 0x40910000 | OpcUa_UncertainSubstituteValue                                                                                                    | The value is an<br>operational value that<br>was manually<br>overwritten.                                              |  |  |  |
| 0x40920000 | OpcUa_UncertainInitialValue                                                                                                    | The value is an initial<br>value for a variable<br>that normally receives<br>its value from another<br>variable.       |  |  |  |
| 0x40930000 | OpcUa_UncertainSensorNotAccurate                                                                                                    | The value is at one of the sensor limits.                                                                              |  |  |  |
| 0x40940000 | OpcUa_<br>UncertainEngineeringUnitsExceeded                                                                                                    | The value is outside of<br>the range of values d<br>for this parameter.                                                |  |  |  |
| 0x40950000 | OpcUa_UncertainSubNormal                                                                                                    | The value is derived                                                                                                   |  |  |  |

| Error Code | Symbolic ID                                                        | Description                                                                                   |  |  |
|------------|--------------------------------------------------------------------|-----------------------------------------------------------------------------------------------|--|--|
|            |                                                                    | from multiple sources<br>and has less than the<br>required number of<br>Good sources.         |  |  |
| 0x00960000 | OpcUa_GoodLocalOverride The value has bee overridden.              |                                                                                               |  |  |
| 0x80970000 | OpcUa_BadRefreshInProgress                                         | This Condition refresh<br>failed, a Condition<br>refresh operation is<br>already in progress. |  |  |
| 0x80980000 | OpcUa_BadConditionAlreadyDisabled                                  | This condition has already been disabled.                                                     |  |  |
| 0x80CC0000 | OpcUa_BadConditionAlreadyEnabled                                   | This condition has already been enabled.                                                      |  |  |
| 0x80990000 | OpcUa_BadConditionDisabled                                         | Property not available,<br>this condition is<br>disabled.                                     |  |  |
| 0x809A0000 | OpcUa_BadEventIdUnknown                                            | The specified event id is not recognized.                                                     |  |  |
| 0x80BB0000 | 00 OpcUa_BadEventNotAcknowledgeable The event c<br>acknowledgeable |                                                                                               |  |  |
| 0x80CD0000 | OpcUa_BadDialogNotActive                                           | The dialog condition is not active.                                                           |  |  |
| 0x80CE0000 | OpcUa_BadDialogResponseInvalid                                     | The response is not valid for the dialog.                                                     |  |  |
| 0x80CF0000 | OpcUa_BadConditionBranchAlreadyAcked                               | The condition branch<br>has already been<br>acknowledged.                                     |  |  |
| 0x80D00000 | OpcUa_<br>BadConditionBranchAlreadyConfirmed                       | The condition branch<br>has already been<br>confirmed.                                        |  |  |
| 0x80D10000 | OpcUa_BadConditionAlreadyShelved                                   | The condition has already been shelved.                                                       |  |  |
| 0x80D20000 | OpcUa_BadConditionNotShelved                                       | The condition is not currently shelved.                                                       |  |  |

| Error Code | Symbolic ID                     | Description                                                                                                    |
|------------|---------------------------------|----------------------------------------------------------------------------------------------------|
| 0x80D30000 | OpcUa_BadShelvingTimeOutOfRange | The shelving time not<br>within an acceptable<br>range.                                                                                                    |
| 0x809B0000 | OpcUa_BadNoData                 | No data exists for the requested time range or event filter.                                                                                                    |
| 0x80D70000 | OpcUa_BadBoundNotFound          | No data found to<br>provide upper or lower<br>bound value.                                                                                                    |
| 0x80D80000 | OpcUa_BadBoundNotSupported      | The server cannot<br>retrieve a bound for<br>the variable.                                                                                                    |
| 0x809D0000 | OpcUa_BadDataLost               | Data is missing due to collection started/stopped/lost.                                                                                                    |
| 0x809E0000 | OpcUa_BadDataUnavailable        | Expected data is<br>unavailable for the<br>requested time range<br>due to an un-mounted<br>volume, an off-line<br>archive or tape, or<br>similar reason for<br>temporary<br>unavailability. |
| 0x809F0000 | OpcUa_BadEntryExists            | The data or event was<br>not successfully<br>inserted because a<br>matching entry exists.                                                                                                   |
| 0x80A00000 | OpcUa_BadNoEntryExists          | The data or event was<br>not successfully<br>updated because no<br>matching entry exists.                                                                                                   |
| 0x80A10000 | OpcUa_BadTimestampNotSupported  | The client requested<br>history using a<br>timestamp format the<br>server does not<br>support (i.e requested<br>ServerTimestamp                                                             |

| Error Code | Symbolic ID                             | Description                                                                                                 |  |  |
|------------|-----------------------------------------|----------------------------------------------------------------------------------------------------|--|--|
|            |                                         | when server only<br>supports<br>SourceTimestamp).                                                           |  |  |
| 0x00A20000 | OpcUa_GoodEntryInserted                 | The data or event was<br>successfully inserted<br>into the historical<br>database.                          |  |  |
| 0x00A30000 | OpcUa_GoodEntryReplaced                 | The data or event field<br>was successfully<br>replaced in the<br>historical database.                      |  |  |
| 0x40A40000 | OpcUa_UncertainDataSubNormal            | The value is derived<br>from multiple values<br>and has less than the<br>required number of<br>Good values. |  |  |
| 0x00A50000 | OpcUa_GoodNoData                        | No data exists for the requested time range or event filter.                                                |  |  |
| 0x00A60000 | OpcUa_GoodMoreData                      | The data or event field<br>was successfully<br>replaced in the<br>historical database.                      |  |  |
| 0x80D40000 | OpcUa_BadAggregateListMismatch          | The requested number<br>of Aggregates does<br>not match the<br>requested number of<br>Nodelds.              |  |  |
| 0x80D50000 | OpcUa_BadAggregateNotSupported          | The requested<br>Aggregate is not<br>support by the server.                                                 |  |  |
| 0x80D60000 | OpcUa_BadAggregateInvalidInputs         | The aggregate value<br>could not be derived<br>due to invalid data<br>inputs.                               |  |  |
| 0x80DA0000 | OpcUa_BadAggregateConfigurationRejected | The aggregate configuration is not                                                                          |  |  |

| Error Code | Symbolic ID                  | Description                                                                                                    |
|------------|------------------------------|----------------------------------------------------------------------------------------------------|
|            |                              | valid for specified node.                                                                                                    |
| 0x00D90000 | OpcUa_GoodDataIgnored        | The request pecifies<br>fields which are not<br>valid for the EventType<br>or cannot be saved by<br>the historian.           |
| 0x00A70000 | OpcUa_GoodCommunicationEvent | The communication<br>layer has raised an<br>event.                                                                           |
| 0x00A80000 | OpcUa_GoodShutdownEvent      | The system is shutting down.                                                                                                 |
| 0x00A90000 | OpcUa_GoodCallAgain          | The operation is not finished and needs to be called again.                                                                  |
| 0x00AA0000 | OpcUa_GoodNonCriticalTimeout | A non-critical timeout occurred.                                                                                             |
| 0x80AB0000 | OpcUa_BadInvalidArgument     | One or more<br>arguments are invalid.                                                                                        |
| 0x80AC0000 | OpcUa_BadConnectionRejected  | Could not establish a network connection to remote server.                                                                   |
| 0x80AD0000 | OpcUa_BadDisconnect          | The server has<br>disconnected from the<br>client.                                                                           |
| 0x80AE0000 | OpcUa_BadConnectionClosed    | The network<br>connection has been<br>closed.                                                                                |
| 0x80AF0000 | OpcUa_BadInvalidState        | The operation cannot<br>be completed because<br>the object is closed,<br>uninitialized or in<br>some other invalid<br>state. |
| 0x80B00000 | OpcUa_BadEndOfStream         | Cannot move beyond end of the stream.                                                                                        |

| Error Code | Symbolic ID                                 | Description                                                                                               |
|------------|---------------------------------------------|----------------------------------------------------------------------------------------------------|
| 0x80B10000 | OpcUa_BadNoDataAvailable                    | No data is currently<br>available for reading<br>from a non-blocking<br>stream.                           |
| 0x80B20000 | OpcUa_BadWaitingForResponse                 | The asynchronous operation is waiting for a response.                                                     |
| 0x80B30000 | OpcUa_BadOperationAbandoned                 | The asynchronous<br>operation was<br>abandoned by the<br>caller.                                          |
| 0x80B40000 | OpcUa_BadExpectedStreamToBlock              | The stream did not<br>return all data<br>requested (possibly<br>because it is a non-<br>blocking stream). |
| 0x80B50000 | OpcUa_BadWouldBlock                         | Non blocking<br>behaviour is required<br>and the operation<br>would block.                                |
| 0x80B60000 | OpcUa_BadSyntaxError                        | A value had an invalid<br>syntax.                                                                         |
| 0x81000000 | OpcUa_StartOfStackStatusCodes               | Begin of status codes internal to the stack.                                                              |
| 0x81010000 | OpcUa_BadSignatureInvalid                   | The message<br>signature is invalid.                                                                      |
| 0x81040000 | OpcUa_BadExtensibleParameterInvalid         | The extensible<br>parameter provided is<br>not a valid for the<br>service.                                |
| 0x81050000 | OpcUa_<br>BadExtensibleParameterUnsupported | The extensible<br>parameter provided is<br>valid but the server<br>does not support it.                   |
| 0x81060000 | OpcUa_BadHostUnknown                        | The hostname could not be resolved.                                                                       |

| Error Code | Symbolic ID                   | Description                                    |
|------------|-------------------------------|------------------------------------------------|
| 0x81070000 | OpcUa_BadTooManyPosts         | Too many posts were made to a semaphore.       |
| 0x81080000 | OpcUa_BadSecurityConfig       | The security<br>configuration is not<br>valid. |
| 0x81090000 | OpcUa_BadFileNotFound         | Invalid file name specified.                   |
| 0x810A0000 | OpcUa_BadContinue             | Accept bad result and continue anyway.         |
| 0x810B0000 | OpcUa_BadHttpMethodNotAllowed | Accept bad result and continue anyway.         |
| 0x810C0000 | OpcUa_BadFileExists           | File exists.                                   |

 LO
 CDA CONFIGURATION

CDA is short for Control Data Access. CDA protocol supports peer to peer communication between ControlEdge 900 controller with C300 controller or ACE or SIM-300 or SIM-ACE or UOC. ControlEdge 900 controller acts as the CDA responder and C300 controller (or the others mentioned above) acts as the CDA initiator.

It supports:

- Maximum 20 CDA initiators connected to a single ControlEdge 900 CPM
- Maximum 1000 PPS (parameters per second) between CDA initiators and ControlEdge 900 CPM
- Both read and write access from C300 or ACE or UOC controller
- Read access from SIM-300 or SIM-ACE
- Communication Security including IPsec and embedded Firewall

To configure a CDA responder, perform the following steps:

In this section:

| Installing ControlEdge integration service                                     | . 202 |
|--------------------------------------------------------------------------------|-------|
| Configuring a CDA Responder                                                    | .203  |
| Publishing to Experion                                                         | .205  |
| Publishing when ControlEdge Builder is launched from Configuration Studio      | 205   |
| Publishing when ControlEdge Builder is launched separately on an Experion node | .205  |
| Publishing when ControlEdge Builder is launched on non-<br>Experion node       | . 206 |

## Installing ControlEdge integration service

Starting with Experion R501.1, you can communicate with the following controllers in the Experion PKS system through CDA. You should install and start the ControlEdge integration service on the Experion Server.

- **C**300
- ACE
- Sim-C300
- Sim-ACE

**ATTENTION:** It is required to install the ControlEdge integration service on both Experion servers when using Experion Server redundancy, and all Server nodes in the Experion Backup Conotrol Center topology.

To install the ControlEdge integration service

- 1. Insert the ControlEdge Builder Media Kit into the DVD-ROM drive.
- 2. Browse to the folder ControlEdgeIntegrationService, and doubleclick the file **ControlEdgeIntegrationService.exe**.
- 3. The ControlEdgeIntegrationService InstallShied Wizard dialog appears. Click Next.
- 4. In the License Agreement page, click I accept the terms in the license agreement and click Next.
- 5. In the ExpAcctSvcLP Login page, enter the Username, Password and Confirm password for the user account that the ControlEdge Integration Service shall log on as. Click Next.

**ATTENTION:** The user name must be started with ".\". The user should have a "Security level" of at least "Engineer" in the Experion server. See "Configuring system security" in the *Experion Server and Client Configuration Guide* for more information.

- 6. In the Setup Type page, select the setup type that best suits your needs. It is recommended to select Complete. Click Next.
- 7. In the **Ready to Install the Program** page, click **Install** to begin the installation. You can click **Cancel** to abort the installation.

- 8. The installation is in progress.
- 9. The InstallShield Wizard Completed dialog appears. Click Finish.

#### To check the status of the ControlEdge integration service

- 1. Click Start button of PC, and enter services.msc in the search bar. The Services dialog appears.
- 2. Find Honeywell ControlEdge Integration Service, and ensure the Status is Running. If not, right-click the service and click Start.
- 3. Check the **Startup Type** is **Automatic**. If not, right-click the service and select **Properties**, and then select **Automatic** from the **Startup type** drop-down list.

### **Configuring a CDA Responder**

A new project is created and a controller is added to the project in ControlEdge Builder. See "Creating a project" and "Connecting a controller" in *ControlEdge Builder User's Guide* for more details.

#### To set a controller as a CDA responder

- 1. From the Home Page, click **Configure Ethernet Ports** and select **ETH1** or **ETH2**.
- 2. Under Network Setting, select Use the following IP address and enter the details in the IP Address, Subnet Mask and Gateway fields.

**TIP:** The IP addresses for the controller and Experion devices to be communicated must be on the same subnet.

- 3. Under **Protocol Binding**, select **CDA Responder** to bind CDA responder to the Ethernet port.
- 4. Click Save to save the configuration, and click Back to return to the Home Page.
- 5. This step ONLY applies to projects with versions prior to R161. Select CDA from the global variables or local variables you want to publish to Experion.

See the following table for the data type matching between the ControlEdge 900 controller variables and Experion Server parameters.

| Data type in ControlEdge 900<br>controller | Data type in Experion |
|--------------------------------------------|-----------------------|
| IEC_BOOL                                   | BOOLEAN               |
| IEC_SINT                                   | INT8                  |
| IEC_INT                                    | INT16                 |
| IEC_DINT                                   | INT32                 |
| IEC_USINT                                  | UINIT8                |
| IEC_UINT                                   | UINT16                |
| IEC_UDINT                                  | UINT32                |
| IEC_REAL                                   | FLOAT32               |
| IEC_LREAL                                  | FLOAT64               |
| IEC_BYTE                                   | UINT8                 |
| IEC_WORD                                   | UINT16                |
| IEC_DWORD                                  | UINT32                |
| IEC_ULINT                                  | UINT64                |
| IEC_LWORD                                  | UINT64                |
| IEC_STRING                                 | STRING                |
| IEC_STRUCT                                 | See Note 1 below.     |

**Note 1**: Structure is a data type of I/O variable, so you should create a single variable for each parameter in the structure for CDA communication.

- a. Click IEC Programming Workspace from the toolbar.
- b. Perform either of the following methods to select CDA.
  - From the variable sheets, select CDA.

|   | Name             | Туре | Usage      | Description | Address | Init | Retain | CDA |
|---|------------------|------|------------|-------------|---------|------|--------|-----|
| 1 | System Variables |      |            |             |         |      |        |     |
| 2 | PLC_SYS_TICK_CNT | DINT | VAR_GLOBAL |             | %MD1.0  |      |        |     |
|   |                  |      |            |             |         |      |        |     |

| PLC_SYS_TICK_CNT Deal Type: Data Type: Data     | PLC_SYS_TICK_CNT  PLC_SYS_TICK_CNT  Cancel  Data Type: Cancel  Data Type: PLC_SYS_TICK_CNT  Cancel  Cancel  Data Type: PLC_SYS_TICK_CNT  Cancel  Cancel Cancel  Cancel  Cancel  Cancel Cancel  Cancel  Cancel  Cancel  Cancel  Cancel  Cancel  Cancel  Cancel  Cancel Cancel Cancel Cancel Cancel Cancel Cancel Cancel Cancel Cancel Cancel Cancel Cancel Cancel Cancel Cancel Cancel Cancel Cancel Cancel Cancel Cancel Cancel Cancel Cancel Cancel Cancel Cancel Cancel Cancel Cancel Cancel Cancel     | Name:                         | OK        |
|----------------------------------------------------------------------------------------------------|----------------------------------------------------------------------------------------------------|-------------------------------|-----------|
| Jaka Type:     Lancer       DINT     Help       Isage:     Help       VAR_GLOBAL     RETAIN       nitial value:     Advanced       //O address:     Advanced       XMD10     Description:                                                                                                    | Data Type: Lance<br>DIAT Lance<br>Jsage: Help<br>MAR_SLOBAL RETAIN<br>nitial value: Advanced<br>Advanced<br>Advanced                                                                                                    | PLC_SYS_TICK_CNT              | Coursel . |
| DINT   Jsage: Heb VAR_GLOBAL VAR_GLOBAL VAR_    | DINT   Jaage  VAR_GLOBAL   RETAIN  Advanced.  Advanced.  Advanced.  Coscription:                                                                                                    | Data Type:                    | Lancei    |
| Jagge: Inep<br>VAR_GLOBAL  VAR_GLOBAL  VAR_GL | Jage: Inep<br>VAR_GLOBAL  VAR_GLOBAL VAR_GLOBAL VAR_GLOBAL VAR_GLOBAL VAR_GLOBAL Advanced VAR_GLOBAL Advanced VAR_GLOBAL Advanced VAR_GLOBAL Advanced VAR_GLOBAL VAR_GLOBAL VAR_GLO | DINT -                        |           |
| Initial value: Advanced.<br>//0 address:<br>%M010<br>Description:                                                                                                    | Advanced Advanced Advanced Advanced Advanced Advanced                                                                                                    | Usage:<br>VAR_GLOBAL - RETAIN | пер       |
| I/O address:<br>%MD1.0<br>Description:                                                                                                    | /O address:<br>%MD1.0<br>Description:                                                                                                    | Initial value:                | Advanced  |
| %MD1.0                                                                                                    | %MD1.0<br>Description:                                                                                                    | I/O address:                  |           |
| Description                                                                                                    | Description:                                                                                                    | %MD1.0                        |           |
|                                                                                                    |                                                                                                    | Description:                  |           |
|                                                                                                    |                                                                                                    |                               |           |

• From the variable properties dialog, select CDA.

6. Click Make to compile the configuration to the controller.

## **Publishing to Experion**

For peer to peer connection to C300 or other Experion CEE based controller, you need to publish the configuration to the Experion Server through CDA.

# Publishing when ControlEdge Builder is launched from Configuration Studio

In this scenario, ControlEdge Builder is launched from Configuration Studio > Control Strategy > ControlEdge Integration > Configure control strategy, the ControlEdge Builder is already running under the user credentials supplied from Configuration Studio.

From the Home Page, click **Publish to Experion** under **Programming and I/O**. The project configuration will be published to Experion directly.

## Publishing when ControlEdge Builder is launched separately on an Experion node

In this scenario the Experion client components are available on the node, but the context for establishing the connection to the Server and the user credentials are not available from Configuration Studio.

### Prerequisites

ControlEdge Builder is launched separately on an Experion node, not from Configuration Studio.

- 1. From the Home Page, click **Publish to Experion** under **Programming** and I/O.
- 2. Enter Experion server, Domain, User name and Password. See the following table for the parameter description.

| Parameter                         | Description                                                                                                    |
|-----------------------------------|----------------------------------------------------------------------------------------------------|
| Experion<br>server                | The base part of the Experion server name you<br>would like to connect to. For example if you have<br>redundant Experion Servers, enter the hostname of<br>the server without the last "A" or "B" letter. |
| Use current<br>Windows<br>account | Connect with current Windows account. If you select this checkbox, you do not need to enter <b>Domain</b> , <b>User name</b> or <b>Password</b> .                                                         |
| Domain                            | Domain name.                                                                                                    |
|                                   | If you enter ".", it means current application domain.                                                                                                    |
| User name                         | User account name                                                                                                    |
| Password                          | Password for the user account, which is case-<br>sensitive.                                                                                                    |

3. Click **Publish**. A message appears indicating that the configuration is published successfully. Click **OK**.

# Publishing when ControlEdge Builder is launched on non-Experion node

The "Experion client components" optional installation package must be installed from the Experion Installation Media which you want to communicate with for the **Publish to Experion** function to work. These can be installed through the "Optional Components" selection on the installation media. If these components are not installed, a message appears indicating "Unable to publish to Experion as client components are not installed", but all other ControlEdge Builder functions should continue to work as expected.

### Prerequisites

• The "Experion client components" are installed on the ControlEdge Builder node.

- ControlEdge Builder is installed on a same version of Microsoft Windows that is supported for either Experion Client or Server that you want to communicate with. Refer to the Experion specifications for the specific release for supported operation system details.
- ControlEdge Builder is launched.
- 1. From the Home Page, click **Publish to Experion** under **Programming** and I/O.
- 2. Enter Experion server, Domain, User name and Password. See the following table for the parameter description.

| Parameter                         | Description                                                                                                    |
|-----------------------------------|----------------------------------------------------------------------------------------------------|
| Experion<br>server                | The base part of the Experion server name you<br>would like to connect to. For example if you have<br>redundant Experion Servers, enter the hostname of<br>the server without the last "A" or "B" letter. |
| Use current<br>Windows<br>account | Connect with current Windows account. If you select this checkbox, you do not need to enter <b>Domain</b> , <b>User name</b> or <b>Password</b> .                                                         |
| Domain                            | Domain name.                                                                                                    |
|                                   | If you enter ".", it means current application domain.                                                                                                    |
| User name                         | User account name                                                                                                    |
| Password                          | Password for the user account, which is case-<br>sensitive.                                                                                                    |

3. Click **Publish**. A message appears indicating that the configuration is published successfully. Click **OK**.

Chapter 10 - CDA Configuration

 Image: Chapter

 Image: Chapter

 Image: Chapter

 Image: Chapter

 Image: Chapter

 Image: Chapter

 Image: Chapter

 Image: Chapter

 Image: Chapter

 Image: Chapter

 Image: Chapter

 Image: Chapter

 Image: Chapter

 Image: Chapter

 Image: Chapter

 Image: Chapter

 Image: Chapter

 Image: Chapter

 Image: Chapter

 Image: Chapter

 Image: Chapter

 Image: Chapter

 Image: Chapter

 Image: Chapter

 Image: Chapter

 Image: Chapter

 Image: Chapter

 Image: Chapter

 Image: Chapter

 Image: Chapter

 Image: Chapter

 Image: Chapter

 Image: Chapter

 Image: Chapter

 Image: Chapter

 Image: Chapter

 Image: Chapter

 Image: Chapter

 Image: Chapter

 Image: Chapter

 Image: Chapter

 Image: Chapter

 Image: Chapter

 Image: Chapter

 Image: Chapter

 Image: Chapter

 Image: Chapter

 Image: C

MQTT (Message Queuing Telemetry Transport) is an open OASIS and ISO standard (ISO/IEC 20922) lightweight, publish-subscribe network protocol that transports messages between devices. The protocol runs over TCP/IP, or over other network protocols that provide ordered, lossless, bi-directional connections.

Controllers support MQTT messaging with Sparkplug B payloads to communicate with SCADA/IIOT Host since R170.

## **Configuring MQTT**

- 1. From the Home Page, click **Configure Ethernet Ports** and select **ETH1** or **ETH2**.
- 2. Under Network Setting, select Use the following IP address and enter the details in the IP Address, Subnet Mask and Gateway fields.
- 3. Under Protocol Binding, select MQTT to bind MQTT to the Ethernet port.
- 4. Click Save to save the configuration, and click Back to return to the Home Page.
- Under I/O and Communications tab, click Configure Protocols > MQTT.
- 6. Click Add Connection, and the Add MQTT Connection dialog appears.
- 7. Select Ethernet port.
- 8. Click OK to add MQTT connection.
- 9. In the **Basic Configuration** group, configure the following parameters.

| Parameter   | Description                                     |
|-------------|-------------------------------------------------|
| Broker Type | Select the broker type from the drop down list. |
|             | 1. URL                                          |
|             | <b>2.</b> IPv4                                  |

| Parameter              | Description                                                                                                    |
|------------------------|----------------------------------------------------------------------------------------------------|
| Broker<br>Address      | Based on the selected Broker type enter the address.                                                                                                    |
|                        | 1. IPv4 : Enter broker IP address.                                                                                                    |
|                        | 2. URL: Enter broker Domain name.                                                                                                    |
| TCP Port               | The TCP port of MQTT broker.                                                                                                    |
| More                   | Click <b>More</b> , the <b>Broker List</b> dialog appears. You can add/delete one or more MQTT brokers. For each broker, you can edit <b>Broker Address</b> and <b>TCP Port</b> .                                                                                                    |
|                        | By default, the controller establishes the connection with the first broker in the <b>Broker List</b> . If the external SCADA cannot be accessed via the current broker, the controller will switch to another broker and recover the connection.                                                                                                    |
|                        | Up to two brokers can be added in the <b>Broker List</b> .                                                                                                    |
|                        | <b>NOTE:</b> If you want to reorder the broker list, you need to delete brokers and re-add them in order.                                                                                                    |
| Clean                  | Specifies the handling of the Session state.                                                                                                    |
| Session                | When this option is checked, the controller will not<br>receive old Application Messages and has to<br>subscribe afresh to any topics that it is interested<br>in each time it connects. When this option is<br>unchecked, the controller will receive all QoS 1 or<br>QoS 2 messages that were published while it was<br>disconnected. Hence, to ensure that you do not<br>lose messages while disconnected, use QoS 1 or<br>QoS 2 with CleanSession unchecked. |
| Keep alive<br>interval | A time interval measured in seconds. Expressed as<br>a 16-bit word, it is the maximum time interval that<br>is permitted to elapse between the point at which<br>the controller finishes transmitting one Control<br>Packet and the point it starts sending the next.                                                                                                    |
| Enable TLS             | Used to enable/disable TLS security for MQTT.                                                                                                    |

| Parameter             | Description                                                                                                    |  |  |
|-----------------------|----------------------------------------------------------------------------------------------------|--|--|
|                       | If this option is enabled, you should configure the CA certificate. For more information, see "Updating Trust Chain" in <i>ControlEdge Builder User's Guide</i> .                                                                                                    |  |  |
| Enable CRL            | Used to enable/disable CRL function.                                                                                                    |  |  |
|                       | <b>NOTE:</b> It is required to enable TLS if CRL is enabled.                                                                                                    |  |  |
|                       | If this option is enabled, you must configure CRL.<br>For more information, see "Updating Certificate<br>Revocation List" in <i>ControlEdge Builder User's</i><br><i>Guide</i> .                                                                                                |  |  |
| Connection<br>Timeout | Allowed maximum waiting time for the establishing<br>of network connection between the controller and<br>MQTT broker.                                                                                                    |  |  |
| Client ID             | Identifier of the controller. The Client ID should be maximum 23 UTF-8 encoded bytes in length, and contains only the characters 0~9, a~z and A~Z.                                                                                                    |  |  |
| SCADA Host<br>ID      | Identifier of SCADA/IIoT Host. The SCADA Host ID<br>should be maximum 23 UTF-8 encoded bytes in<br>length, and contains alphanumeric characters with<br>the exception of the reserved characters of '+'<br>(plus), '/' (forward slash), and '#' (number sign).                  |  |  |
| Group ID              | Identifier of logical grouping of MQTT EoN nodes.<br>The Group ID should be maximum 23 UTF-8<br>encoded bytes in length, and contains<br>alphanumeric characters with the exception of the<br>reserved characters of '+' (plus), '/' (forward slash),<br>and '#' (number sign). |  |  |
| Node ID               | Identifier of MQTT EoN node. The Node ID should<br>be maximum 23 UTF-8 encoded bytes in length,<br>and contains alphanumeric characters with the<br>exception of the reserved characters of '+' (plus), '/'<br>(forward slash), and '#' (number sign).                          |  |  |

### **Configure MQTT Store & Forward**

The MQTT Store & Forward feature helps users to save the mapping points as events when the controller loses communication with the SCADA, which can then be forwarded along with the live data when communication is restored. See the following figure to understand the workflow.

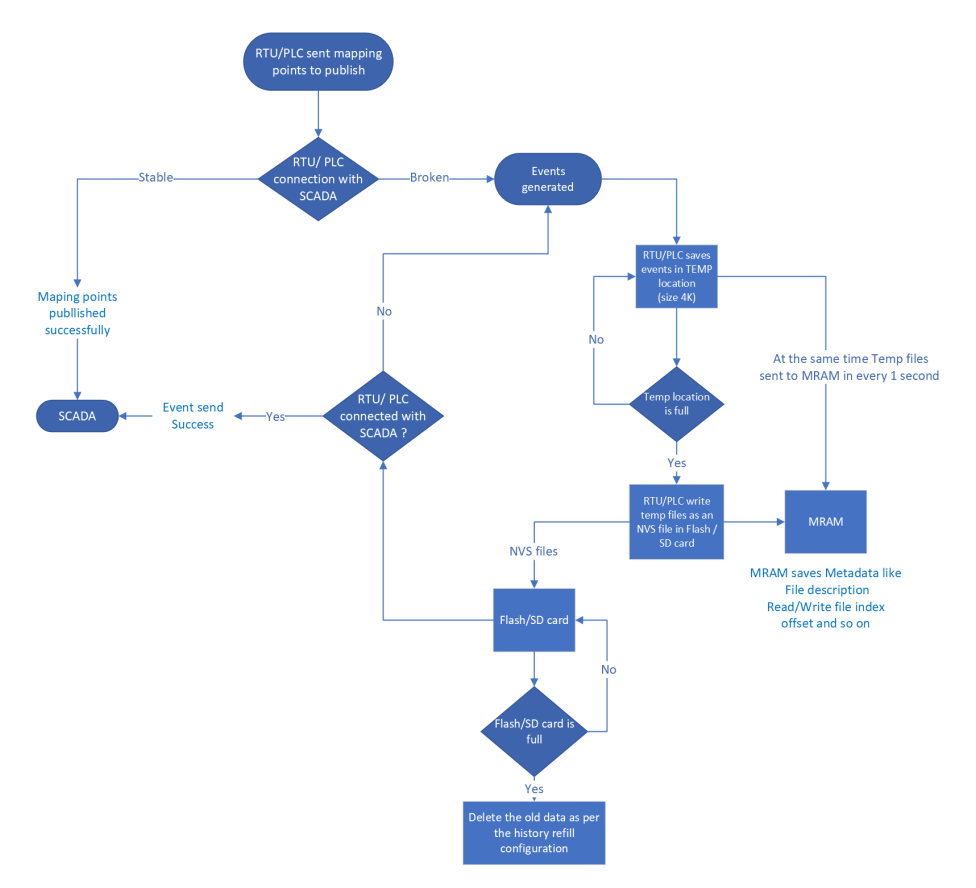

- 10. Prepare SD card to store the events. See Preparing SD card.
- 11. Click Save MQTT Events to and select Flash or SD card from the drop down list.
- 12. Click Store & Forward to display more configuration options.
  - **a.** Enable the **Store and Forward** feature, and configure the following parameters.

| Parameter | Description                                       |
|-----------|---------------------------------------------------|
| Delete    | Used to enable/disable the deletion of the oldest |

| Parameter                       | Description                                                                                                    |                              |                          |                               |
|---------------------------------|----------------------------------------------------------------------------------------------------|------------------------------|--------------------------|-------------------------------|
| Oldest                          | events on SD card or Flash card overflow storage                                                                       |                              |                          |                               |
| Events<br>on Events<br>Overflow | <b>Enable</b> : When a new event arrives, the oldest event gets deleted when events overflow on SD card or Flash card. |                              |                          |                               |
|                                 | <b>Disable</b> : No<br>overflow on                                                                                     | new events s<br>SD card or F | tored wher<br>lash card. | n events                      |
| Maximum<br>Events<br>to Send    | Configure the maximum events to send to SCADA on every 100 milliseconds.                                               |                              |                          |                               |
|                                 | <b>NOTE:</b> By default, the maximum events to send is configured as 60 events on every 100 milliseconds.              |                              |                          |                               |
|                                 | The configurable range for the Maximum events to send is:                                                              |                              |                          |                               |
|                                 | <ul> <li>Maximum 300 events on every 100 milliseconds.</li> </ul>                                                      |                              |                          |                               |
|                                 | <ul> <li>Minimum 10 events on every 100 milliseconds.</li> </ul>                                                       |                              |                          |                               |
|                                 | The following recommended values matrix for different bandwidths:                                                      |                              |                          |                               |
|                                 | Max<br>Events to<br>send                                                                                               | Packages<br>per<br>Second    | Event<br>Size<br>(Bytes) | Theory<br>Bandwidth<br>(Kbps) |
|                                 | 10                                                                                                    | 10                           | 32                       | 25                            |
|                                 | 20                                                                                                    | 10                           | 32                       | 50                            |
|                                 | 30                                                                                                    | 10                           | 32                       | 75                            |
|                                 | 40                                                                                                    | 10                           | 32                       | 100                           |
|                                 | 50                                                                                                    | 10                           | 32                       | 125                           |
|                                 | 60                                                                                                    | 10                           | 32                       | 150                           |

| Parameter | Descriptior              | 1                         |                          |                               |
|-----------|--------------------------|---------------------------|--------------------------|-------------------------------|
|           | Max<br>Events to<br>send | Packages<br>per<br>Second | Event<br>Size<br>(Bytes) | Theory<br>Bandwidth<br>(Kbps) |
|           | 70                       | 10                        | 32                       | 175                           |
|           | 80                       | 10                        | 32                       | 200                           |
|           | 90                       | 10                        | 32                       | 225                           |
|           | 100                      | 10                        | 32                       | 250                           |
|           | 150                      | 10                        | 32                       | 375                           |
|           | 200                      | 10                        | 32                       | 500                           |
|           | 250                      | 10                        | 32                       | 625                           |
|           | 300                      | 10                        | 32                       | 750                           |

See Configure the MQTT Store & Forward feature on the Experion Quick Builder .

See <u>MQTT Diagnostics</u> for more information.

**13.** Click **Publish** to display more configuration options, and configure the following parameters.

| Parameter | Description                                                                                                    |  |
|-----------|----------------------------------------------------------------------------------------------------|--|
| Торіс     | Topic is part of a MQTT message. All MQTT clients<br>using the Sparkplug <sup>™</sup> specification will use the<br>following Topic Namespace structure:<br>namespace/'Group ID'/message_type/'Node ID'. |  |
| QoS       | Configure the Quality of Service level of the data topic.                                                                                                    |  |
|           | There are 3 QoS levels in MQTT:                                                                                                    |  |
|           | • At most once delivery (0)                                                                                                    |  |
|           | • At least once delivery (1)                                                                                                    |  |
|           | Exactly once delivery (2)                                                                                                    |  |
| Payload   | Select MQTT mapping from the drop-down list. For more information, see "Adding a MQTT mapping                                                                                                    |  |

| Parameter             | Description                                                                                                    |  |
|-----------------------|----------------------------------------------------------------------------------------------------|--|
|                       | table" in ControlEdge Builder User's Guide.                                                                                                |  |
| Trigger<br>Type       | Select the trigger type.                                                                                                    |  |
|                       | Event: Publish data when data changes.                                                                                                    |  |
|                       | Periodic: Publish data periodically.                                                                                                    |  |
| Interval<br>(seconds) | The time interval is measured in seconds, and the default value is 30. It is only configurable when <b>TriggerType</b> is set to Periodic. |  |

- 14. In the Subscribe group, specify the QoS level of the subscribe topics.
- 15. Click Save.
- 16. Click **Connect** from the Home Page to connect a controller. For the user name and password, see "User Privileges" in *ControlEdge Builder User's Guide*.
- 17. Click **Download** from the Home Page to load the configuration of MQTT to the controller.

Chapter 11 - MQTT Configuration
# 12 IEC60870-5-104 OUTSTATION CONFIGURATION

ControlEdge 2020 and ControlEdge 900 Controllers, as an IEC60870-5-104 Outstation, support IEC60870-5 SCADA communication through Ethernet.

## Configuring IEC60870-5-104 Outstation

- 1. From the Home Page, click **Configure Ethernet Ports** and select **ETH1** or **ETH2**.
- 2. Under Network Setting, select Use the following IP address and enter the details in the IP Address, Subnet Mask and Gateway fields.
- 3. Under Protocol Binding, select IEC60870-5-104 Outstation to bind IEC60870-5-104 Outstation to the Ethernet port.
- 4. Click **Save** to save the configuration, and click **Back** to return to the Home Page.
- 5. Under I/O and Communications tab, click Configure Protocols > IEC60870-5-104 Outstation.
- 6. Click Add a Master, and the Add IEC60870-5-104 Master dialog appears.
- 7. Select Ethernet port and Master Index.

**TIP:** A maximum of five IEC60870-5-104 masters can be supported per project.

8. Select Enable Channel Redundancy.

**NOTE:** This option is ONLY available for Ethernet port ETH1.

9. Click OK to add a master.

If you select **Enable Channel Redundancy**, both ports ETH1 and ETH2 appear. They share a single configuration form at ETH1.

10. In the General group, configure the following parameter.

| Parameter | Description                                                                    |
|-----------|--------------------------------------------------------------------------------|
| TCP Port  | Configure TCP port number, ranging from 1 to 65535. The default value is 2404. |

# 11. In the Link Layer Parameters group, configure the following parameters.

| Parameter | Description                                                                                                    |
|-----------|----------------------------------------------------------------------------------------------------|
| Timeout   | <b>t1</b> : Time out of send or test Application<br>Protocol Data Units (APDUs), ranging<br>from 1000 ms to 255000 ms. |
|           | <b>t2</b> : Time out for acknowledges in case<br>of no data messages, ranging from<br>1000 ms to 255000 ms.            |
|           | <b>t3</b> : Time out for sending test frames in case of a long idle state, ranging from 1000 ms to 255000 ms.          |
| K/W       | <b>K</b> : Maximum difference receive sequence number to send state variable, ranging from 1 to 32767.                 |
|           | <b>W</b> : Latest acknowledge after receiving w I format APDUs, ranging from 1 to 32767.                               |

12. In the **Application Parameters** group, configure the following paramters.

| Parameter    | Description                                                                                                    |
|--------------|----------------------------------------------------------------------------------------------------|
| ASDU Address | Length of common address of Application-<br>layer Service Data Unit (ASDU), ranging from<br>1~65535. The default value is 1.                                                                                    |
| Mapping      | Select the required mapping table from the<br>drop-down list. If the Mapping is empty, you<br>must add a mapping table first. See Adding an<br>IEC60870-5-104 Outstation mapping table<br>for more information. |
|              | <b>For redundant channel</b> , the same mapping table must be selected on multiple ports. For                                                                                                    |

| Parameter                         | Description                                                                                                    |
|-----------------------------------|----------------------------------------------------------------------------------------------------|
|                                   | example, this could be used when a SCADA<br>system communicates through 2 ports in a<br>redundant arrangement.                                                                        |
|                                   | For individual channel:                                                                                                    |
|                                   | One mapping table can be used for multiple ports.                                                                                                    |
| Cyclic Interval                   | The interval of cyclic data transmission via the IEC 60870-5-104 port.                                                                                                    |
| Select-Before-<br>Operate Timeout | Represents the maximum time (in seconds) allowed for the operation to be executed.                                                                                                    |
|                                   | If the operation is a direct command, the time<br>is only from the time the "operation" is sent to<br>the time the confirmation is received from the<br>other end.                    |
|                                   | If it is "Select Before Operate", it is the time<br>when the "Select" command is sent to the<br>completion of the execute command by the<br>controller sending a confirmation packet. |
| Clock<br>Synchronization          | Enable time synchronization from the IEC60870-5-104 master.                                                                                                    |
|                                   | <b>NOTE:</b> Only one master can be enabled time synchronization.                                                                                                    |
| Single Points<br>Event            | Used to report events related to a single point with two options:                                                                                                    |
|                                   | <ul> <li>Sequence Event: stores all the value<br/>changes during the communication loss<br/>with the master.</li> </ul>                                                               |
|                                   | • Current: stores the latest value during the communication loss with the master.                                                                                                    |
|                                   | <ul> <li>Supported data type : BOOL</li> </ul>                                                                                                    |
| Double Points<br>Event            | Used to report events related to a double point with two options:                                                                                                    |

| Parameter                      | Description                                                                                                    |
|--------------------------------|----------------------------------------------------------------------------------------------------|
|                                | <ul> <li>Sequence Event: stores all the value<br/>changes during the communication loss<br/>with the master.</li> </ul> |
|                                | • Current: stores the latest value during the communication loss with the master.                                       |
|                                | <ul> <li>Supported data type : SINT , USINT</li> </ul>                                                                  |
| Analog Point<br>(Scaled) Event | Used to report events related to an analog point (Scaled) with two options:                                             |
|                                | <ul> <li>Sequence Event: stores all the value<br/>changes during the communication loss<br/>with the master.</li> </ul> |
|                                | • Current: stores the latest value during the communication loss with the master.                                       |
|                                | <ul> <li>Supported data type : INT , UINT</li> </ul>                                                                    |
| Analog Point<br>(Normalized)   | Used to report events related to an analog point (Normalized) with two options:                                         |
| Lvent                          | <ul> <li>Sequence Event: stores all the value<br/>changes during the communication loss<br/>with the master.</li> </ul> |
|                                | <ul> <li>Current: stores the latest value during the<br/>communication loss with the master.</li> </ul>                 |
|                                | <ul> <li>Supported data type : INT , UINT</li> </ul>                                                                    |
| Analog Point<br>(Short float)  | Used to report events related to an analog point (Short float) with two options:                                        |
| Event                          | <ul> <li>Sequence Event: stores all the value<br/>changes during the communication loss<br/>with the master.</li> </ul> |
|                                | • Current: stores the latest value during the communication loss with the master.                                       |
|                                | Supported data type : REAL                                                                                              |
| Bit String Event               | Used to report events related to a bit string with two options:                                                         |

| Parameter  | Description                                                                                                    |
|------------|----------------------------------------------------------------------------------------------------|
|            | <ul> <li>Sequence Event: stores all the value<br/>changes during the communication loss<br/>with the master.</li> </ul> |
|            | • Current: stores the latest value during the communication loss with the master.                                       |
|            | <ul> <li>Supported data type : DWORD</li> </ul>                                                                         |
| Step Event | Used to report events related to Step with two options:                                                                 |
|            | <ul> <li>Sequence Event: stores all the value<br/>changes during the communication loss<br/>with the master.</li> </ul> |
|            | • Current: stores the latest value during the communication loss with the master.                                       |
|            | <ul> <li>Supported data type : SINT ,USINT</li> </ul>                                                                   |
| Counter    | Used to report events related to Counter with two options:                                                              |
|            | <ul> <li>Sequence Event: stores all the value<br/>changes during the communication loss<br/>with the master.</li> </ul> |
|            | • Current: stores the latest value during the communication loss with the master.                                       |
|            | • Supported data type : DINT , UDINT                                                                                    |

- 13. Select Flash or SD card from the drop-down list besides Save Events to:.
  - If you want to save events to SD card, you must allocate the space for the events first. See Preparing SD card for more information.
  - $^\circ~$  Up to 50,000 events can be saved to Flash per controller.
  - $^\circ~$  Up to 150,000 events can be saved to SD card per controller.
- 14. Click Save.

- 15. Click **Connect** from the Home Page to connect a controller. For the user name and password, see "User Privileges" in *ControlEdge Builder User's Guide*.
- **16.** Click **Download** from the Home Page to load the configuration of MQTT to the controller.

CHAPTER

# **USER DEFINED PROTOCOL**

See the following rules for using user defined protocol:

- User defined protocol can be bound on RS232 and RS485 ports. For each serial port, it allowed to connect one device via user defined protocol.
- Two function blocks are provided: COM\_SEND and COM\_RECV.
- Another function block CRC\_16 can be used to handle CRC.
- You can make data type and use function blocks under library *PROCONS* to group or ungroup data frame.

### **Configuring User Defined Protocol**

A new project is created and a controller is added to the project in ControlEdge Builder. See "Creating a project" and "Connecting a controller" in *ControlEdge Builder User's Guide* for more details.

To configure the User Defined Protocol:

#### For ControlEdge RTU:

- 1. From the Home Page, click **Configure Serial Ports** and select **RS232-**1, **RS232-2**, **RS485-1** or **RS485-2**.
- 2. Under General, select the target options in all fields.
- 3. Under **Protocol Binding**, select **User Defined** to bind it to the serial port.

When you select this option, the **Delimiter Mode (Optional)** panel appears including three settings: **Read-interval Timeout (ms)**, **Max Length (Bytes)** and **End Delimiter (Hex)**. You can configure them optionally to validate if a data frame is sent completely.

• **Read-interval Timeout (ms)**: The interval between the last data packet sent and the first keepalive probe, ranging from 0 to 10000 (ms). If the interval between the arrivals of any two bytes exceeds this Timeout, system regards it has already received a complete data frame.

The default value is 0 which means this option is disabled.

• Max Length (Bytes): The maximum number of bytes for a data frame, ranging from 0 to 1024. If the length of a received data frame exceeds the Max Length, system regards it has already received a complete data frame.

The default value is 0 which means this option is disabled.

• End Delimiter (Hex): Configured special characters in hexadecimal and based on bytes validates if a data frame is sent completely. If the received data frame has same characters with the End Delimiter, system regards it has already received a complete data frame.

The default setting is blank which means this option is disabled.

- 4. Click **Save** to save the configuration, and click **Back** to return to the Home Page.
- 5. Click **Connect** from the Home Page to connect a controller. For the user name and password, see "User Privileges" in *ControlEdge Builder User's Guide*.
- 6. Click **Download** from the Home Page to load the configuration of User Defined protocol to the controller.

#### For ControlEdge PLC:

- 1. From the Home Page, under I/O and Communications, click Configure Modules > Configure Serial Modules.
- 2. Click Add Serial Module, the Add Serial Module dialog appears.
- 3. Select the Type, assign the Rack and Slot for the module.
- 4. Click OK to add the serial module.
- 5. Select a serial module. There are four serial ports to be configured, RS232-1, RS232-2, RS485-1 and RS485-2. Select the target port and configure appropriate values for the parameters.
- 6. Under Protocol Binding, select User Defined from the Port Protocol drop-down list.

See the above corresponding information of ControlEdge RTU for **Delimiter Mode (Optional)**. But for ControlEdge PLC, the maximum number of **Max Length (Bytes)** bytes for a data frame, ranging from 0 to 532.

7. Click **Save** to save the configuration, and click **Back** to return to the Home Page.

- 8. Click **Connect** from the Home Page to connect a controller. For the user name and password, see "User Privileges" in *ControlEdge Builder User's Guide*.
- 9. Click **Download** from the Home Page to load the configuration of User Defined protocol to the controller.

### Creating a data type for User Defined Protocol

Before you begin to program the function blocks, you should create a data type for the user defined protocol.

| No  | Message | Size<br>(Bytes) | Туре | Remarks                                                     |
|-----|---------|-----------------|------|-------------------------------------------------------------|
| 0   | STX     | 1               | HEX  | 0X02                                                        |
| 1   | ADDR    | 2               | HEX  | Group ID, Tracker ID<br>(0X01~0xFF)                         |
| 2   | CMD     | 4               | HEX  | SSF, BRO, CTG, ACK<br>(0X01~-xFF)                           |
| 3   | DATA    | 4               | HEX  | Direction Mode Control,<br>Wind Speed[option], GPS<br>(HEX) |
| 4   | CRC16   | 2               | HEX  | 0x??0x??                                                    |
| 5   | ETX     | 1               | HEX  | 0x03                                                        |
| Sum |         | 14              |      |                                                             |

See the following table for reference of the frame structure:

And refer to the following picture as an example:

```
TYPE
   BYTE2: ARRAY[1..2] OF BYTE;
   BYTE4: ARRAY[1..4] OF BYTE;
    (* COMMAND FOR GPS POSITION SETTING *)
   CMD_GPS_SETTING:
   STRUCT
       STX:
                BYTE;
      ADDRESS: BYTE2;
      COMMAND: BYTE4;
      DATA: BYTE4;
                BYTE2;
       CRC:
      ETX:
                BYTE;
   END STRUCT;
END TYPE
```

### Configuring User Defined Protocol Function Block

Follow the instructions below to program the target device for the project in **IEC Programming Workspace**.

To configure a User Defined Protocol function block:

- 1. From the IEC Programming Workspace, under the Project Tree Window, right-click Logical POUs and select Insert > Program.
- 2. Enter the **Name** for the new POU, and select the desired programming Language. For the following steps, FBD language is used as an example.
- 3. Click **OK** to insert the new POU in the project tree.
- 4. Add a Task as follows:
  - a. Under Physical Hardware, right-click Task and select Insert > Task.
  - b. Enter the Name and select the task type as CYCLIC, and click OK.
  - c. In the **Task settings** dialog, configure the corresponding parameters.
  - d. Click OK.
- 5. Right-click the task you have inserted, and select **Insert > Program instance**.
- 6. Enter a name in the Program instance field.

The program instance must not be named "RTU" or "GlobalVariable".

7. Select the program you want to associate from the **Program type** drop-down list.

- 8. Right-click Libraries and select Insert > Firmware Library, select UserDefined.fwl under UserDefined folder. Then click Include.
- 9. Under Logical POUs, double-click the code worksheet of the program that you have inserted.
- 10. From the Edit Wizard, select **UserDefined** from the **Group** list. There are two function blocks available for programming: CMD\_RECV and CMD\_SEND.
- 11. Drag the target function block into the workplace to display the function block.

For more information about the function block, right-click it and select **Help on FB/FU** to display the embedded help.

- 12. Create a data type for User Defined Protocol. See Creating a data type for User Defined Protocol for more information.
- 13. Double-click the pin-outs of the function block to assign variables.

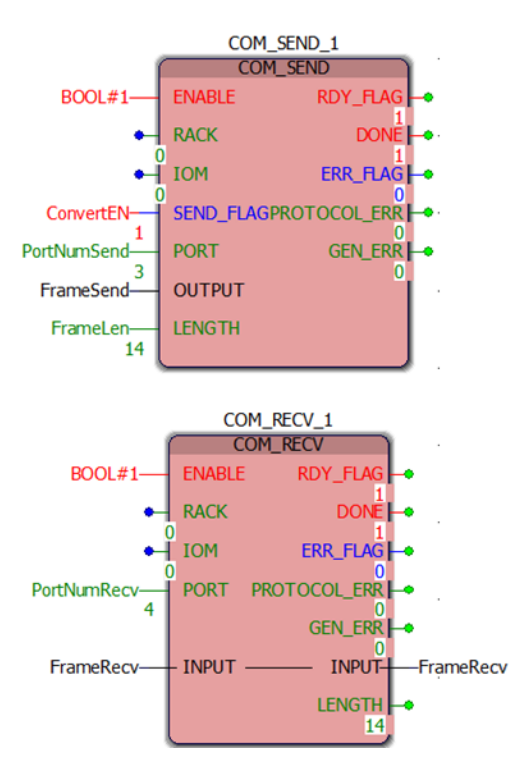

Assign Initial value and I/O address details.

14. Use function block under *PROCONS* to group or ungroup data frame.

|                       | STX                   | ——FrameSend.STX<br>16#02      |
|-----------------------|-----------------------|-------------------------------|
|                       | ADD_Group             | FrameSend.ADDRESS[1]          |
|                       | ADD_T19费01            | ——种部eSend.ADDRESS[2]          |
|                       | 16#01                 | 16#01                         |
|                       | CMD_SSF               | ——FrameSend.COMMAND[1]        |
| Group:                | CMD_8807              | ——杼部Resend.COMMAND[2]         |
| <proconos></proconos> | смр_ <del>{9</del> 66 | —— 将部船Send.COMMAND[3]         |
| Name                  | CMD 16509             | 16#09<br>FrameSend.COMMAND[4] |
|                       | 16#05                 | 16#05                         |
|                       | Sendl attude[1]       | FrameSend DATA[2]             |
| BUF_TO_DINT           | SendLactude[1]        | 16#86cond DATA[2]             |
| BUF_TO_DWORD          | SendLadtude[2]        | 16#24                         |
| BUF_TO_INT            | SendLongitude 1       | ——FYärhéSend.DATA[4]<br>16#FF |
| = BUF_TO_REAL         | SendLongitude         |                               |
| = BUF_TO_SINT         | 16#30                 | 16#30                         |
| = BUF_TO_STRING       | ETX                   |                               |
| BUF_TO_TIME           | 16#03                 | 16#03                         |
| BUF_TO_UDINT          | FrameRecv.DATA[1]     |                               |
| BUF_TO_UINT           | FrameRecv.DAT         |                               |
| BUF_TO_USINT          | FrameRecy DAT         | 16#86ataTemp2[2]              |
| BUF_TO_WORD           | FrameRecy DAT         | 16#38ataTemp2[1]              |
| BYTE_TO_BUF           | 16#5E                 | 16#5E                         |

You can click **View-->Watch Window** and add the corresponding variables to monitor.

| - FrameSend |       |
|-------------|-------|
| STX         | 16#02 |
| ADDRE       |       |
| [1]         | 16#01 |
|             | 16#01 |
| COMMA       |       |
| [1]         | 16#07 |
| [2]         | 16#00 |
| [3]         | 16#09 |
| [4]         | 16#05 |
| 🖨 🗆 DATA    |       |
| [1]         | 16#24 |
| [2]         | 16#86 |
| [3]         | 16#30 |
| [4]         | 16#5E |
| CRC         |       |
| [1]         | 16#A2 |
| [2]         | 16#97 |
| ETX         | 16#03 |

| - FrameRecv |        |
|-------------|--------|
| STX         | 16#02  |
| ADDRE       |        |
| [1]         | 16#01  |
| [2]         | 16#01  |
| COMMA       |        |
| [1]         | 16#07  |
| [2]         | 16#00  |
| [3]         | 16#09  |
| [4]         | 16#05  |
| DATA        |        |
| [1]         | 16#24  |
| [2]         | 16#86  |
| [3]         | 16#30  |
| [4]         | 16#5E  |
| CRC         |        |
| [1]         | 16#A2  |
| [2]         | 16#97  |
| ETX         | 16#03  |
| SendData    | 93.50  |
| SendData2   | 123.82 |
| ReadLatitud | 93.50  |
| ReadLongit  | 123.82 |

- E. GPS Latitude/Longitude Setting
- TX : 02 01 01 07 00 09 05 24 86 30 5E A2 97 03 (14 Bytes)

| , | -, Latitude                                   |
|---|-----------------------------------------------|
|   | 24 86                                         |
|   | Latitude N 93.5                               |
|   | North Latitude : (+) 93.50 → 9350 → 0x24 0x86 |
|   | -, Longitude                                  |
|   | 30 5E                                         |
|   | Longitude E 123.8                             |
|   | East Longitude (+) 123.82 → 12382 → 0x30 0x5E |

- 15. Click **OK**.
- 16. Click Make from the toolbar to compile the programs.
- 17. Click **Download** from the toolbar to download the compiled programs to the controller.

# NOTICES

### Trademarks

Experion<sup>®</sup> is a registered trademark of Honeywell International, Inc. ControlEdge<sup>™</sup> is a trademark of Honeywell International, Inc. OneWireless<sup>™</sup> is a trademark of Honeywell International, Inc.

### Other trademarks

Microsoft and SQL Server are either registered trademarks or trademarks of Microsoft Corporation in the United States and/or other countries.

Trademarks that appear in this document are used only to the benefit of the trademark owner, with no intention of trademark infringement.

### Third-party licenses

This product may contain or be derived from materials, including software, of third parties. The third party materials may be subject to licenses, notices, restrictions, and obligations imposed by the licensor. The licenses, notices, restrictions and obligations, if any, may be found in the materials accompanying the product, in the documents or files accompanying such third party materials, in a file named third\_party\_licenses on the media containing the product, or at <u>http://www.honeywell.com/en-us/privacy-statement</u>.

### **Documentation feedback**

You can find the most up-to-date documents in the Support section of the Honeywell Process Solutions website at:

https://process.honeywell.com/us/en/support/productdocuments-downloads

If you have comments about Honeywell Process Solutions documentation, send your feedback to: <a href="https://www.hpsdocs@honeywell.com">https://www.hpsdocs@honeywell.com</a>

Use this email address to provide feedback, or to report errors and omissions in the documentation. For immediate help with a technical problem, contact HPS Technical Support through your local Customer Contact Center, or by raising a support request on the Honeywell Process Solutions Support website.

### How to report a security vulnerability

For the purpose of submission, a security vulnerability is defined as a software defect or weakness that can be exploited to reduce the operational or security capabilities of the software.

Honeywell investigates all reports of security vulnerabilities affecting Honeywell products and services.

To report a potential security vulnerability against any Honeywell product, please follow the instructions at:

https://www.honeywell.com/en-us/product-security.

### Support

For support, contact your local Honeywell Process Solutions Customer Contact Center (CCC). To find your local CCC visit the website, <u>https://process.honeywell.com/us/en/contact-us</u>.

### Training classes

Honeywell holds technical training classes that are taught by process control systems experts. For more information about these classes, contact your Honeywell representative, or see <a href="http://www.automationcollege.com">http://www.automationcollege.com</a>.

Notices